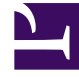

# **GENESYS**

This PDF is generated from authoritative online content, and is provided for convenience only. This PDF cannot be used for legal purposes. For authoritative understanding of what is and is not supported, always use the online content. To copy code samples, always use the online content.

Pulse Help

Pulse 9.0.0

## Table of Contents

| Ayuda de Genesys Pulse                    | 3   |
|-------------------------------------------|-----|
| Introducción                              | 5   |
| Preferencias del usuario de Genesys Pulse | 11  |
| Navegación con el teclado                 | 14  |
| Paneles y tableros                        | 15  |
| Ejemplos de paneles y tableros            | 22  |
| Informes generales                        | 26  |
| Plantillas de informes estándar           | 33  |
| Estadísticas del agente                   | 41  |
| Estadísticas de la campaña                | 49  |
| Estadísticas de servicios electrónicos    | 55  |
| Estadísticas de la cola de espera         | 67  |
| Administrar plantillas de informes        | 75  |
| Propiedades estadísticas                  | 86  |
| Fórmulas de los informes                  | 100 |
| Biblioteca de funciones de plantillas     | 109 |
| Agregar un widget                         | 118 |
| Tipos de widget                           | 125 |
| Gestión de widgets                        | 135 |
| Errores de widget                         | 140 |
| Mostrar contenido externo                 | 143 |
| Importación/Exportación                   | 146 |

## Ayuda de Genesys Pulse

Genesys Pulse es una solución de panel de rendimiento basada en widgets que permite supervisar los recursos del centro de contacto en tiempo real.

| O Pulse                           |                      |                |                       |                 |                   |                                                       |                                 |                    |                   |                                  |
|-----------------------------------|----------------------|----------------|-----------------------|-----------------|-------------------|-------------------------------------------------------|---------------------------------|--------------------|-------------------|----------------------------------|
| < III Customer X                  | E Agent KPIs         | E Agent        | Login Exten 🚦 🎦 Demo  | ashboard : Et C | ueue KPIs 🚦 🔛 cus | stomer abc 🚦 🗄 Agent KPIs Long                        | E Queue KP                      | Is 🗄 Agent Login 3 | E Default         |                                  |
| Agent Login Status                |                      |                |                       | Agent KPIs      |                   | Alert Widget                                          |                                 |                    |                   |                                  |
| Name 🔺                            | Time in Status       | Login Time     | Continuous Login Time | Answer          | ed                | (10)                                                  | 🗹 📀 (13)                        | 🗹 Expired (7)      | eactivated (0)    |                                  |
| Anastasio, Jae                    | 96:35:03             | 00:01:49       | 00:01:48              | Sutton, Alis    | a 61;             | 48 Handle Time for multiple                           | Agents is ≥ 00:00:20            |                    | 0                 |                                  |
| Bat, Demarcus                     | 96:35:03             | 00:01:45       | 00:01:54              | Kates, Wyn      | ell 62/           | > Last Updated: 17:08                                 | 🛛 🕒 Snooze 🔇 De                 | activate           | Objects           |                                  |
| Bufkin, Sandra                    | 96:35:03             | 00:01:53       | 00:01:52              | Hoffer, Gera    | rdo 62:           | 28 Login Time for multiple A<br>Agent KPIs ► III Demo | gents is ≤00:00:50<br>Dashboard |                    |                   |                                  |
| Burlingame, Gr                    | 96:35:03             | 00:01:51       | 00:01:47              | Burlingame      | , Gregoria 62:    | > Last Updated: 17:08                                 | 🕒 Snooze 😢 De                   | activate           | Objects           |                                  |
| Candy, Adrian                     | 96:35:03             | 00:01:50       | 00:01:46              | Strange, La     | shawna 62:        | 56 Hold Time for asipto_test                          | is ≥ 00:05:00                   |                    | <b>A</b> 00:06:03 |                                  |
|                                   |                      |                |                       |                 |                   | Last Updated: 17:08     Snooze All                    | 🕒 Snooze 🔞 De                   | activate           |                   |                                  |
|                                   |                      |                |                       | <u>₩</u> 46     |                   |                                                       |                                 |                    |                   |                                  |
|                                   | :                    |                |                       | :               |                   |                                                       | :                               |                    | -                 |                                  |
| Agent KPIs R                      |                      | Agent Login    |                       | Agent KPIs F    | Random            |                                                       |                                 | Agent KPIs Random  | <u> </u>          |                                  |
| Ready Time                        |                      | Login Time     | 9                     | Login Ti        | me Random         |                                                       | ¢                               | Gorbatovskiy, Dmit | ry 🛛              |                                  |
| c                                 | A                    |                | $\frown$              | Gorbatovsk      | iy, Dmitry        |                                                       | 00.01:22                        |                    |                   |                                  |
|                                   | ai<br>1 · 21         | в              |                       | Bat, Deman      | us 🔨              |                                                       | 00.00:52                        |                    |                   |                                  |
| 00.01                             |                      |                |                       | Bufkin, San     | dra 🔍             |                                                       | 00.00:31                        | Login Time         |                   |                                  |
| В                                 |                      | _              |                       | Doe, John       | $\sim$            | ~~~~~                                                 | 00.00:05                        | 00.01.01           | 0                 |                                  |
| A Zolatarev, Roman<br>B Doe, John | 00:17:29<br>00:17:08 | A Dr<br>B Gr S | ales Wallboard        |                 |                   |                                                       |                                 |                    |                   | Powered by ਰੈGENESYS"            |
| C Gorbatovskiy, Dmitry            | 00:16:54             | si             | lvor Calle            | Gold            | calls             | Platinium calls                                       | Sala                            | s Roady            | Sales Not Ready   | Sales Working                    |
|                                   |                      | 51             |                       | 0010            | Calls             | Flatinum cans                                         | Sale                            | sheady             | Sales Not Ready   | Sales Working                    |
|                                   |                      |                |                       |                 |                   |                                                       |                                 |                    |                   |                                  |
|                                   |                      |                |                       |                 |                   |                                                       |                                 |                    |                   |                                  |
|                                   |                      |                |                       |                 |                   |                                                       |                                 |                    |                   |                                  |
|                                   |                      |                | ') Л                  |                 | ΛΟ                | - ') ()                                               |                                 | Ο                  |                   |                                  |
|                                   |                      |                | .74                   | - 4             | 47                | 57                                                    |                                 | Ο                  | U                 |                                  |
|                                   |                      |                |                       |                 |                   |                                                       |                                 |                    |                   | •                                |
|                                   |                      |                |                       |                 |                   |                                                       |                                 |                    |                   |                                  |
|                                   |                      |                |                       |                 |                   |                                                       |                                 |                    |                   |                                  |
|                                   |                      | si             | ver SI                | Gold            | SI                | Platinium SI                                          | مادك                            | s %Beady           | Sales %Not Ready  | Sales - %Occupa                  |
|                                   |                      |                |                       |                 | UL                | - Internet of                                         | Jaie                            | 3 /orieddy         | Sales /mot fieldy | oules - %occupa                  |
|                                   |                      |                |                       |                 |                   |                                                       |                                 |                    |                   |                                  |
|                                   |                      | - 14           |                       |                 | 000/ 0            | 1000/                                                 |                                 | 0 0 0 0/           | <b>N</b> 0/       | 11 110/0                         |
|                                   |                      |                |                       |                 | 00%               | ′∥100%                                                | 0                               | 0.09%              | U/0               | .  /0♥                           |
|                                   |                      |                |                       |                 |                   |                                                       |                                 |                    |                   |                                  |
|                                   |                      |                |                       |                 |                   |                                                       |                                 |                    |                   |                                  |
|                                   |                      |                |                       |                 |                   |                                                       |                                 |                    |                   |                                  |
|                                   |                      |                |                       |                 |                   |                                                       |                                 |                    |                   |                                  |
|                                   |                      | Hour           |                       | Hour            |                   | Hour                                                  | 15 min                          |                    | 15 min            | 15 min                           |
|                                   |                      |                |                       |                 |                   |                                                       |                                 |                    | Mon               | day, March 11, 2019   6:17:12 PM |

Puede hacer lo siguiente:

• crear paneles o tableros para supervisar agentes, grupos de agentes y colas de espera, entre otros.

- personalizar los widgets de los informes para mostrar el Donut, la cuadrícula, los indicadores clave de rendimiento (KPI) o los gráficos de línea definidos por el usuario.
- utiliceplantillas de widgets estándar incluidas en Pulse y defina sus propias plantillas de informes para crear widgets de informes rápidamente para su panel.

#### ¿Está listo? Empecemos.

¿Busca respuesta a preguntas específicas? Consulte los siguientes temas:

- Informes generales en tiempo real
- Administrar paneles y tableros
- Ejemplos de paneles y tableros
- Agregar informes al tablero o al panel
- Mostrar contenido externo
- Propiedades estadísticas
- Plantillas de informes y detalles de estadísticas

#### Sugerencia

- Para una visualización adecuada de Genesys Pulse en su navegador, use navegadores compatibles y asegúrese de que la resolución de su monitor no sea inferior a 1024x768.
- Genesys Pulse es compatible con las dos últimas versiones de Google Chrome, Apple Safari, Microsoft Edge, la última versión de Firefox ESR y Microsoft Internet Explorer 11.
- Desactive el modo de compatibilidad si está utilizando Microsoft Internet Explorer 11.

## Introducción

Genesys Pulse es su herramienta para supervisar su centro de contacto y pueda satisfacer mejor sus necesidades de negocio.

#### Importante

Lo que ve en Genesys Pulse depende de su centro de contacto y su rol dentro del mismo, por eso es posible que no pueda hacer o ver todas las cosas incluidas en esta ayuda. Si considera que debería poder hacer algo o ver alguna característica que no puede, consulte a su supervisor o al administrador del sistema.

Ahora que sabe de lo que se trata Genesys Pulse, es probable que se esté preguntando cómo debe usarlo. En esta página de introducción, aprenderá a ejecutar, visualizar y administrar informes. Empecemos.

| <mark></mark> Pulse                                                                    |                                                         |                                     |                                                                                       |                                 |
|----------------------------------------------------------------------------------------|---------------------------------------------------------|-------------------------------------|---------------------------------------------------------------------------------------|---------------------------------|
| Customer X 🚦 Ell Agent KPIs                                                            | E Agent Login Exten : Demo Dashboa                      | rd 🗄 El Queue KPIs 🚦 🖬 customer abc | E Agent KPIs Long E Queue KPIs                                                        | : Ell Agent Login 3 : 🗖 Default |
|                                                                                        | -                                                       |                                     | :                                                                                     |                                 |
| Agent Login Status                                                                     |                                                         | Agent KPIs                          | Alert Widget                                                                          |                                 |
| Name 🔺 Time in Status                                                                  | Login Time Continuous Login Time Q                      | Answered 🕏                          | 🗹 🚯 (10) 🗹 🛕 (4) 🗹 🔗 (13)                                                             | Expired (7) Deactivated (0)     |
| Anastasio, Jae 96:35:03                                                                | 00:01:49 00:01:48                                       | Sutton, Alisa 6148                  | Handle Time for multiple Agents is ≥ 00:00:20<br>Agent KPIs Random ► ■ Demo Dashboard | 3<br>Objects                    |
| Bat, Demarcus 96:35:03                                                                 | 00:01:45 00:01:54                                       | Kates, Wynell 6202                  | > Last Updated: 17:08    🕓 Snooze 🔇 Deac                                              | tivate                          |
| Bufkin, Sandra 96:35:03                                                                | 00.01:53 00.01:52                                       | Hoffer, Gerardo 6228                | Login Time for multiple Agents is ≤ 00:00:50<br>Agent KPIs ► III Demo Dashboard       | 5<br>Objects                    |
| Burlingame, Gr 96:35:03                                                                | 00:01:51 00:01:47                                       | Burlingame, Gregoria 6244           | Last updated: 17:08      Snooze      Deac                                             | tivate                          |
| Candy, Adrian 96:35:03                                                                 | 00:01:50 00:01:46                                       | Strange, Lashawna 6256              | AHT > I UX Testing                                                                    | 100.06:03                       |
|                                                                                        |                                                         | Ξ. wh                               | Snooze All                                                                            |                                 |
|                                                                                        |                                                         |                                     |                                                                                       |                                 |
|                                                                                        |                                                         |                                     | :                                                                                     |                                 |
| Agent KPIs R                                                                           | Agent Login                                             | Agent KPIs Random                   |                                                                                       | Agent KPIs Random               |
| Ready Time                                                                             | Login Time                                              | Login Time Random                   | Å<br>▼                                                                                | Gorbatovskiy, Dmitry            |
| C A                                                                                    | $\square$                                               | Gorbatovskiy, Dmitry                | 00.01:22                                                                              |                                 |
| 00:51:31                                                                               |                                                         | Bat, Demarcus                       | 00:00:52                                                                              |                                 |
|                                                                                        |                                                         | Bufkin, Sandra                      | 00:00:31                                                                              | Login Time                      |
| В                                                                                      |                                                         | Doe, John                           | 00:00:05                                                                              | 00.01.01                        |
| A Zolatarev, Roman 00:17:29<br>B Doe, John 00:17:08<br>C Gorbatovskiy, Dmitry 00:16:54 | A Doe, John 00:00:46<br>B Gorbatovskiy, Dmitry 00:00:45 | = <u>*</u>                          | 24h <b>60m</b> 15m                                                                    | 00.01.01                        |
|                                                                                        |                                                         |                                     |                                                                                       | •••                             |

#### Informes de acceso

Puede abrir el panel de Genesys Pulse para ver los informes en tiempo real.

Los reportes se muestran en widgets, mismos que se pueden expandir al tamaño del panel para mostrar detalles adicionales.

#### Administrar paneles y tableros

| <mark>o</mark> Pulse |                          |                           |
|----------------------|--------------------------|---------------------------|
| Customer X           | E Agent KPIs             | E. Agent Login Exte       |
| :                    | + Add a Widget           |                           |
| Agent Login          | 🖌 Customize              | jent Login Extended Statu |
| Time in Status       | Clone                    | Name                      |
| Burlingame, Gregoria | Publish (Enable Sharing) | Anastasio, Jae            |
| Bat, Demarcus        | ★ Download               | Bat, Demarcus             |
| Anastasio, Jae       | X Close                  | Bufkin, Sandra            |
| Bufkin, Sandra       | 96:44:03 🤣               | Burlingame, Gregoria      |
| Candy, Adrian        | 96:44:03 🥑               | Candy, Adrian             |
| <u> </u>             |                          |                           |

Utilice las fichas para administrar los paneles y tableros de Genesys Pulse. Haga clic en el ícono más que está en la esquina derecha del panel para ver las opciones:

- Agregar un widget—Agregar un nuevo widget al panel o tablero.
- Clonar—Crear una nueva copia del panel o tablero.
- **Cerrar**—Cerrar el panel o tablero.
- Personalizar—Cambiar el nombre, descripción y otras opciones del panel o tablero.
- **Descargar**—Exportar el panel o tablero en formato JSON.
- Ejecutar—Ejecutar un panel.
- **Publicar**—Compartir el panel o tablero no publicados.
- Guardar como—Guardar una nueva copia del panel o tablero publicados.

• Actualizar la copia compartida—Reemplazar la copia publicada del panel o tablero.

#### Pulse E Agent KPIs Customer X : : E Agent Login Ext ւլիդ ----Agent Login led Stat 🛃 Expand to tab Time in Status Edit Burlingame, Gregoria 96:57:03 1 E Clone m Delete 96:57:03 Bat, Demarcus Download Widget Anastasio, Jae 96:57:03 Burlingame, Gregoria Bufkin, Sandra 96:57:03 🕗 Candy, Adrian 96:57:03 🕗 Candy, Adrian = ~

### Utilizar widgets de informes

Widgets de Genesys Pulse muestran el Donut, la cuadrícula, el indicador clave de rendimiento clave (KPI), gráficos de rastreo de tiempo o listas de estadísticas para objetos de su panel.

Puede hacer lo siguiente:

- **Clonar**—Crear una copia del widget.
- Eliminar—Eliminar el widget.
- **Descargar**—Descargar los datos del informe como un archivo CSV.
- Editar—Hacer cambios al widget.
- Expandir a la ficha—Obtener una vista expandida y detallada del informe.

También puede agregar nuevos widgets a su panel.

#### Expandir informes al panel

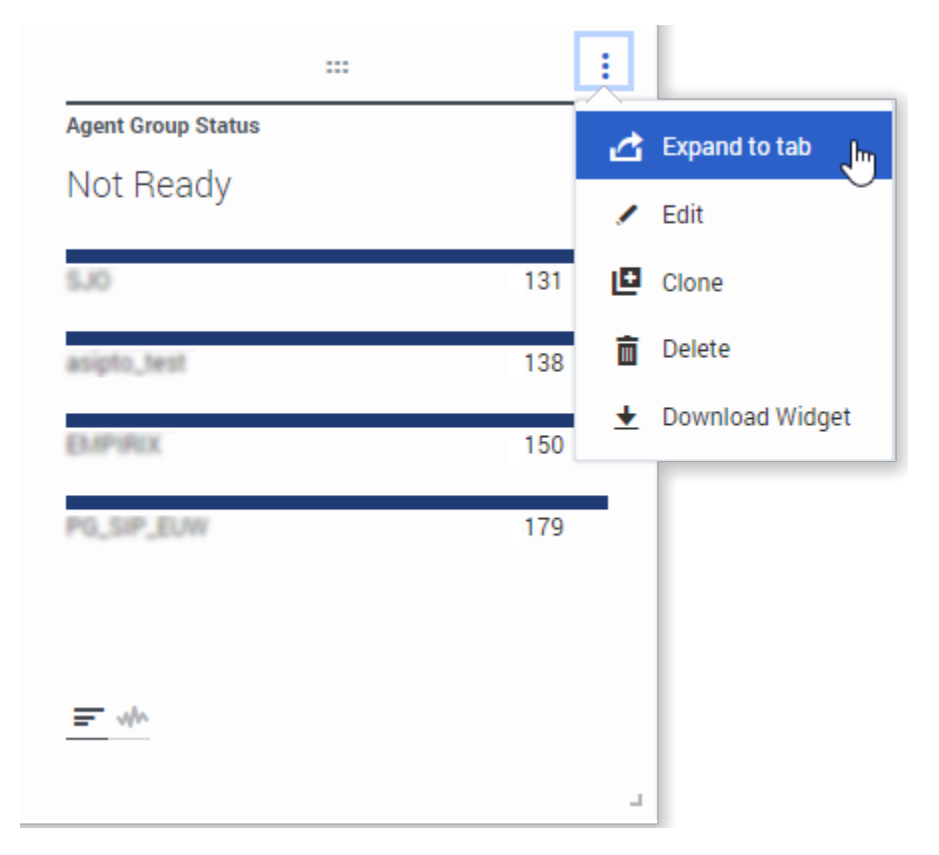

Haga clic en el ícono más en la esquina superior derecha de un widget y seleccione **Expandir a la ficha** para obtener una vista detallada de su informe. Este informe expandido se abre en una nueva ficha para que no afecte su panel inicial.

Puede hacer lo siguiente:

- Descargue los datos del informe como un archivo CSV seleccionando Descargar Widget del menú Más.
- Haga cambios en el widget original seleccionando Editar del menú Más.
- Use las opciones para ordenar, defina objetos y defina las estadísticas que desea mostrar.
- Visualizar diferentes tipos de gráficos disponibles en el widget expandido:
  - [+] Rastreo de tiempo

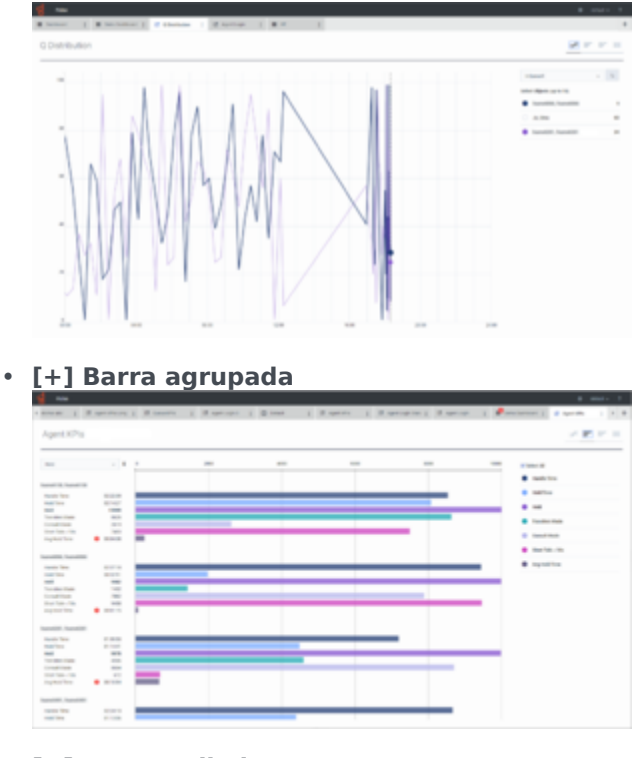

#### • [+] Barra apilada

| them 1 Mil                                                                                                    | protection ( | d bearing | 1.0.000 | 1.0.04 | 1 Pagers | 1 Managers | 1 Kanada | 1. | (100)   I v                                                                    | 11.8 |
|----------------------------------------------------------------------------------------------------|--------------|-----------|---------|--------|----------|------------|----------|----|--------------------------------------------------------------------------------|------|
| Agent KPIs                                                                                                    |              |           |         |        |          |            |          |    |                                                                                | ·    |
|                                                                                                    |              |           |         | ĺ      |          |            | Ī        |    | Anna Anna<br>Mar<br>Anna<br>Anna<br>Anna<br>Anna<br>Anna<br>Anna<br>Anna<br>An |      |
| Annalis Annalis<br>Annalis Annalis<br>Annalis Annalis<br>Annalis Annalis<br>Annalis Annalis<br>Annalis Annalis<br>Annalis Annalis<br>Annalis Annalis<br>Annalis Annalis<br>Annalis Annalis<br>Annalis Annalis | 11111111111  |           |         |        |          |            |          |    |                                                                                |      |

#### • [+] Datos

A partir de la versión 9.0.001, hay nuevas opciones disponibles en el menú Personalizar:

- Densidad de la fila: Cómodo (predeterminado) o Compacto
- Contraste de color de fila: Bajo (predeterminado) o Alto
- **Restablecer ancho de columna** restablece el ancho de las columnas a los valores predeterminados.

| Agent KPIs        |            |            |                |            |            |           |          | 6 P P 1                     |
|-------------------|------------|------------|----------------|------------|------------|-----------|----------|-----------------------------|
|                   |            |            |                |            |            | Q. soon   |          | - 4                         |
| Name 4            | Logic Text | Ready Tree | Not Ready York | Break Year | Lanch Time | (The line | Report 1 | Res Density                 |
| Reactionin, Jac   | 00.00.25   | 02 225 48  | 00,000,00      | 6218134    | 02/38.40   | 02.42.50  | 42.5     | - Longy                     |
| Ball, Demarcus    | 0001.06    | 02.07.14   | 02.28.10       | 62.08.20   | 40.36.25   | 10.21.24  | 12.3     | <ul> <li>Compart</li> </ul> |
| Ballin, Samba     | 000040 🔺   | 010748     | 00.0851        | 62,38.40   | 02-4050    | 40.05.07  | 12.4     |                             |
| Barlegame, Greg   | 00.00.07   | 60.07143   | 00 39 12       | 623614     | 40.0258    | 42,261.0  | 62.5     | Ree Calls Contrast          |
| Canity, million   | 000113     | 02.08/14   | 022440         | 62.00.52   | 024210     | 02.54.44  | 12.4     | 1.00                        |
| line, Julie       | 0007.00    | 02 35 36   | 014897         | 62.00.45   | 00.0036    | 10.40.00  | 12.4     |                             |
| Desce, Tana       | 0007-04    | 02.00.15   | 02.42.48       | 62 87 28   | 40.0010    | 40.34.25  | 62.5     | * mp                        |
| Sikhardenes, Libr | 0000 AL 🔺  | 02 20 34   | 02/33/37       | 12 25 45   | 02:39.50   | 024010    | 62.5     |                             |
| Hourd, Ohma       | 0001103    | 62,784.62  | 02.03.98       | 62,00.04   | 40,0040    | 10.00.04  | 42.5     | Real Course Midth           |
| ruffer. Derando   | 00.00.02   | 02.28.28   | 02-41.29       | 623421     | 40.39.20   | 40.31.23  | 6.40     | H C                         |
| scould, famua     | 0000000    | 012013     | 024150         | 42,07,25   | 024154     | 40.04.08  | 12.24    | 14 E                        |
| Arrent, Deliki    |            | 00.04/14   | 00.04.52       | 6216211    | 00.0450    | 62.04.02  | 62.00    | 17 E                        |
| Catoo, Hyrrall    |            | 02 32 58   | 023797         | 62,00.04   | 00.40.00   | 10.42.33  | 12.41    | 10 E                        |
| Maley, Janelle    | 00.00.25   | 023034     | 01/04/25       | 62,00.67   | 00.000     | 40.34.25  | 62.54    | 18 E                        |
| Mogain, Daria     | 0007.25    | 0242108    | 022438         | 62 30 30   | 00/07/46   | 02.34.29  | 12.40    | 14 6                        |
| Minix, Charitage  | 0001117    | 02.25.10   | 124141         | 623413     | 024142     | 10.25.09  | 62.34    | 3 0                         |
| Petties, Maryanna | 000120     | 649.51     | 02,08,08       | 62,06,37   | 40.04.00   | 40.04.08  | 62.40    | 81 E                        |
| Drange, Lashavena | 0001117    | 014033     | 02-41-28       | 62.07.05   | 60-40.00   | 40.10.10  | 12.40    | 14 C                        |
| Satton, Alina     |            | 0240117    | 024818         | 12:32.47   | 02:32:40   | 40.04.07  | 10.11    | 17 E                        |
| starbod stimberly |            | 0.0011     | 024112         | 62 33 45   | 62,40,62   | 60.06.62  | 62.071   | 14 E                        |

### ¿Qué debo hacer después?

Tal vez quiera obtener más información sobre lo siguiente:

- Administrar paneles y tableros
- Ejemplos de paneles y tableros
- Agregar widgets de informe
- Informes generales en tiempo real
- Mostrar contenido externo mediante un widget IFRAME

## Preferencias del usuario de Genesys Pulse

A partir de la versión 9.0.004, puede usar el menú Preferencias de Genesys Pulse para configurar el idioma y la zona horaria:

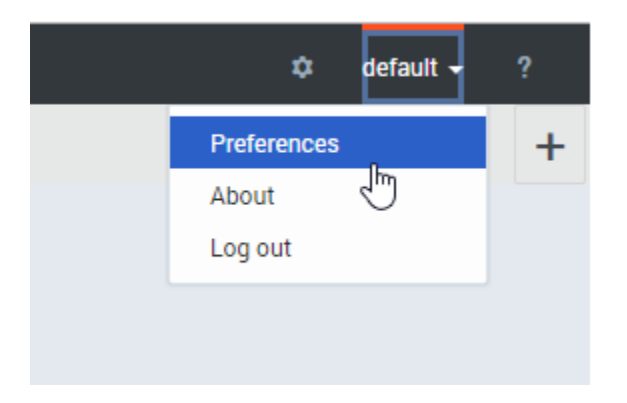

### Preferencias del usuario

| USER Pre<br>* The browser need | Ferences<br>Is to be refreshed for the changes to take effect. |      |
|--------------------------------|----------------------------------------------------------------|------|
| Language                       | English (US) - English (US)                                    | ~    |
| Time Zone                      | (UTC-08:00) Pacific Standard Time                              | ~    |
| Cancel                         |                                                                | Save |
|                                |                                                                |      |

Este cuadro de diálogo permite elegir el idioma de la interfaz de usuario de los paquetes de idiomas instalados y la zona horaria de las zonas horarias disponibles en el Genesys Configuration Server.

### Idioma

|                                                                                                    |              |                                     | × |
|----------------------------------------------------------------------------------------------------|--------------|-------------------------------------|---|
| US<br>* The                                                                                                    | ser Pref     | erences                             |   |
| The second second second second second second second second second second second second second second second se | browserficed |                                     |   |
| Lang                                                                                                    | juage        | English (US) - English (US) 🗸       |   |
| Time                                                                                                    | Zone         | Auto                                |   |
|                                                                                                    |              | Arabic - العربية                    |   |
|                                                                                                    | Cancel       | Chinese - 中文                        |   |
|                                                                                                    |              | Czech - Čeština                     |   |
|                                                                                                    |              | English (US) - English (US)         |   |
|                                                                                                    |              | French (Canada) - Français (Canada) |   |
|                                                                                                    |              | French (France) - Français (France) |   |
|                                                                                                    |              |                                     |   |
|                                                                                                    |              |                                     |   |

Para Idioma, seleccionar "Auto" significa que se usará el idioma especificado en la configuración del navegador. En caso de que la configuración del paquete de idioma (que corresponde al idioma especificado en el navegador) no esté disponible, se utiliza el idioma inglés.

Consulte también Implementar paquetes de idioma para obtener más información.

### Huso horario

| USER Pre  | PETENCES<br>eds to be refreshed for the changes to take effect. |          |
|-----------|-----------------------------------------------------------------|----------|
| Language  | English (US) - English (US)                                     | ~        |
| Time Zone | (UTC-11:00) Midway Islands Time                                 | ~        |
| Cancel    | Auto                                                            | <b>^</b> |
| Gancer    | (UTC-11:00) Midway Islands Time                                 | Խ        |
|           | (UTC-10:00) Hawaii Standard Time                                | Ŭ        |
|           | (UTC-09:00) Alaska Standard Time                                |          |
|           | (UTC-08:00) Pacific Standard Time                               |          |
|           | (UTC-07:00) Phoenix Standard Time                               |          |
|           | (UTC-07:00) Mountain Standard Time                              |          |
|           |                                                                 | -        |

Para Zona horaria, seleccionar "Auto" significa que se utiliza la zona horaria de la máquina del cliente local.

## Navegación con el teclado

A partir de la versión 9.0.003, Genesys Pulse admite la navegación por teclado.

### Accesos directos de navegación

Los siguientes accesos directos están disponibles para navegar entre los componentes:

- Tab mueve el enfoque hacia el siguiente componente (menú, campo, botón, vista y así sucesivamente)
- Shift + Tab mueve el enfoque hacia el componente anterior (menú, campo, botón, vista y así sucesivamente).

En la mayoría de los casos, el movimiento se produce de izquierda a derecha y de arriba a abajo.

Los siguientes accesos directos están disponibles para manipular controles (menús, casillas de verificación y botones):

- ENTER para botones, fichas y elementos de menú, ejecuta la acción asociada o selecciona la opción asociada.
- ESPACIO para botones y casillas de verificación, ejecuta la acción asociada o selecciona la opción asociada.
- FLECHA ABAJO / ARRIBA se mueve hacia abajo o hacia arriba en los menús. Todos los menús se pueden abrir con la FLECHA ABAJO.
- FLECHAS IZQUIERDA / DERECHA se mueve dentro del grupo de opciones de un botón de opciones.
- FIN / INICIO se mueve al primer o último elemento del menú.

### Limitaciones

- La navegación del teclado de widget a widget en el tablero no depende del orden visual.
- Los datos históricos en el gráfico de línea no son accesibles mediante la navegación por teclado.
- El resumen de widgets no en accesible mediante la navegación por teclado.
- El contenido del widget no se puede desplazar con navegación desde el teclado.
- La clasificación en el widget de cuadrícula y las pantallas de administración no se pueden realizar con la navegación desde el teclado.

## Paneles y tableros

Utilice los paneles y tableros de Pulse para mostrar informes en tiempo real dentro de widgets, lo que le permitirá supervisar su centro de contacto según sus necesidades.

Los paneles son para un uso personal y proporcionan informes desglosados y contienen más detalles que un panel.

Los tableros pueden difundir información en una pantalla grande para un equipo de personas. Puede utilizar los widgets de KPI solo en sus tableros.

| If Customer X       If Depend behaver I       If output end I       If output end I <t< th=""><th>o Pulse</th><th></th><th></th><th></th><th></th><th></th><th></th><th>🜣 default + ?</th></t<> | o Pulse              |               |                             |          |           |                                        |               | 🜣 default + ?                                                    |
|----------------------------------------------------------------------------------------------------|----------------------|---------------|-----------------------------|----------|-----------|----------------------------------------|---------------|------------------------------------------------------------------|
| III       III       III       III       IIII       IIII       IIIIIIIIIIIIIIIIIIIIIIIIIIIIIIIIIIII                                                                                                    | Customer X           | E Agent KPIs  | Demo Dashboard              | E custom | ier abc 🚦 | Default :                              |               | t                                                                |
| Agent Login       Time in Status       Amartasio, Jac       119:1505       Amartasio, Jac       119:1505       Amartasio, Jac       01:01.26       01:01.26         Bat, Demarcus       119:1505       Bat, Demarcus       01:01.34       01:01.34       01:01.34         Burlingame, Oregoria       119:1505       Bat, Demarcus       01:01.34       01:01.34       01:01.34         Burlingame, Oregoria       119:1505       Bat, Demarcus       01:01.34       01:01.34       01:01.34         Burlingame, Oregoria       119:1505       Bat, Marka       Otion 1:34       01:01.34       01:01.34         Burlingame, Oregoria       119:1505       Barlingame, Oregoria       01:01.34       01:01.34       01:01.34         Burlingame, Oregoria       119:1505       Barlingame, Oregoria       What would you like to open or create?         Candy, Adrian       119:1505       Candy, Adrian       New Event Login Time Reserve       Mark Event Login Time Reserve         Agent KPis       Imame6445       00:24:38       00:38:45       10:05       Event Login Time Reserve       Park Heidel Reserve         Imame6445       00:22:9       00:21:1       00:21:0       12:22       14:1       Dashboard       Wallboards are meant for your own personal use and are       Vallboards are meant to trod own are                                                                                                    |                      | 1             |                             |          |           |                                        | 1             |                                                                  |
| Time in Status       Imme       Imme<                                                                                                    | Agent Login          |               | Agent Login Extended Status |          |           |                                        |               |                                                                  |
| Burlingame, Gregoria         119:15:0 °           Bat, Demarcus         119:15:0 °           Anastasio, Jae         119:15:0 °           Burlingame, Gregoria         0:0:0:0           Burlingame, Gregoria         0:0:0:0           Burlingame, Gregoria         0:0:0:0           Burlingame, Gregoria         0:0:0:0           Burlingame, Gregoria         0:0:0:0           Burlingame, Gregoria         0:0:0:0           Condy, Adrian         119:15:0 °           Condy, Adrian         119:15:0 °           Dismosteds, fname54:0 °         0:0:2:0 °           Imame54:0 °         0:0                                                                                                    | Time in Status       | ٥             | Name                        |          |           | Login Time                             | Q,            |                                                                  |
| Bat, Demarcus       119:1505         Anstasio, Jae       119:1505         Bufkin, Sandra       119:1505         Bufkin, Sandra       119:1505                                                                                                    | Burlingame, Gregoria | 119:15:05 🥏   | Anastasio, Jae              |          |           | 01:01:25                               |               |                                                                  |
| Anastasio, Jae       1191505 °         Burkin, Sandra       1191505 °         Burkin, Sandra       1191505 °         Candy, Adrian       1191505 °         Candy, Adrian       119150 °         Ellington, Dake       0226140         Candy, Adrian       011923                                                                                                    | Bat, Demarcus        | 119:15:05 🥏   | Bat, Demarcus               |          |           | 01:01:34                               |               |                                                                  |
| Burling ame, Gregoria       Image Selection         Candy, Advian       119:15:05 °         Candy, Advian       119:15:05 °         Candy, Advian       119:15:05 °         Candy, Advian       119:15:05 °         Candy, Advian       119:15:05 °         Candy, Advian       119:15:05 °         Candy, Advian       Candy, Advian         Candy, Advian       Candy, Advian         Candy, Advian       Candy, Advian         Candy, Advian       Candy, Advian         Candy, Advian       Candy, Advian         Candy, Advian       Candy, Advian         Candy, Advian       Candy, Advian         Candy, Advian       Candy, Advian         Candy, Advian       Candy, Advian         Candy, Advian       Candy, Advian         Candy, Advian       File         Candy, Advian       File         Candy, Advian       Candy, Advian         Candy, Advian       Candy, Advian         Candy, Advian       Candy, Advian         Candy, Advian       Candy, Advian         Candy, Advian       Candy, Advian         Candy, Advian       Candy, Advian         Candy, Adviant       Candy, Advian         Candy, Adviant       Ca                                                                                                    | Anastasio, Jae       | 119:15:05 🥥   | Bufkin, Sandra              |          |           | 01:01:30                               |               |                                                                  |
| Candy, Adrian       119.15.05 °         Candy, Adrian       Image Adrian         Image Adrian       Image Adrian         Image Adrian       Handle Time         Held Time       Held Time         Image Adrian       02.26.48         00.22.05.2       614         Image Ade6, fnameEd463       01.02.29         10.22.2       2141         Image Ade6, fnameEd464       00.26.10         00.21.7       1795                                                                                                    | Bufkin, Sandra       | 119:15:05 🥝   | Burlingame, Gregoria        |          |           |                                        |               | ×                                                                |
| Image: Set 0       Image: Set 0       Image: Set 0 <td< th=""><th>Candy, Adrian</th><th>119:15:05 📀</th><th>Candy, Adrian</th><th></th><th></th><th>What would you like t</th><th>o oper</th><th>n or create?</th></td<>       | Candy, Adrian        | 119:15:05 📀   | Candy, Adrian               |          |           | What would you like t                  | o oper        | n or create?                                                     |
| Agent KP/s         Handle Time         Hold Time         Held         Q           Dergalin, Ilya         0.226.48         0.0.44.38         7730           Ellington, Duke         0.235.58         0.0038.45         1095            Iname5463, fname5463         0.103.29         0.230.52         614            Iname5464, fname5464         0.028.31         0.122.22         2141            Iname5465, fname5465         0.024.50         0.049.14         2028.10            Iname5466, fname5465         0.024.50         0.049.14         2028.10            Iname5466, fname5465         0.024.50         0.049.14         2028.10            Iname5467, fname5467         0.119.23         0.021.7         1795                                                                                                    |                      |               |                             |          |           |                                        |               |                                                                  |
| Name         Handle Time         Held Time         Held         Q           Dergain, Ilya         0.226.48         0.044.38         7730         -           Ellington, Duke         0.235.58         0.038.45         1095         -           Iname5463, fname5463         0.1032.9         0.220.52         614         -           Iname5464, fname5464         0.028.91         0.122.2         2.141         -           Iname5465, fname5464         0.024.50         0.049.14         2.202         -           Iname5466, fname5464         0.024.50         0.049.14         2.202         -           Iname5467, fname5464         0.024.50         0.049.14         2.202         -           Iname5467, fname5467         0.019.23         0.002.17         1.795         -                                                                                                    | Agent KPIs           |               |                             |          |           |                                        |               |                                                                  |
| Dergalin, Ilya         02:26:48         00:44:38         7730           Ellington, Duke         02:35:58         00:38:45         1095            Iname5463, Iname5463         01:03:29         02:30:52         614           Iname5465, Iname5464         02:08:31         01:22:22         2141           Iname5465, Iname5465         00:24:05         00:49:14         2392           Iname5466, Iname5466         00:41:49         00:06:10         4206           Iname5467, Iname5467         01:19:23         00:02:17         1795                                                                                                    | Name                 | ▲ Handle Time | Hold Time                   | Held     | a.        |                                        | - I           |                                                                  |
| Ellington, Duke         00:35:58         00:38:45         1095         Images 46           Inames 466, fnames 464         00:32:9         02:30:52         614         Images 46         Images 46         Ima                                                                                                    | Dergalin, Ilya       | 02:26:48      | 00:44:38                    | 7730     |           |                                        |               |                                                                  |
| Iname5463, fname5463,         01.03.29         02.30.52         614           Iname5464, fname5464,         02.08.31         01.22.22         2141            Iname5465, fname5465         00:24.50         00:49.14         2392            Iname5466, fname5466         00:41.49         00:36.10         4206            Iname5467, fname5467         01:19.23         00:02:17         1795         Dashboards are meant for your own personal use and are         Wallboards are meant to broadcast and share information                                                                                                    | Ellington, Duke      | 02:35:58      | 00:38:45                    | 1095     |           |                                        |               |                                                                  |
| Iname5464, fname5464         02:08:31         01:22:22         21:41         Imame5464           Iname5465, fname5465         00:24:50         00:49:14         23:92         Dashboard         Wallboard           Iname5466, fname5466         00:41:49         00:36:10         42:06         Dashboards are meant for your own personal use and are         Wallboards are meant to broadcast and share information                                                                                                    | Iname5463, fname5463 | 01:03:29      | 02:30:52                    | 614      |           |                                        |               |                                                                  |
| Iname5465, fname5465         00:24:50         00:49:14         2392         Dashboard         Wallboard           Iname5466, fname5466         00:41:49         00:36:10         4206         Dashboards are meant for your own personal use and are         Wallboard           Iname5467, fname5467         01:19:23         00:02:17         1795         Dashboards are meant for your own personal use and are         Wallboards are meant to broadcast and share information                                                                                                    | Iname5464, fname5464 | 02:08:31      | 01:22:22                    | 2141     |           |                                        |               |                                                                  |
| Iname5466, fname5466         00.41.49         00.3610         4206         Dashboard         VValidual           Iname5467, fname5467, fname5467         01:19:23         00:02:17         1795         Dashboards are meant for your own personal use and are         Wallboards are meant to broadcast and share information                                                                                                    | Iname5465, fname5465 | 00:24:50      | 00:49:14                    | 2392     |           | Dophboard                              |               | Wallhoard                                                        |
| Iname5467 fname5467 01:19:23 00:02:17 1795 Dashboards are meant for your own personal use and are Wallboards are meant to broadcast and share information                                                                                                    | Iname5466, fname5466 | 00:41:49      | 00:36:10                    | 4206     |           | Dashboard                              |               | Waliboard                                                        |
|                                                                                                    | Iname5467, fname5467 | 01:19:23      | 00:02:17                    | 1795     |           | Dashboards are meant for your own pe   | ersonal use   | and are Wallboards are meant to broadcast and share information  |
| Iname5468, finame5468 00.53.27 00.42.56 9715 designed for desktop usage. You will be able to drill down to your entire team. They are designed for large screen                                                                                                    | Iname5468, fname5468 | 00:53:27      | 00:42:56                    | 9715     |           | designed for desktop usage. You will b | be able to dr | ill down to your entire team. They are designed for large screen |
| Iname5490 01:00:47 00:23:56 9411 into widgets for deeper analysis. sizes in public spaces.                                                                                                    | Iname5490, fname5490 | 01:00:47      | 00:23:56                    | 9411     |           | into widgets for deeper analysis.      |               | sizes in public spaces.                                          |

### Agregar un panel o tablero

Para abrir o crear un nuevo panel o tablero, haga clic en Agregar un panel.

Luego, puede elegir entre un panel y un tablero.

El asistente le guía a través del resto de los pasos.

Una vez que se haya creado un panel o tablero, puede editar el título y establecer otras opciones,

como notificaciones de alerta o el tema de color del tablero. Seleccione **Personalizar** en el menú del panel para ajustar la configuración.

| Valloard faris 1                                                                                                    |                                                                                |                       |
|----------------------------------------------------------------------------------------------------|--------------------------------------------------------------------------------|-----------------------|
| Current Status                                                                                                    |                                                                                |                       |
| and the second second |                                                                                |                       |
| Optional                                                                                                    |                                                                                |                       |
| Code and rectifications                                                                                                    |                                                                                |                       |
| here .                                                                                                    |                                                                                |                       |
| Light Dark                                                                                                    |                                                                                |                       |
|                                                                                                    |                                                                                |                       |
|                                                                                                    |                                                                                |                       |
| tale.                                                                                                    |                                                                                |                       |
| kaler<br>Indonias the header to ref                                                                                                    | ective company banding                                                         |                       |
| inder<br>Indunia the Insula In-Inf                                                                                                    | inc the cargoing boarding                                                      | and the second second |
| Current St                                                                                                    | actor canyony transing<br>altrus                                               | Powered by \$GENESYS  |
| Current St                                                                                                    | ecte carpey bening<br>altus                                                    | Powered by GENESYS    |
| Current St                                                                                                    | iectiv corpury loweling<br>allous<br>feet below                                | Powered by SGENESYS   |
| Audio<br>Internation for foundation of<br>Current State<br>Audio Calar<br>Audio Calar                                                                                                    | active company bandlog<br>actures<br>band balar<br>armit                       | Powered by \$GENESYS  |
| Current St<br>Reder Color<br>Protoco                                                                                                    | kontre conjung baarding<br>albus<br>batt bate<br>error                         | Powered by #GENESYS   |
| Current St<br>Current St<br>Note: Calor<br>Process<br>Refer Stor<br>Alternality                                                                                                    | kenthe company loanding<br>abouts<br>boot balar<br>areas<br>doloares           | Powered by ਉGENESYS   |
| Andre<br>Lationies the header to of<br>Curreent St<br>water Calor<br>water Calor<br>water Calor<br>water Star                                                                                                    | In the corpury banding                                                         | Powered by &GENESYS   |
| externant for houser to off<br>Curreent St<br>extern Cater<br>excellent<br>aging Sea Afford by the                                                                                                    | Active company loansing<br>acture<br>Not belier<br>Anno                        | Powered by SGENESYS   |
| externa the funder to art<br>Current St<br>Current St<br>water Cutar<br>House St<br>House St<br>House St                                                                                                    | In the carpory banding<br>adjust<br>Sectories<br>Jeanne<br>Lightnes            | Powered by &GENESYS   |
| Current St<br>Current St<br>Nete Color<br>Nete Color<br>Nete St<br>Nete St<br>Nete St<br>Nete St                                                                                                    | Non Calar<br>Non Calar<br>Anno Calar<br>Anno Calar<br>Anno Calar<br>Anno Calar | Powered by SGENESYS   |

### Mostrar datos del tablero en modo de pantalla completa

| Pulse          |                                                                                                    |   |
|----------------|----------------------------------------------------------------------------------------------------|---|
| Current Status | 📜 Team KPIs 🚦 📰 Sales Das                                                                                                    |   |
|                | Launch                                                                                                    |   |
| In queue       | + Add a Widget Processed                                                                                                    |   |
|                | ✓ Customize                                                                                                    |   |
|                | LE Clone                                                                                                    |   |
|                |                                                                                                    | × |
|                | Launch to Full-Screen Mode                                                                                                    |   |
|                | This mode allows you to display your wallboard in full-screen without extra tabs and navigation bars. To exit, press the Esc Key. |   |
|                | Wallboard: Current Status  Customize                                                                                              |   |
|                | Cycle Wallboards                                                                                                    |   |
|                | Select Wallboards: Current Status, Team KPIs                                                                                      |   |
|                | Interval (seconds): 60 Minimum of 10 seconds required.                                                                            |   |
|                | Choose Footer Text Source: Current Status                                                                                         |   |
|                |                                                                                                    |   |
|                | Cancel Launch                                                                                                    |   |
|                |                                                                                                    |   |

Seleccione **Ejecutar** desde los paneles del menú Más para mostrar los datos en el modo de pantalla completa.

Puede elegir varios tableros para ciclar. Puede utilizar el widget de texto anclado en la parte inferior widget de texto como ticker de noticias. Esta fuente de texto de pie de página (widget de texto anclado) permanecerá sin cambios mientras los tableros están en un ciclo.

### Administrar paneles y tableros compartidos

| റ്റ  | Pulse                    |                                      |                |                     |         |                                                    | default - ?                                     |
|------|--------------------------|--------------------------------------|----------------|---------------------|---------|----------------------------------------------------|-------------------------------------------------|
| < :  | E Agent KPIs Demo Dashbo | ard : UX Testing : UX                | CDashboard Tes | E Callback Activity | 📰 UX Da | ashboard Tes 🚦 🂠 Dashboard M                       | anag : > +                                      |
| Dash | board Management         |                                      |                |                     |         |                                                    | default → ?                                     |
| *    | →  Î  O 21 Dashboards /  | 21 Dashboards / 1 Selected Object(s) |                | Q Search 🗸          |         | Demo Dashboard                                     | Wallboard Management                            |
| Ξ    | Name                     | Description                          | Widget Count   | Modified            |         |                                                    | Widget Management<br>Widget Template Management |
|      | > 🖿 Pulse                |                                      |                |                     |         | Modified October 2, 2017 by p                      | uls Import/Export Options                       |
|      | - Environment            |                                      |                |                     |         | 🛃 Launch 🛄                                         | î                                               |
| Ξ    | 🗸 🖿 Scripts              |                                      |                |                     |         |                                                    |                                                 |
|      | > 🖿 QA                   |                                      |                |                     |         | Access Groups:<br>Permissions are set via GAX Cont | figuration                                      |
| M    | Demo Dashboard           |                                      | 5              | 10/02/2017          |         | Manager                                            |                                                 |
|      | III jglkh                |                                      | 7              | 04/01/2016          |         | Link to Configuration Manager                      |                                                 |
|      | testing 123              |                                      | 1              | 04/06/2016          |         |                                                    |                                                 |
|      |                          |                                      |                |                     |         |                                                    |                                                 |
|      |                          |                                      |                |                     |         |                                                    |                                                 |

Para administrar paneles y tableros compartidos, seleccione **Administrar**.

Desde aquí se pueden realizar acciones en paneles, tableros y plantillas de widgets, incluyendo si se asignan a los grupos de usuarios.

Genesys Pulse contiene elementos guardados y compartidos en una tabla y muestra detalles de los elementos a la derecha.

#### Sugerencia

Vea Plantillas de widgets para saber cómo simplificar la creación del widget.

Oculte o comparta su panel o tablero personal con otros usuarios

| Pulse                |               |                           |                                                                       |
|----------------------|---------------|---------------------------|-----------------------------------------------------------------------|
| Customer X           | E Age         | nt KPIs                   | E Agent Login Ext                                                     |
|                      | : 🕂 Add a Wie | dget                      |                                                                       |
| Agent Login          | 🖌 Customiz    | ze                        | jent Login Extended Stat                                              |
| Time in Status       | 🕒 Clone       |                           | Name                                                                  |
| Burlingame, Gregoria | 🔥 Publish (I  | Enable Sharing)           | Anastasio, Jae                                                        |
| Bat, Demarcus        | 🛨 Download    | d                         | Bat, Demarcus                                                         |
| Anastasio Jae        | × Close       |                           |                                                                       |
| Anastasio, sae       | ,             | 🝊 Publish                 | h Customer X (Enable Sharing)                                         |
| Bufkin, Sandra       | 9             | Users will be able to o   | open an instance of this dashboard once you publish it to the server. |
| Candy, Adrian        | 9             | Customer X                |                                                                       |
|                      |               | Description<br>Customer X |                                                                       |
| <u> </u>             | _             |                           |                                                                       |
|                      |               | Save to Genesys C         | Configuration Server                                                  |
|                      |               | Dashboard Name            | . Modified                                                            |
|                      |               | s Environment             |                                                                       |
|                      | _             |                           |                                                                       |
|                      |               |                           |                                                                       |
|                      |               |                           |                                                                       |
|                      |               | Saved Location : /Env     | wironment/Scripts/Customer X                                          |
|                      |               | Cancel                    | Save                                                                  |

Puede compartir su panel o tablero personal con otros usuarios (por ejemplo, con un grupo de usuarios como el de líderes de equipos de ventas). Cuando use **Publicar** o **Guardar como** del menú más, tiene que seleccionar **Guardar en Genesys Configuration Server** y elegir el directorio para guardar y compartir su panel con otros usuarios. Asegúrese de darle un nombre específico a las necesidades del usuario.

Utilice la Administración del panel para ocultar su panel a otros usuarios. Seleccione un panel de control, haga clic en **Vínculo a Configuration Managerínculo al Configuration Manager** a la derecha debajo de **Grupos de acceso** y establezca la configuración de permisos para las personas

que verán sus paneles.

#### Importante

Para evitar que otros usuarios usen sus paneles, deberá contar con permisos GAX: Acceder a Configmanager; leer Scripts y crear/tener el control de los Scripts.

Para guardar los paneles o tableros en el Genesys Configuration Server, deberá tener Control de acceso completo al directorio destino.

### Permitir que los usuarios personalicen los paneles

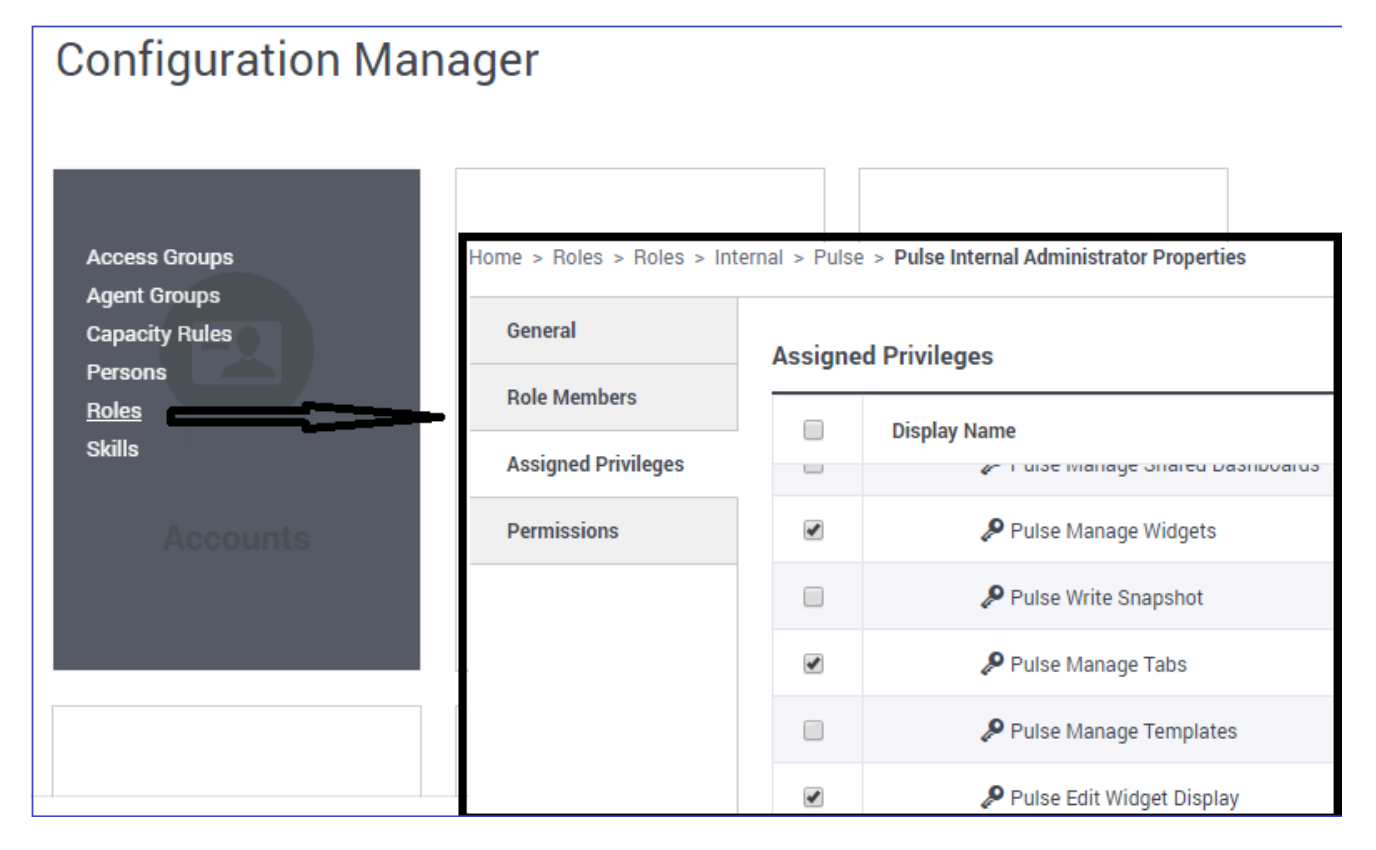

Es posible que los usuarios de Genesys Pulse quieran modificar sus paneles o tableros. Puede habilitar esto asignándoles los permisos adecuados.

En GAX, en la página **Configuration Manager**, en **Cuentas**, vaya a **Roles** y busque el rol asignado al usuario.

Edite los privilegios otorgados por la **función** en la ficha de **Privilegios asignados** en la sección **Pulse** para permitir las siguientes acciones:

- Administre fichas de Pulse—El usuario puede ejecutar y cerrar paneles y expandir widgets a la ficha.
- Edite la visualización del widget de Pulse—El usuario puede modificar las opciones de visualización del widget.
- Administre widgets de Pulse—El usuario puede crear, eliminar o modificar todas las opciones del widget.

### ¿Qué debo hacer después?

Tal vez quiera obtener más información sobre lo siguiente:

- Ejemplos de paneles y tableros
- Agregar widgets de informe a su panel o tablero
- Informes generales en tiempo real
- Mostrar contenido externo mediante un widget IFRAME

## Ejemplos de paneles y tableros

Puede usar los siguientes ejemplos que le ayudarán a decidir qué informes en tiempo real desea mostrar en su panel o tablero.

### Ejemplos de paneles

#### Panel principal del equipo de ventas

| E Pulse GAX          |              |                      |               |            |           |                |                                       |                                                                 |
|----------------------|--------------|----------------------|---------------|------------|-----------|----------------|---------------------------------------|-----------------------------------------------------------------|
| Global Activity      | Sales Servio | e Level   BlueSky Te | un i          | Particle C | empelgn ( | PTS Back Offic | se   Concierge Retail                 | +                                                               |
|                      | 1            |                      |               |            |           |                |                                       | 1 0 1                                                           |
| Agent Group Status   |              | Agent Login          |               |            |           |                | Agent Summary                         | Agent Group Current Status                                      |
| Bluesky              |              | Name                 | 0 Current 1   | Datus (    | Login Tim | w 0            | Bluesky                               | Bluesky                                                         |
| Logged In            | 23 🧿         | Calfee, Marsha       | S (00         | 90.01)     |           | 00:09:47       |                                       |                                                                 |
| Ready                | 14           | Halter, Stephane     | of (ee        | 90:59)     |           | 00:09:47       |                                       | ^ 50                                                            |
| Not Ready            | 9            | Tambiyn, Eric        | C (00)        | 00:00)     |           | 00.09.47       | % Call Transfers Mad                  |                                                                 |
| ACW                  | 3            | Teresa, Teresa       | C (001        | (00:00)    |           | 00:09:47       | 0%                                    |                                                                 |
| Consult              | 0            | Brow, Scott          | C (001        | 10:01)     |           | 00:09:47       |                                       | A Agents Logged In 23<br>B Agents Not Ready B<br>C Agents ACW 4 |
| Dialing              | 0            | Carlson, Brad        | C (00)        | 00:03)     |           | 00:09:47       |                                       | D Agents Waiting 15                                             |
| On Hold              | 0            | Rigel, Barb          | C (001        | 00:04)     |           | 00:09:47       |                                       |                                                                 |
| Inbound              | 6            | Smart, Jim           | 島 (II)        | 49:35)     |           | 00:00:00       | -                                     |                                                                 |
| Outbound             | 0            | Clarkson, Tom        | <b>虎</b> (11) | 49:35)     |           | 00:00:00       | Agent or Agent Group ediervice Dament | L Add a Widget                                                  |
| Internal             | 0            | Spaiding, Erin       | \$ (II)       | 49:35)     |           | 00:00:00       | Bluesky                               |                                                                 |
| Walting              | 14           | Smith, Angela        | 篇 (81)        | 49:35)     |           | 00:00:00       |                                       | T                                                               |
| Ringing              | 0            | Williams, Dave       | 島 (P1)        | 49:35)     |           | 00:00:00       | Social Media Offered                  |                                                                 |
| Places Monitored     | 34           | Spencer, Carole      | 篇 (81)        | 49:35)     |           | 00:00:00       | Social media Offered                  |                                                                 |
| Places Not Monitored | 0            | Stevens, Seth        | 篇 (IT)        | 49:35)     |           | 00:00:00       | 0                                     |                                                                 |
|                      |              | Tamparian, Bar       | 島 (II)        | 49:35)     |           | 00.00.00       |                                       |                                                                 |

Panel de nivel de servicio de ventas para un supervisor

| E Pulse GAX                     |                                |                                    |                             | 0 default - 7                                                                         |  |
|---------------------------------|--------------------------------|------------------------------------|-----------------------------|---------------------------------------------------------------------------------------|--|
| Global Activity   Sales Serv    | ice Level   Portfolio Campaign | PTS Back-Office   Concierge Retail | • • •                       |                                                                                       |  |
|                                 |                                |                                    |                             |                                                                                       |  |
| Queue Overflow Reason           | Queue Overflow Reason          | Gueue Overflow Reason              | Gueue Activity              | Queue Overflow Reason                                                                 |  |
| Sales_Platinum                  | Sales_Silver                   | Sales_Gold                         | Calls Answered              | Calls Overflowed                                                                      |  |
| Calls Overflowed                | Calls Overflowed               | Calls Overflowed                   | 4 lates, Pietonan 222 @     | 22881<br>6<br>5<br>6<br>5<br>5<br>5<br>5<br>5<br>5<br>5<br>5<br>5<br>5<br>5<br>5<br>5 |  |
|                                 |                                |                                    | C Sales_Silver 49 0         | C Sales_Dold 3647                                                                     |  |
|                                 |                                |                                    |                             | D Others 9736                                                                         |  |
|                                 |                                |                                    |                             |                                                                                       |  |
|                                 |                                |                                    |                             |                                                                                       |  |
| Queue Activity                  | Queue Activity                 | Queue Activity                     | Queue Activity              | Queue Activity                                                                        |  |
| Wait Time 0                     | Calls Abandoned 9              | Calls Overflowed 0                 | Calls Offered 0             | Calls Answered 0                                                                      |  |
| Biling,Siver 00:53:18 0         | Biling,Siver 0 O               | Biling_Silver 98                   | Sales, Platinum 644 O       | Sales, Platinum 332 O                                                                 |  |
| Sales_Silver 00:35:42 0         | Sales_Gold 0 🤨                 | Sales_Silver 66                    | Customer Service, Gold 431  | Customer Service, Gold 218                                                            |  |
| Billing,Platinum 00:25:58 😝     | Sales,Platinum 0 🥥             | Billing,Platinum 48                | Sales_Gold 420 O            | Sales_Gold 199 🛕                                                                      |  |
| Customer Service,Pla 00:21:15 🛕 | Sales_Silver 0 🥥               | Customer Service, Platinum 40      | Billing,Gold 416 🛇          | Billing,Gold 195 🛕                                                                    |  |
| SP_VQ 00:00:00 0                | Customer Service_Gold 0 O      | SIP_VQ 0                           | Customer Service_Silver 218 | Customer Service_Silver 107 🛕                                                         |  |

#### Panel multicanal para un supervisor

| E Pulse GAX                            |                       |                    |                        |                  |                                    |                                | <b>0</b> er             | taat = 1 |
|----------------------------------------|-----------------------|--------------------|------------------------|------------------|------------------------------------|--------------------------------|-------------------------|----------|
| Global Activity                        | Sales Service Level ( | Portfolio Campaign | PTS task office (      | Concierge Retail | • •                                |                                |                         |          |
| Voice - Stats                          | Chail State           |                    | Vaice - Stats          |                  | Email - Stats                      |                                | Voice - Stats           |          |
| Calls Entered                          | Billing               | _Gold              | Billing_Plati          | num              | Email Entered                      |                                | Billing_Gold            |          |
| 695                                    | ). (                  | 228                | Calls Entered          |                  | Sales,P<br>Billing,G               | 5173 <b>O</b><br>3386 <b>O</b> | Calls within SL         | 195      |
|                                        |                       | $\smile$           | 00 °                   |                  | Sales_Gold                         | 3273                           | Voice - Stats           |          |
| A Billing_Dold                         | 416 O A Ch            | A 224 O            | 89                     |                  | Custome                            | 3233                           | Billing_Silver          |          |
| 6 Billing_Silver<br>C Billing_Platinum | 190 O B Ch            | r Distributed 4    |                        |                  | cosone.                            | 1894 0                         | Calls Abandoned         | 0        |
| •····                                  |                       | •••                | •····                  |                  | 17 <b>4</b> Day                    | son isn                        |                         |          |
|                                        |                       |                    |                        |                  |                                    |                                |                         |          |
| Al Media                               |                       |                    | Chut Stats             |                  | Email - Stats                      | _                              | Voice - Stats           |          |
| Name 0                                 | Current Calls \$      | Email \$           | Chat Entered           | ٠                | Email Entered                      |                                | Calls Entered           | •        |
| Billing_Gold                           | 416 \varTheta         | 144                | Sales,Platinum         | 391 😐            |                                    |                                | Sales,Platinum          | 644 🙆    |
| Billing,Platinum                       | e9 😋                  | 33 😋               | Customer Service, Gold | 243 😐            | 5600                               | <b>)</b>                       | Customer Service_Gold   | 431 🔕    |
| Biling,Silver                          | 190                   | 62                 | Sales_Gold             | 238 😐            | , 0099                             | <i>I</i> .                     | Sales_Gold              | 420 😋    |
| Sales_Dold                             | 420 😣                 | 159 🔺              | Billing, Gold          | 224 😐            | $\sim$                             |                                | Billing,Gold            | 416 😋    |
| Sales, Platinum                        | 544 🥹                 | 228 🔺              | Biling_Siver           | 129 😐            | A Billing_Sold<br>8 Billing_Silver | 3386<br>1676                   | Customer Service_Silver | 218      |
| Sales_Silver                           | 115 🗢                 | 41 🙂               | <b>F</b> (1)           |                  | C Bring, Patrich                   | 637                            | <b>F</b>                |          |

Panel de campaña saliente para un supervisor

| Diff Pulse GAX                  |                               |                           |                  |                                   | 0 default - 7                             |
|---------------------------------|-------------------------------|---------------------------|------------------|-----------------------------------|-------------------------------------------|
| Global Activity   Sales Servic  | e Level   Portfolio Campaign  | PTS Back-Office           | Concierge Retail | 1 <b>+</b>                        |                                           |
| == 1                            | ==                            |                           |                  | == i                              | == i                                      |
| CT - Parifulio Review Customers | Outboard Campaign Activity    | CT - Partfalio Agent View |                  | CT - Portfulio Review Asset Value | CT - Portfolio Review Customers           |
| Scheduled - Phone e             | Outbound Contact              | Outbound Calls            |                  | Scheduled-Phone                   | Swims, Lenore                             |
| Trosclair, Max 8 🥥              | Hit Ratio 3 O                 | Trosciair, Max            | 31 🙆             | Swims, Lenore 6853633 O           | $\sim$                                    |
| Bari, Karina 7 😋                | Records Completed 509 O       | Spece, Jessie             | 30 🙆             | ·····                             |                                           |
| Prathe, Cody 7 📀                | Dialed Abandoned 6 O          | Yocom, Rae                | 29 🗿             | == 1                              |                                           |
| Yoom, Rae 6 🔗                   | Dialed Answering Machine 83 🚯 | Bari, Karina              | 23 📀             | CT - Partfolio Agent View         | 0                                         |
| Harpin, Kelly 5                 | Campaign Anovers 219 O        | Swima, Lenore             | 23 🚱             | Aver. Outbound Stat 0             | A Scheduled - Ph 5<br>B Scheduled in Br 8 |
| <b>F</b> +                      | Attempt Busies 143 0          | Harpin, Kelly             | 22 🙆             | Aranga 00.00.42 😆                 | D Not interested 23                       |
|                                 | Attempts Cancelled 0 0        | Pratte, Cody              | 16 🔘             | Pratte, C 00:00:41 0              |                                           |
|                                 | Attempts made 835 O           | Ugarte, Clinton           | 15 🔘             | Ugarte, C 00:00:41 0              |                                           |
| CT - Calling List Record        | DoNotCall Results 0           | Nesbitt, Pam              | 15 🔘             | Nesbitt, 🕴 00:00:41 😆             |                                           |
| - Portfolio Revie               | Dropped Results 0             | Arange, Sonya             | 15 🔘             | Harpin, K 00:00:22 🔒              |                                           |
|                                 | Fax/Modem Results 28          | <b>P</b> = 0              |                  | 107 📥 Day 60m 15m                 |                                           |
|                                 | No Answer Result 335          |                           |                  |                                   |                                           |
| Hecords Completed               | Wrong Party Result 0          |                           |                  |                                   |                                           |
| 509                             | SIT Detected 0                |                           |                  |                                   |                                           |

Panel de administración para un supervisor

| E Pulse GAX        |                     |                   |                 |         |                        |                          |          | 0 default = ?              |
|--------------------|---------------------|-------------------|-----------------|---------|------------------------|--------------------------|----------|----------------------------|
| @ Workload Manage; | Work Items Activity | ст-в              | WM-Current :    | CT-EWH  | -Deedue : +            |                          |          |                            |
| CT - EMM Resource  |                     |                   |                 |         |                        | CT - EMM - Dverdue       |          | CT - EMM - Priority        |
| Name               | 0 Work Items Pro    | 0 becau           | Calls Processed |         | Avg Processing Time \$ | PFS System               |          | PFS System                 |
| Sippola, Kristi    |                     | 2                 |                 | 1       | 00:24:11               |                          |          | Overdue CC 44 🥹            |
| Chanel, Monique    |                     | 6 🛛               |                 | 0       | 00.08.06 🔺             | 113                      |          | •                          |
| Milburn, Kristen   |                     | 3 🔿               |                 | 0       | 00:05:45 🔺             |                          | <b>)</b> |                            |
| Hammond, Steve     |                     | 0 😶               |                 | 0       | 00:00:00 😑             |                          |          | CT - DMM Resource          |
| McDadidy, Trevor   |                     | 0 😶               |                 | 0       | 00.00.00               | A Active<br>B Overdue CC | 57<br>44 | Work Items Processed       |
|                    |                     |                   |                 |         |                        | C Overdue HE<br>D 500+   | 12       | Milburn, Kristen 3 🥥       |
|                    |                     |                   |                 |         |                        |                          |          |                            |
| -                  |                     |                   |                 |         |                        |                          |          |                            |
| CT - EWM - Current | cr -                | DMM - Distributio | an .            | CT - EN | M - Priority           | CT - EMM Deternant       |          | CT - EMM - New Tasks       |
| PFS System         | PE                  | S System          |                 | PFS     | System                 | PFS System               |          | PFS System                 |
| Credit Card        | 4 Ø Cred            | it Card Distr.    | 4 0             | 0-100   |                        | Active                   | 57       | New 30 Min 0               |
| Home Equity        | 4 🗿 Hom             | e Equity Distr.   | 9.0             | 100-20  |                        | Overdue CC               | 44 0     |                            |
| Disconnect         | 8 New               | Account Distr.    | 13              | 200-30  |                        | Overdue HE               | 12       |                            |
| New Account        | 8 Repi              | ir Distr.         | 13              | 300-40  |                        | Held                     | 0        | CT - EWM - Completed Taoka |
| Repair             | 8 Tota              | Disconnect        | 13              | 400-50  | • • •                  | New 15 Min               | 0        | PFS System                 |
| <b>F</b> -         |                     | de.               |                 |         | Day 60m 15m            | <b>F</b>                 |          | Completed 30 Min 0         |

### Ejemplo de tablero

#### Tablero de ventas

| Gold calls | Platinium calls | Sales Ready                                                      | Sales Not Ready                                                                                    | Sales Working                                                                                                    |
|------------|-----------------|------------------------------------------------------------------|----------------------------------------------------------------------------------------------------|----------------------------------------------------------------------------------------------------|
| 49         | 39              | 8                                                                | 0                                                                                                  | 1                                                                                                    |
| Gold SL    | Platinium SL    | Sales %Ready                                                     | Sales %Not Ready                                                                                   | Sales - %Occupa                                                                                                    |
| 100%0      | 100%0           | 88.89%                                                           | 0%                                                                                                 | 11.11%•                                                                                                    |
|            |                 |                                                                  | 11 aur                                                                                             |                                                                                                    |
|            | Gold calls      | Gold callsPlatinium calls4939Gold SLPlatinium SL100%100%100%100% | Gold callsPlatinium callsSales Ready49398Gold SLPlatinium SLSales %Ready100%100%88.89%100%100%100% | Gold callsPlatinium callsSales ReadySales Not Ready493980Gold SLPlatinium SLSales %ReadySales %Not Ready100%100%88.89%0%100%100%100%100% |

## Informes generales

Puede incluir los informes generales en tiempo real en su panel y así iniciar rápidamente la supervisión de su centro de contacto. Primero necesita decidir qué desea saber acerca de su centro de contacto.

| Pulse Review : v1 Que | e KPIs 🚦 v1 Agent | Login 🚦           | v1 Agent KPIs         | v1 Agent Group Sta. | : <b>+</b>                             |                      |                   |      |
|-----------------------|-------------------|-------------------|-----------------------|---------------------|----------------------------------------|----------------------|-------------------|------|
|                       |                   | :                 |                       | <u> </u>            |                                        |                      |                   | :    |
| v1 Queue KPIs         | v1 Queue KPIs     |                   | v1 Agent Login        | 2                   |                                        |                      |                   |      |
| Service Level \$      | Entered           | ¢                 | Name                  | A Current State     | us ☆                                   | Reason               | 🝦 Login Time      | Ş    |
| 100% 📀                |                   | 617               | Ben, Hysees           | <b>2</b> (08:27:2   | 1)                                     | Training             | 08:26:37          |      |
| 100% 🥑                | mma.              | 587               | Carro, Praescinco     | <b>\$</b> (08:49:5  | 8)                                     | Training             | 08:49:15          |      |
| 100% 🥏                | mma.              | 483               | Driggs Dation         | <b>\$</b> (09:00:1  | 0)                                     | Training             | 08:59:27          |      |
| 100% 🥏                |                   | 468               | Annual Inc. Loss for  | <b>\$</b> (03:47:5  | 0)                                     | Training             | 07:04:26          |      |
| 99.06% 🥥              |                   | 328               | toronic, three        | \$ (08:20:1         | 1)                                     | (Hos, Arlands, 101   | 08:55:30          |      |
| 98.95% 🥥              | mm.               | 233               | Marin, Arcadio        | \$ (08:58:0         | 8)                                     | Office, Salvado, 310 | 08:57:25          | -    |
| 96% 🥥                 | /                 | 215               |                       |                     |                                        |                      |                   |      |
| 93.18% 🗸              |                   | 177               |                       | <u> </u>            |                                        |                      |                   | :    |
| . 77.77% 🛕            | m.m/              | 152               | v1 Agent Group Status | (2)                 | v1 Agent KPIs                          | (3)                  | v1 Agent KPIs     |      |
| 75% 🔺                 | m.m.,             | 96                | Logged In             | <b>~</b>            | Answered                               | <b>↓</b>             | % Agent Occupancy | ÷    |
| 50% 🛕                 | 191,351,4 · ·     | 90                |                       | 147                 | . ,                                    | 56                   | 83.6              | 1% 🥑 |
| 0% 🔒                  | m.m.a.            | 77                |                       | 135                 | uentin.                                | 54                   | 74.2              | 4%   |
| . 0% 🌖                |                   | 65                |                       | 84                  |                                        | 53                   | 74.1              | 4%   |
|                       | m.m.a.            | 62                |                       | 51                  | ······································ | 52                   | 73.2              | 9%   |
|                       |                   | 49                |                       | 26                  | ires                                   | 46                   | 69.               | 7%   |
|                       | D                 | ay 60m <b>15m</b> | = M Day               |                     |                                        | <b>60m</b> 15m       |                   |      |

### Informes de panel de Genesys Pulse

Los supervisores necesitan saber a primera vista lo que está sucediendo en su centro de contacto. Genesys Pulse muestra estos informes en widgets, mismos se pueden expandir fácilmente al tamaño del panel en forma gráficos de datos, barras y de rastreo de tiempo.

Con mucha frecuencia los supervisores preguntan lo siguiente:

- 1. ¿Alcanzaremos nuestros objetivos operacionales?
- 2. ¿Cómo puedo administrar la carga de trabajo de los agentes en los diferentes equipos?
- 3. ¿Cómo se están desempeñando mis agentes?
- 4. ¿Están asignados mis agentes correctamente?

### Alcance sus objetivos operacionales

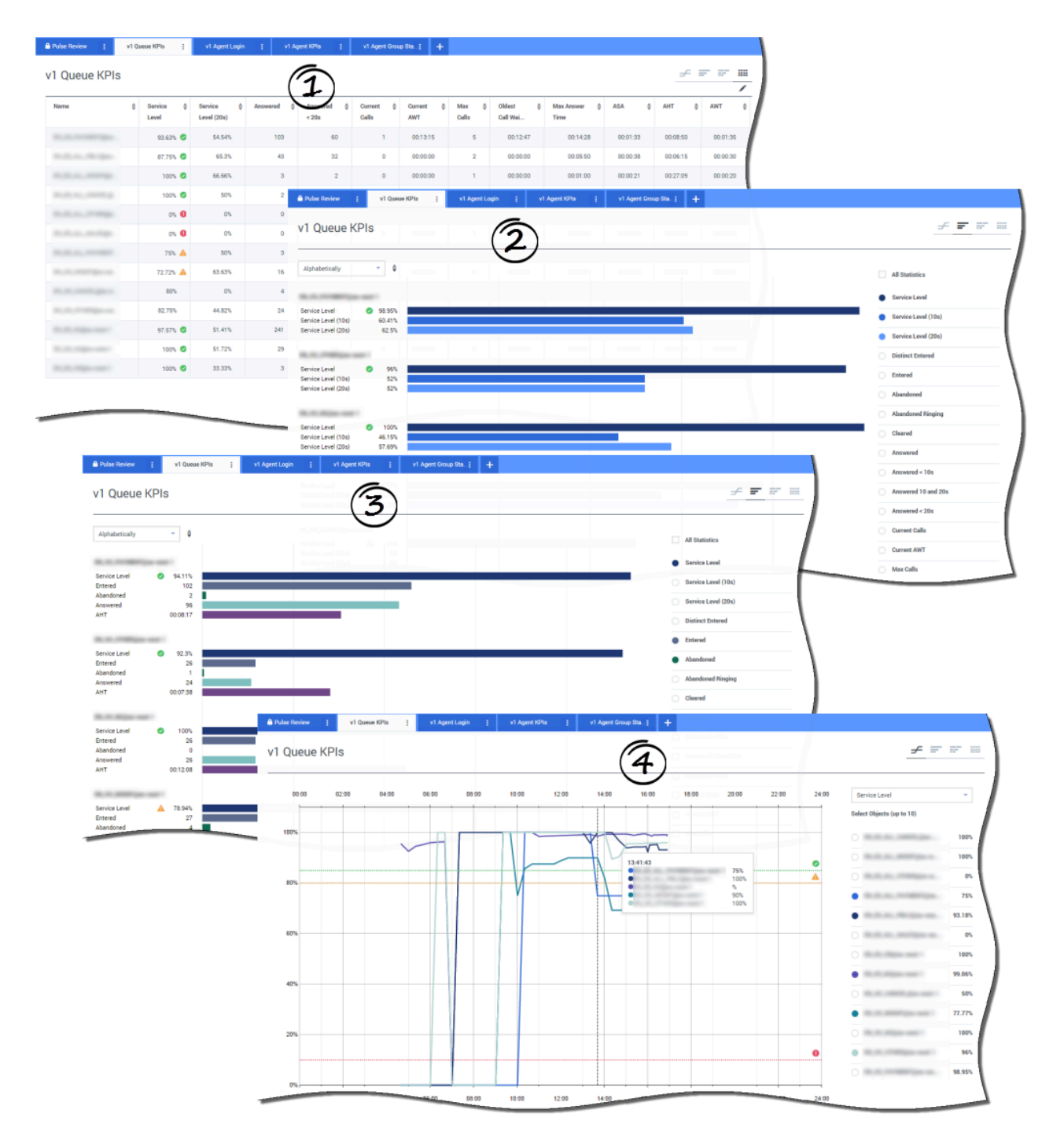

Puede analizar rápidamente toda la actividad de llamadas para determinar cualquier acción que sea necesaria para alcanzar su objetivo desde el informe **KPI de cola de espera**. De igual modo, puede analizar la actividad de chat a través del informe **KPI de cola de espera de chat**.

Un indicador clave de rendimiento (KPI) en un centro de contacto a menudo se relaciona con interacciones abandonadas, por eso es crítico conocer y entender a profundidad por qué los contactos abandonan (por ejemplo, tiempos de espera muy largos).

La administración del centro de contacto desarrolla los criterios o el nivel de servicio que esperan sus clientes. Este informe proporciona la vista principal que se usa para determinar si el centro de contacto está alcanzando dichos objetivos operacionales establecidos.

En los ejemplos, los informes muestran KPIs (por ejemplo, nivel de servicio, llamadas respondidas, llamadas actuales en cola de espera, ASA y AHT) para cada segmento (Cola de espera virtual relacionada con el negocio del cliente):

- 1. El gráfico de datos le ayuda a identificar cómo configurar umbrales específicos basados en su SLA.
- 2. El primer gráfico de barra muestra el rendimiento del nivel de servicio con mejor granularidad y permite identificar los tiempos en donde el nivel de servicios pudiera estar degradado.
- 3. El segundo gráfico de barra muestra el rendimiento del nivel de servicio y otros KPIs para medir el rendimiento de la distribución de llamadas.
- 4. El gráfico de rastreo de tiempo muestra la tendencia del nivel de servicio durante el día actual.

¿Cómo puedo administrar la carga de trabajo de los agentes en los diferentes equipos?

| me é                                                                  | Logged in 👙        | % inbound 👙       | % Not Ready \$ | % Ready    | Lunch 👙              | Break ≙ Offli | ne é ACW é                                                                                                    | On Hold 👙 In    | bound & Logged                 |                               |                                  |
|-----------------------------------------------------------------------|--------------------|-------------------|----------------|------------|----------------------|---------------|----------------------------------------------------------------------------------------------------|-----------------|--------------------------------|-------------------------------|----------------------------------|
|                                                                       |                    |                   |                |            |                      |               |                                                                                                    |                 | Out                            |                               |                                  |
| Canada                                                                | 19                 | 68.42%            | 21.05%         | 0% 🕚       | 2                    | 0             | 2 1                                                                                                    | 1               | 13                             | 137                           |                                  |
|                                                                       | A Dulae Deview     | 66.66%            | 33.33%         | O% 0       | 0<br>v1 Arrent Lonio | 0             |                                                                                                    | 0               | 2                              | 16                            |                                  |
| CONTRACTOR N                                                          |                    | 1 Trigan          |                |            | ri ngoni Cogni       |               |                                                                                                    |                 |                                |                               |                                  |
| CONTRACTOR OF THE OWNER                                               | v1 Agen            | t Group Stat      | us             |            |                      |               |                                                                                                    |                 | 1                              | 3ar_                          | <i>≠</i> ₹ ₹                     |
|                                                                       | _                  |                   | 27.27%         |            |                      |               | 1 1                                                                                                    | 1               | 10                             | <u>F</u>                      | $\smile$                         |
| CONTRACTOR DUCK                                                       | Logged In          | ~ \$              | 0              | 5          |                      | 10            |                                                                                                    | 15              |                                | 20<br>All Statisti            | 65                               |
| 6                                                                     |                    |                   |                |            |                      |               |                                                                                                    |                 |                                |                               |                                  |
| 1,00,00,00,00,00,0                                                    | Logged In          | 20                |                |            |                      |               |                                                                                                    |                 |                                | .ogged in                     |                                  |
| 1.010.01.01.01.01.0                                                   | Ready<br>Not Ready | 1                 |                |            |                      |               |                                                                                                    |                 |                                | <ul> <li>Ready</li> </ul>     |                                  |
| 1,000,000                                                             | ACW<br>Inhound     | 1                 |                |            |                      |               |                                                                                                    |                 |                                | <ul> <li>Not Ready</li> </ul> |                                  |
| v1 Agent                                                              | Group Stat         | US<br>04:00 06:00 | 08:00          | 10:00 12:0 | 20 14:00             | 16:00         | 18:00 20:00                                                                                                    | Liv<br>22.00 24 |                                | Ĵ                             | -                                |
| v1 Agent                                                              | Group Stat         | US<br>04:00 06:00 | 08:09          | 10:00 12:0 | 30 14.00             | 16.00         | 18:00 20:00                                                                                                    | 22:00 24:       | 00 Logged In<br>Select Objects | f = 1                         | •                                |
| v1 Agent                                                              | Group Stat         | 04.00 06.00       | 08:00          | 10.00 12.0 | 20 14:00             | 16.00         | 18:00 20:00                                                                                                    | 22:00 24:       | 02 Logged In<br>Select Object  | s (up to 10)                  |                                  |
| v1 Agent<br>00.90<br>160<br>160                                       | Group Stat         | US<br>04:00 06:00 | 01:00          | 10.00 12.0 | 30 14:00             | 16.00         | 18:00 20:00                                                                                                    | 2200 24:        | 00 Logged in<br>Select Object  | f = a (up to 10)              |                                  |
| v1 Agent<br>00.00<br>160<br>140                                       | Group Stat         | US<br>04:00 06:00 | 08.00          | 10.00 12.0 | 20 14:00             | 16.00         | 16.00 20.00                                                                                                    | 2200 24         | 00 Logged In<br>Salect Object  | μ (φ to 10)                   |                                  |
| v1 Agent<br>00.00<br>180<br>140<br>120                                | Group State        | US<br>0400 0600   | 08.00          | 10.00 12.0 | 20 14:00             | 16.00         | 16.00 20.00                                                                                                    | 2200 24         | 08 Logged In<br>Salect Object  | s (φ to 10)                   |                                  |
| v1 Agent<br>00.00<br>180<br>140<br>120<br>150                         | Group Stat         | US<br>0400 0600   | 98.90          | 10.00 12.0 | 20 14 00             | 16.90         | 16 00 20 00<br>20 00<br>10<br>10<br>10<br>10<br>10<br>10<br>10<br>10<br>10                                                                                                    | 2200 244        | 08 Logod In<br>Salect Object   | s (φ to 10)                   | 5 33<br>9<br>0<br>66             |
| v1 Agent<br>00 00<br>180<br>140<br>120<br>100                         | Group Stat         | US<br>04:00 06:00 | 98.99          | 10.00 12.0 | 0 14.00              | 16.90         | te 00 20 00<br>20 00<br>10<br>177<br>159<br>90<br>100                                                                                                    | 2200 244        | 08 Logged In<br>Salect Object  | s (φ to 10)                   | 5 333<br>9<br>0<br>66<br>13      |
| v1 Agent<br>00 00<br>180<br>140<br>120<br>100<br>80                   | Group Stat         | US 04:00 06:00    | 98.99          | 10.00 12.0 | 0 14.00              | 16.90         | te 00 2000                                                                                                    | 2200 244        | 00 Logged In<br>Select Object  | s (up to 10)                  | 5 333<br>9<br>0<br>66<br>13<br>3 |
| v1 Agent<br>00 00<br>180<br>140<br>120<br>100<br>80<br>60             | Group Stat         | US 06:00          | 98.99          | 10.00 12.0 | 30 14.00             | 16.30         | 12 2000<br>2000<br>2000<br>100<br>100<br>100<br>100<br>10                                                                                                    | 2200 244        | 00 Logod In<br>Select Object   | a (up to 10)                  | F 335                            |
| v1 Agent<br>00 00<br>180<br>140<br>120<br>100<br>80<br>60             | Group Stat         | US 06:00          | 20.00          | 10.00 12.0 | 30 14.00             | 16.00         | 12 2000<br>2000<br>2000<br>100<br>100<br>100<br>100<br>10                                                                                                    | 2200 244        | 00 Logged In<br>Select Object  | a (up to 10)                  | - 337<br>- 337<br>               |
| v1 Agent<br>00 00<br>180<br>140<br>120<br>100<br>80<br>40             | Group Stat         | US 04:00 05:00    | 98.99          | 10 00 12 0 | 20 14.00             | 16.00         | 16 00 20 00<br>16 00 20 00<br>10 10 10<br>10 10<br>1 | 2200 24         | 00 Logod In<br>Select Object   | a (up to 10)                  | F 335                            |
| v1 Agent<br>00 90<br>180<br>140<br>120<br>100<br>80<br>60<br>40<br>20 | Group Stat         | US 06.00          | 98.99          |            |                      | 16.00         | 1000         2000           1000         2000           1000         1000           1000         1000           1000         1000           1000         1000           1000         1000           1000         1000                                                                                                    | 2200 24         | 09 Lagged In<br>Select Object  | a (up to 10)                  | F 335                            |

Para poder administrar la carga de trabajo en los diferentes equipos, los supervisores pueden monitorear la disponibilidad y el comportamiento de sus empleados en los informes **Estado del grupo de agentes**. Esto le proporciona a los supervisores una vista rápida del personal disponible y sus estados actuales. Por ejemplo, puede ver qué porcentaje de agentes están en llamadas, en espera, esperando llamadas o no están listos por alguna razón.

En la vista expandida:

- Los KPIs del gráfico de datos y el estado actual de su fuerza laboral.
- El gráfico de barras muestra la distribución del estado de los agentes de cada equipo.
- El gráfico de rastreo de tiempo le ayuda a comparar la tendencia de los agentes conectados por cada

equipo.

### ¿Cómo se están desempeñando mis agentes?

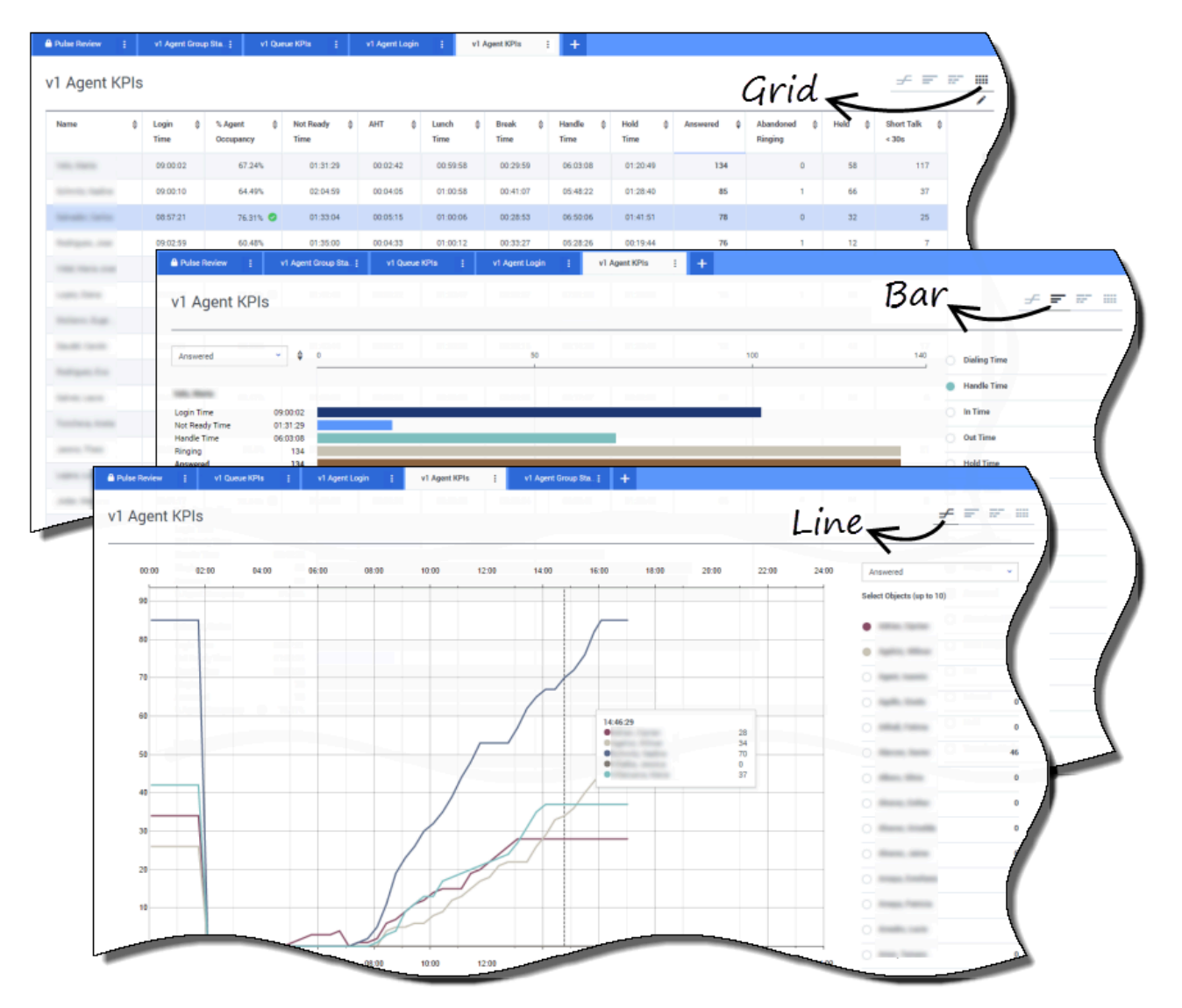

Puede ver los KPIs de un grupo de agentes en su centro de contacto en los informes **KPI del agente**. Puede analizar otra actividad específica los informes **KPI del chat del agente** y **KPI del correo** electrónico del agente.

Los agentes administran muchas transacciones y estados, adicionales o relacionados con llamadas respondidas. Genesys Pulse muestra todos los datos en un solo informe para que los supervisores conozcan a profundidad el rendimiento de los agentes de acuerdo a la resolución en la primera llamada. Por ejemplo, puede ver las transferencias comparadas con el número de llamadas recibidas, lo que puede indicar consultas de clientes que no se resolvieron en el primer contacto. En la vista expandida:

- El gráfico de datos muestra los KPIs de los agentes y el estado actual de su fuerza de trabajo.
- El gráfico de barras muestra el estado de los agentes y la actividad. Los supervisores pueden ordenar a los agentes de acuerdo a intereses específicos. Por ejemplo, el supervisor puede ordenar a los agentes por llamadas respondidas.
- El gráfico de rastreo de tiempo compara la tendencia de llamadas respondidas por cada agente.

### ¿Están mis agentes asignados correctamente?

| ie | Current Statu                                                                                          | s 🍦 Time in Sta                                                                                                    | atus 💠 Re                                                                                                    | ason 🗘                                                                                                    | Login Time      | Employeeid 🗍    | Place &           | Switch    |          | \$                                                                                                    |
|----|----------------------------------------------------------------------------------------------------|----------------------------------------------------------------------------------------------------|----------------------------------------------------------------------------------------------------|----------------------------------------------------------------------------------------------------|-----------------|-----------------|-------------------|-----------|----------|----------------------------------------------------------------------------------------------------|
|    |                                                                                                    |                                                                                                    |                                                                                                    |                                                                                                    |                 |                 |                   |           |          |                                                                                                    |
|    | 25 (08:33:06                                                                                           | a)                                                                                                    | 08:33:06 Tra                                                                                                    | lining                                                                                                    | 08:32:38        |                 |                   |           |          |                                                                                                    |
|    | 2 (00:50:4)                                                                                            | 5                                                                                                    | 00.05-55 Tra                                                                                                    | ining                                                                                                    | 00.05.15        |                 |                   |           |          |                                                                                                    |
|    | 2. (03.03.35                                                                                           | 5                                                                                                    | 08-25-56                                                                                                    | analy and a second second second second second second second second second second second second second second s                                                                 | 09-01-30        |                 |                   |           | -        |                                                                                                    |
|    | £ (00.03.5)                                                                                            | n                                                                                                    | 09:03:53                                                                                                    | the bring are                                                                                                    | 09:03:26        |                 | and statements    |           | -        |                                                                                                    |
|    |                                                                                                    |                                                                                                    |                                                                                                    |                                                                                                    |                 |                 |                   |           |          |                                                                                                    |
| ŀ  | Pulse Review                                                                                           | v1 Queue KPIs                                                                                                    | v1 Agent Lo                                                                                                    | ogin E v1 Agent                                                                                                    | KPIs į v1 Agent | Group Sta j 🕂 🕂 |                   |           |          |                                                                                                    |
| v  | 1 Agent Logi                                                                                           | , ( <b>*</b>                                                                                                    | 2                                                                                                    |                                                                                                    |                 |                 |                   |           |          | ≠ = =                                                                                                    |
|    |                                                                                                    | ( )                                                                                                    | 5                                                                                                    |                                                                                                    |                 |                 |                   |           |          |                                                                                                    |
|    | Name 🗘                                                                                                 | Current Status                                                                                                    | Cogin S<br>Time                                                                                                    | ; Employeeld                                                                                                    | ANI             | ¢ DID           |                   | ⊕ Brand ⊕ | Market 👙 | Service 🗘                                                                                                    |
|    | Normal Prop.                                                                                           | <b>C</b> (00:08:33)                                                                                                    | 06:53:24                                                                                                    |                                                                                                    | Restricted      | 10000000        | 100710            |           | ES       | Sametager, Sami, i.                                                                                                    |
|    | Industries.                                                                                            | <b>C</b> (00:01:45)                                                                                                    | 09:14:39                                                                                                    |                                                                                                    | Restricted      | *****           |                   |           | 50       | 10, 70, 10, an and 10                                                                                                    |
|    |                                                                                                    |                                                                                                    |                                                                                                    |                                                                                                    |                 |                 |                   |           |          |                                                                                                    |
|    | THE REAL PROPERTY.                                                                                     | <b>U</b> (00:01:12)                                                                                                    | 09:05:29                                                                                                    |                                                                                                    |                 | *****           | -                 |           | -        | Super-Sector                                                                                                    |
|    | 100.000                                                                                                | <b>U</b> (00:01:12)<br><b>U</b> (00:02:29)                                                                                                    | 09:05:29<br>08:51:46                                                                                                    |                                                                                                    |                 | ****            | -                 | 1         |          | Super-Sector                                                                                                    |
|    | Non Terrison<br>Terrison<br>Terrison                                                                   | <b>U</b> (00:01:12)<br><b>U</b> (00:02:29)<br><b>U</b> (00:02:15)                                                                                                    | 09:05:29<br>08:51:46<br>08:58:57                                                                                                 | ton defining<br>come couper<br>her hereight                                                                                                    |                 |                 | 1000000<br>100000 | ÷         |          | Naper, Norderf<br>Naper, Nace<br>Naper, Nace                                                                                               |
|    |                                                                                                    | <b>U</b> (00.01:12)<br><b>U</b> (00:02:29)<br><b>U</b> (00:02:15)<br><b>U</b> (00:02:07)                                                                                                    | 09:05:29<br>08:51:46<br>08:58:57<br>09:04:44                                                                                     | ton digita<br>consumption<br>for barried                                                                                                    |                 |                 |                   |           |          | Nasri Jordal<br>Nasri Jos<br>Nasri Jos                                                                                                    |
|    | North Contractions<br>North Contraction<br>North Contraction<br>North Contraction<br>North Contraction | (00.01:12)     (00:02.29)     (00:02.15)     ぜ (00:02.07)     ぜ (00:03.15)                                                                                                    | 09:05:29<br>08:51:46<br>08:58:57<br>09:04:44<br>08:58:30                                                                         | rom delpetar<br>constantion<br>factorization<br>factorization<br>factorization                                                                                                  |                 |                 |                   | ł         |          | Napat Jacobal<br>Napat Jacoba<br>Napat Jacoba<br>Napat Jacoba                                                                              |
|    |                                                                                                    | U       (00.01.12)         U       (00.02.29)         U       (00.02.15)         U       (00.02.07)         U       (00.03.15)         U       (00.01.123)                                                                   | 09:05:29<br>08:51:46<br>08:58:57<br>09:04:44<br>08:58:30<br>09:02:19                                                             | ron diğirlər<br>rom nəşər<br>hə hənişirlər<br>hə hənişirlər<br>hənişərişirlər                                                                                                   |                 |                 |                   |           |          | Napat Jandari<br>Napat Jana<br>Napat Jana<br>Napat Jana<br>Napat Jana                                                                      |
|    |                                                                                                    | U         (00.01.12)           U         (00.02.29)           U         (00.02.15)           U         (00.02.15)           U         (00.03.15)           U         (00.01.123)           U         (00.01.16)              | 09:05:29<br>08:51:46<br>08:58:57<br>09:04:44<br>08:58:30<br>09:02:19<br>09:02:19                                                 |                                                                                                    |                 |                 | 11111             |           |          | Napat Jandari<br>Napat Jana<br>Napat Jana<br>Napat Jana<br>Napat Jana                                                                      |
|    |                                                                                                    | C (000112)           C (000229)           C (000215)           C (000215)           C (000215)           C (000215)           C (000216)           C (000216)           C (000216)           C (000216)           C (000216) | 09:05:29<br>08:51:46<br>08:58:57<br>09:04:44<br>08:58:30<br>09:02:19<br>09:02:19<br>09:03:54                                     | rom dependent<br>Ferne menselek<br>Ferne menselek<br>Ferne menselek<br>Ferne menselek<br>Ferne menselek<br>Ferne menselek<br>Ferne menselek<br>Ferne menselek<br>Ferne menselek |                 |                 |                   |           |          | Napat Jandari<br>Napat Jana<br>Napat Jana<br>Napat Jana<br>Napat Jana<br>Napat Jana                                                        |
|    |                                                                                                    | € (000112)<br>€ (000229)<br>€ (000215)<br>€ (000215)<br>€ (000110)<br>€ (00010)<br>€ (00010)<br>€ (00019)<br>€ (00002)                                                                                                    | 09:05:29<br>08:51:46<br>08:58:57<br>09:04:44<br>08:58:30<br>09:02:19<br>09:03:54<br>07:20:06<br>07:04:44                         |                                                                                                    |                 |                 |                   |           |          | Napat Jandad<br>Napat Jana<br>Napat Jana<br>Napat Jana<br>Napat Jana<br>Napat Jana<br>Napat Jana<br>Napat Jana                             |
|    |                                                                                                    | € (000112)<br>€ (000229)<br>€ (000215)<br>€ (000215)<br>€ (000207)<br>€ (000016)<br>€ (000016)<br>€ (000019)<br>€ (000002)<br>€ (0000220)                                                                                    | 09:08:29<br>08:51:46<br>08:58:57<br>09:04:44<br>08:58:30<br>09:02:19<br>09:03:54<br>07:20:06<br>07:20:06<br>07:04:44<br>08:02:09 |                                                                                                    |                 |                 |                   |           |          | Napat Jan Bal<br>Napat Jan<br>Napat Jan<br>Napat Jan<br>Napat Jan<br>Napat Jan<br>Napat Jan<br>Napat Jan<br>Napat Jan                      |
|    |                                                                                                    | C (000112)     C (000229)     C (000229)     C (000215)     C (000207)     C (00015)     C (001123)     C (00016)     C (00019)     C (00019)     C (000220)     C (000220)     C (00010)                                    | 09:08:29<br>08:51:46<br>08:58:57<br>09:04:44<br>08:58:30<br>09:02:19<br>09:03:54<br>07:20:06<br>07:04:44<br>08:02:09<br>06:57:35 |                                                                                                    |                 |                 |                   |           |          | Augus Janaba<br>Augus Jana<br>Augus Jana<br>Augus Jana<br>Augus Jana<br>Augus Jana<br>Augus Jana<br>Augus Jana<br>Augus Jana<br>Augus Jana |

Es necesario que se asegure de que todos los aspectos de su negocio estén cubiertos. Puede ver las propiedades y el estado individual de cada agente, así como los soportes que administran en el informe **Login de agente**. Con este informe, los supervisores pueden asegurar que los agentes estén conectados donde debiesen y administrando los soportes por los que son responsables.

En los ejemplos:

- El primer gráfico de datos muestra la razón por la cual los agentes de un grupo específico no están listos.
- El segundo gráfico de datos muestra las propiedades relacionadas con la llamada actualmente manejada por los agentes. Incluye 4 KVPs: Tipo de servicio, subtipo de servicio, segmento de clientes y resultado de negocios.

### ¿Qué debo hacer después?

Tal vez quiera obtener más información sobre lo siguiente:

- Agregar widgets de informe a su panel o tablero
- Mostrar contenido externo mediante un widget IFRAME

## Plantillas de informes estándar

Genesys Pulse incluye plantillas para los informes generales. Puede utilizar estas plantillas para agregar widgets de informe a su panel rápidamente. Aquí hay un resumen de los informes que se pueden incluir. También encontrará enlaces a las definiciones estadísticas para cada tipo de informe.

### Informes de agentes

#### Consulte Definiciones estadísticas del agente.

#### Estado del grupo de agentes

A los agentes se les proporcionan logins o dispositivos y se asignan al soporte que coincida con sus habilidades. Con este informe, los supervisores pueden asegurar que los agentes estén conectados donde debiesen y estén administrando los medios de los que son responsables.

**Objetos:** Grupos de agentes, grupos de lugares.

#### [+] Estadísticas

 En espera Sesión iniciada Entrante Listo Saliente No listo • Internas • Receso Repicando Almuerzo Sesión finalizada • Desconectado % Leído ACW % No está Consulta listo Discando % Saliente

#### KPI de agentes

Los agentes administran muchas transacciones y estados, adicionales o relacionados con llamadas respondidas. Ver todos los datos en un solo informe permite a los supervisores entender el rendimiento de los agentes como una función de solución en la primera llamada.

**Objetos:** Agente, puesto de agente, grupos de agentes, grupos de puestos.

#### [+] Estadísticas

- Hora de inicio de sesión
- Tiempo listo
- Tiempo No listo
- Tiempo en receso
- Tiempo en almuerzo
- Tiempo
   desconectar
- Tiempo repicando
- Tiempo de discado
- Tiempo de manejo

- Respondida
   Respondida (última hora)
- Abandonadas repicando
- Llamadas desconectad
- Fuera
- Internas
  - Retenida
- desconectado Tiempo Tiempo Tiempo
  - Consultas realizadas
  - Conversación
  - corta < 10s

#### Sesión del agente

Este informe ofrece un análisis rápido que indica algún tipo de acción y proporciona la vista principal utilizada para determinar si el centro de contacto está cumpliendo con los criterios o el nivel de servicio que los clientes esperan. **Objetos:** Agente.

#### [+] Estadísticas

| idas<br>idas | <ul> <li>Estado<br/>actual</li> </ul>                 | <ul> <li>ID de inicio<br/>de sesión</li> </ul> |
|--------------|-------------------------------------------------------|------------------------------------------------|
|              | <ul> <li>Tiempo en<br/>el estado</li> </ul>           | • Extensión                                    |
| adas         | • Hora de                                             | Puesto                                         |
| lo           | inicio de<br>sesión                                   | <ul> <li>Estado<br/>actual KVP</li> </ul>      |
| ctadas       | <ul> <li>Tiempo<br/>continuo<br/>on cosión</li> </ul> | <ul> <li>Tipo de<br/>servicio</li> </ul>       |
|              |                                                       | • Subtipo de                                   |
|              | <ul> <li>Razón</li> </ul>                             | servicio                                       |
| IS           | • Id de                                               | Segmento                                       |
| encias       | empleado                                              | del cliente                                    |
| as           | • Lugar                                               | Resultado                                      |
| is<br>as     | Central     telefónica                                | del<br>negocio                                 |

|                                                                                                    | <ul> <li>Tiempo en<br/>entrantes</li> <li>Tiempo en<br/>salientes</li> <li>Tiempo en<br/>espera</li> <li>Tiempo en<br/>ACW</li> <li>Tiempo en<br/>consulta</li> <li>Tiempo en<br/>internas</li> <li>Ofrecidas</li> </ul>         | <ul> <li>AHT</li> <li>Tiempo<br/>promedio<br/>de ACW</li> <li>Tiempo<br/>promedio<br/>en espera</li> <li>Tiempo<br/>promedio<br/>entrante</li> <li>Tiempo<br/>promedio<br/>saliente</li> <li>Tiempo<br/>promedio<br/>de repique</li> <li>Ocupación<br/>del agente</li> </ul> |
|----------------------------------------------------------------------------------------------------|----------------------------------------------------------------------------------------------------|----------------------------------------------------------------------------------------------------|
| Actividad de agente IWD<br>Este informe presenta la actividad del<br>agente o grupo de agentes en relación<br>con el procesamiento de los contactos<br>tipo elementos de trabajo iWD.<br>Objetos: Puesto de agente, agente,<br>grupo de agentes, grupo de puestos.<br>[+] Estadísticas | Actividad de la cola de<br>espera IWD<br>Este informe de la cola de espera<br>proporciona un resumen en tiempo real o<br>casi en tiempo real de la actividad<br>asociada con las colas de espera iWD.<br>Objetos: Área de espera |                                                                                                    |
| <ul> <li>Ofrecidas</li> <li>Aceptadas</li> <li>Rechazadas</li> <li>Terminados</li> <li>Procesados</li> <li>Tiempo de procesamient</li> <li>Tiempo de procesamient</li> </ul>                                                                                                    | <ul> <li>(+) Estadísticas</li> <li>Ingresadas</li> <li>Detenidas</li> <li>Movidas</li> <li>Máximas<br/>procesadas</li> </ul>                                                                                                    | <ul> <li>Mínimas<br/>procesadas</li> <li>En espera<br/>actualmente</li> <li>Actualmente<br/>en la cola<br/>de espera</li> </ul>                                                                                                    |

### Informes de campaña

#### Consulte definiciones de estadísticas de la campaña.

#### Importante

Para usar plantillas de devolución de llamada, debe configurar la solución Genesys para las métricas de devolución de llamada. Consulte la Guía de solución de devolución de llamadas para obtener más información.

#### Actividad de campaña

Este informe le permite supervisar la actividad asociada con las campañas salientes. **Objetos:** Lista de llamadas, campaña

| [+] Estadísticas                                                                                                    |                                                                                                    | Estado de devolución de                                                                                                    |                                                                                                    | Actividad del grupo de                                                                                                    |                                                                                                    |
|----------------------------------------------------------------------------------------------------|----------------------------------------------------------------------------------------------------|----------------------------------------------------------------------------------------------------|----------------------------------------------------------------------------------------------------|----------------------------------------------------------------------------------------------------|----------------------------------------------------------------------------------------------------|
| <ul> <li>Tasa de aciertos</li> <li>Tiempo estimado</li> <li>Registros completados</li> <li>Discado abandonado</li> <li>Discado a contestadora automática</li> <li>Respuestas</li> <li>Intentos ocupado</li> <li>Intentos cancelados</li> </ul> | <ul> <li>Intentos<br/>realizados</li> <li>Resultados<br/>de<br/>DoNotCall</li> <li>Resultados<br/>desconectado</li> <li>Resultados<br/>del fax<br/>módem</li> <li>Resultado<br/>sin<br/>respuesta</li> <li>Resultado<br/>abonado<br/>incorrecto</li> <li>SIT<br/>datoctado</li> </ul> | Ilamada de la<br>Este informe present<br>relacionada con devo<br>de campaña iniciada:<br>Objetos: Lista de lla<br>lista de llamadas de l<br>[+] Estadísticas<br>Completadas<br>• Perdidas<br>• Perdidas<br>• Personales<br>completadas | <ul> <li>campaña</li> <li>a información<br/>luciones de llamada</li> <li>madas, campaña,</li> <li>a campaña.</li> <li>Personales<br/>perdidas</li> <li>Personales<br/>programadas</li> </ul> | Campaña<br>Este informe le permi<br>actividad asociada co<br>campañas salientes.<br>Objetos: Grupo de ca<br>[+] Estadísticas<br>• Activada<br>• Desactivada<br>• En<br>funcionamier<br>• Error del<br>sistema | te supervisar la<br>n los grupos de<br>ampaña<br>• Agentes en<br>espera<br>• Puertos en<br>nto<br>espera<br>• Registros<br>en espera |
|                                                                                                    |                                                                                                    |                                                                                                    |                                                                                                    |                                                                                                    |                                                                                                    |
| Estado del grupo de<br>campaña<br>Este informe permite supervisar el estado<br>actual y la duración asociados con los<br>grupos de campañas salientes.<br>Objetos: Permitidos Grupo de campaña                                                 |                                                                                                    |                                                                                                    |                                                                                                    |                                                                                                    |                                                                                                    |

| [+] Estadísticas                          |                                           |
|-------------------------------------------|-------------------------------------------|
| <ul> <li>Estado<br/>actual</li> </ul>     | Agentes en espera                         |
| <ul> <li>Error del<br/>sistema</li> </ul> | <ul> <li>Puertos en<br/>espera</li> </ul> |
| <ul> <li>Modo de<br/>discado</li> </ul>   | Registros     en espera                   |

### Informes de servicios electrónicos

#### Consulte definiciones de estadísticas de servicios electrónicos.

| Actividad del agente de chat<br>Este informe presenta la actividad del<br>agente o grupo de agentes en relación<br>con el procesamiento de los contactos de<br>chat.<br>Objetos: Agente, puesto del agente,<br>grupo de agentes, grupo de puestos.<br>[+] Estadísticas |                                                                                                    | Actividad de la cola de<br>espera del chat                                                                                                    |                                                                                                    | Actividad del agente de<br>correo electrónico<br>Este informe presenta la actividad del<br>agente o grupo de agentes en relación<br>con el procesamiento de los contactos de<br>correo electrónico.<br>Objetos: Puesto de agente, agente,<br>grupo de agentes, grupo de puestos.                                         |                                                                                                    |
|----------------------------------------------------------------------------------------------------|----------------------------------------------------------------------------------------------------|----------------------------------------------------------------------------------------------------|----------------------------------------------------------------------------------------------------|----------------------------------------------------------------------------------------------------|----------------------------------------------------------------------------------------------------|
| <ul> <li>Hora de<br/>inicio de<br/>sesión</li> <li>Tiempo<br/>listo</li> <li>Tiempo No<br/>listo</li> <li>Tiempo No<br/>repicando</li> <li>Tiempo de<br/>manejo</li> <li>AHT</li> <li>% de<br/>ocupación</li> <li>Ofrecidas</li> <li>Ofrecidas<br/>(15m)</li> </ul>    | <ul> <li>Corta &lt; 30s</li> <li>Chats simultáneos</li> <li>Duración promedio del chat</li> <li>Duración mínima del chat</li> <li>Duración máxima del chat</li> <li>Duración del chat</li> <li>Duración del chat</li> <li>Espera promedio del cliente</li> <li>Espera</li> </ul> | Este informe permite<br>actividad del grupo d<br>chat.<br><b>Objetos:</b> Grupo de c<br>de espera<br><b>[+] Estadísticas</b><br>• Nivel de<br>servicio<br>• Solicitadas<br>• Aceptadas<br>• Abandonadas<br>• Solicitadas<br>(15m) | supervisar la<br>e colas de espera de<br>olas de espera, Cola<br>• Aceptadas<br>(15m)<br>• Abandonadas<br>(15m)<br>• Espera<br>actual<br>• Tiempo de<br>espera<br>• AWT | <ul> <li>[+] Estadísticas</li> <li>Hora de<br/>inicio de<br/>sesión</li> <li>Tiempo<br/>listo</li> <li>Tiempo No<br/>listo</li> <li>Tiempo No<br/>listo</li> <li>% de<br/>ocupación<br/>en correo<br/>electrónico</li> <li>Tiempo<br/>repicando</li> <li>Tiempo de<br/>manejo</li> <li>AHT</li> <li>Ofrecidas</li> </ul> | <ul> <li>Aceptadas</li> <li>Aceptadas<br/>(hora)</li> <li>Rechazadas</li> <li>Rechazadas<br/>(hora)</li> <li>Perdidas</li> <li>Perdidas<br/>(hora)</li> <li>Terminadas</li> <li>Terminadas</li> <li>%<br/>Terminadas</li> <li>% Trans<br/>realizadas</li> </ul> |
| <ul> <li>%</li> <li>%</li> <li>Aceptadas</li> <li>%</li> <li>Rechazadas</li> <li>Aceptadas</li> <li>% Perdidas</li> <li>Aceptadas</li> <li>Aceptadas</li> <li>Aceptadas</li> <li>Aceptadas</li> <li>Aceptadas</li> <li>Aceptadas</li> <li>Aceptadas</li> <li>Aceptadas</li> <li>Tiempo promedio de saludo</li> <li>Tiempo máximo de saludo</li> <li>Tiempo promedio de respuesta</li> <li>Tiempo máximo de respuesta</li> <li>Tamaño promedio de mensaje</li> <li>Número total de respuesta del agente</li> <li>Tiempo máximo de respuesta del agente</li> <li>Tamaño total de respuesta del agente</li> <li>Tamaño total de respuesta del agente</li> <li>Tamaño total de respuesta del agente</li> <li>Número total de respuesta del agente</li> </ul> |                                                                                                    | <ul> <li>Ofrecidas<br/>(hora)</li> <li>%<br/>Aceptadas</li> <li>%<br/>Rechazadas</li> <li>% Perdidas</li> </ul>                                                                                                    |
|----------------------------------------------------------------------------------------------------|----------------------------------------------------------------------------------------------------|----------------------------------------------------------------------------------------------------|
| Actividad de la cola de<br>espera de correo electrónico<br>Este informe de la cola de espera<br>presenta un resumen en tiempo real o<br>casi en tiempo real de la actividad en las<br>colas de espera del correo electrónico.<br>Objetos: Área de espera<br>[+] Estadísticas                                                                                                    | Actividad del agente de<br>servicios electrónicos<br>Este informe permite supervisar los KPIs<br>del grupo de agentes relacionados con<br>medios de servicios electrónicos (chat,<br>correo electrónico, SM) y determinar<br>problemas de comportamiento que tienen<br>que ser atendidos.<br>Objetos: Puesto de agente, agente,<br>grupo de agentes, grupo de puestos. | KPIs de la cola de espera de<br>servicios electrónicos<br>Este informe de la cola de espera<br>presenta un resumen en tiempo real o<br>casi en tiempo real de la actividad de los<br>canales de servicios electrónicos Objetos<br>permitidos: Área de espera<br>[+] Estadísticas |

|                                                                                                    | [+] Estadísticas                                                                                                    |                                                                                                    |
|----------------------------------------------------------------------------------------------------|----------------------------------------------------------------------------------------------------|----------------------------------------------------------------------------------------------------|
| <ul> <li>Ingresadas</li> <li>Detenidas</li> <li>Movidas</li> <li>Mínimas<br/>procesadas</li> </ul>                                                                                                    | <ul> <li>Utilización</li> <li>Hora de<br/>inicio de<br/>sesión</li> <li>Correo<br/>electrónico<br/>en proceso</li> <li>Correo<br/>electrónico<br/>ofrecido</li> <li>Correo<br/>electrónico<br/>aceptado</li> <li>Correo<br/>electrónico<br/>aceptado</li> <li>Medio<br/>social en<br/>proceso de<br/>chat</li> <li>Medio<br/>social ofrecido</li> <li>Medio<br/>social<br/>ofrecido</li> <li>Medio<br/>social<br/>ofrecido</li> <li>Medio<br/>social<br/>ofrecido</li> <li>Medio<br/>social<br/>ofrecido</li> <li>Medio<br/>social<br/>ofrecido</li> <li>Medio<br/>social<br/>ofrecido</li> <li>Medio<br/>social<br/>ofrecido</li> <li>Medio<br/>social<br/>ofrecido</li> <li>Tiempo de<br/>proceso de<br/>correo<br/>electrónico</li> <li>Tiempo de<br/>proceso de<br/>correo<br/>electrónico</li> <li>Tiempo de<br/>proceso de<br/>social<br/>ofrecido</li> </ul> | <ul> <li>Correo<br/>electrónico<br/>en espera</li> <li>Correo<br/>electrónico<br/>en proceso</li> <li>Correo<br/>electrónico<br/>en la cola<br/>de espera</li> <li>Chat en<br/>espera</li> <li>Chat en<br/>proceso</li> <li>Chat en la<br/>cola de<br/>espera</li> <li>Elemento<br/>de trabajo<br/>en proceso</li> <li>Elemento<br/>de trabajo<br/>en proceso</li> <li>Elemento<br/>de trabajo<br/>en proceso</li> <li>Elemento<br/>de trabajo<br/>en proceso</li> <li>Elemento<br/>de trabajo<br/>en proceso</li> <li>Elemento<br/>de trabajo<br/>en proceso</li> <li>Elemento<br/>de trabajo<br/>en proceso</li> </ul> |
| Actividad en Facebook<br>Este informe presenta la actividad del<br>agente o grupo de agentes en relación<br>con el procesamiento de interacciones de<br>medios sociales.<br>Objetos: Agente, puesto del agente,<br>grupo de agentes, grupo de puestos.<br>[+] Estadísticas | Actividad en Twitter<br>Este informe presenta la actividad del<br>agente o grupo de agentes en relación<br>con el procesamiento de interacciones o<br>medios sociales.<br>Objetos: Agente, puesto del agente,<br>grupo de agentes, grupo de puestos.<br>[+] Estadísticas                                                                                                    | e                                                                                                    |
| <ul> <li>Ofrecidas</li> <li>Ofrecidas<br/>(60m)</li> <li>Rechazadas<br/>(60m)</li> <li>Rechazadas<br/>(60m)</li> <li>Perdidas</li> </ul>                                                                                                    | <ul> <li>Ofrecidas</li> <li>Ofrecidas<br/>(60m)</li> <li>Rechazadas<br/>(60m)</li> <li>Rechazadas<br/>(60m)</li> <li>Perdidas</li> </ul>                                                                                                    | 5                                                                                                    |

### Plantillas de informes estándar

- % • Rechazadas
- % Perdidas
- Aceptadas
- Aceptadas (60m)
- Perdidas (60m)
- Facebooks simultáneos
- % Rechazadas
- % Perdidas
- Aceptada
- Aceptadas (60m)
- Perdidas (60m)
  - Twitters simultáneos

## Informes de la cola de espera

#### Consulte definiciones de estadísticas de la cola de espera .

### Actividad de devolución de llamada

Este informe proporciona estadísticas de las actividades de llamadas asociadas con las colas de espera de la devolución de llamadas. Objetos: Grupo de colas de espera, Cola

de espera

#### [+] Estadísticas

- Llamadas devueltas • aceptadas
- Llamadas devueltas respondidas
- En la cola de espera
- Tiempo de espera total
- Total respondidas en tiempo de espera

### KPIs de cola de espera

Este informe muestra una representación de todos los agentes asignados a un grupo y su estado actual, lo cual permite a los supervisores ver rápidamente el personal disponible y una vista general de su estado actual. Objetos: Grupo de cola de espera, cola de espera, punto de ruteo

#### [+] Estadísticas

- Nivel de • servicio
- Nivel de servicio (10s)
- Nivel de servicio (20s)
- Nivel de . servicio (30s)
- Nivel de servicio (45s)
- Nivel de • servicio (60s)

llamadas Mínimo de llamadas Reenviadas

AWT actual

Máximo de

- Llamada más antigua en
- espera Tiempo de
- respuesta máx.
  - ASA
  - AHT • AWA

### Razón de desbordamiento de la cola de espera

Este informe presenta las razones por las que las llamadas se eliminaron de las colas de espera. Objetos: Grupo de cola de espera, cola

de espera, punto de ruteo

#### [+] Estadísticas

| •   | ngresadas                       | •         | Desbordamiento                |
|-----|---------------------------------|-----------|-------------------------------|
| • [ | Borradas                        |           | disuadido                     |
| • ( | % Borradas                      | •         | Ruta de<br>desbordamiento     |
| •   | Desbordamie<br>cerrado          | nto       | Correo de<br>voz de           |
| • [ | Día                             |           | desbordamiento                |
|     | especial de<br>desbordamie      | ento      | Mensaje de<br>desbordamiento  |
| •   | Emergencia<br>de<br>desbordamie | •<br>ento | Desbordamiento<br>tercerizado |
|     |                                 |           |                               |

| WT<br>Abandonadas<br>6 Borradas<br>7 empo de<br>espera<br>9 ogentes<br>conectados<br>9 ogentes<br>1 istos<br>6 Agentes<br>1 istos |  |  |
|----------------------------------------------------------------------------------------------------|--|--|
|----------------------------------------------------------------------------------------------------|--|--|

# Estadísticas del agente

| Informe                     | Estadística   | Definición                                                                                                    |
|-----------------------------|---------------|----------------------------------------------------------------------------------------------------|
| Estado del grupo de agentes | Listo         | El número de agentes que están<br>actualmente en el estado Listo.<br>Por lo general, representa el<br>número total de agentes en<br>espera de interacciones de<br>clientes o tareas específicas.                                                           |
| Estado del grupo de agentes | No está listo | El número de agentes que están<br>en sesión y que tienen el estado<br>No está Listo. Por lo general,<br>representa el número total de<br>agentes que no están disponibles<br>para manejar interacciones<br>entrantes.                                      |
| Estado del grupo de agentes | Receso        | El número de agentes que tienen<br>el estado No está Listo por<br>motivo de receso.                                                                                                    |
| Estado del grupo de agentes | Almuerzo      | El número de agentes que tienen<br>el estado No está Listo por<br>motivo de almuerzo.                                                                                                    |
| Estado del grupo de agentes | Desconectado  | El número de agentes que tienen<br>el estado No está Listo por algún<br>motivo que no es receso ni<br>almuerzo.                                                                                                    |
| Estado del grupo de agentes | ACW           | El número actual de agentes en<br>el estado de AfterCallWork. Por<br>logeneral, este estado aparece<br>cuando un agente ya no está<br>hablando con el cliente, pero<br>requiere tiempo adicional para<br>manejar correctamente<br>solicitudes de clientes. |
| Estado del grupo de agentes | Consulta      | El número actual de agentes en<br>estado CallConsult (participa en<br>llamadas de consulta).                                                                                                    |
| Estado del grupo de agentes | Discando      | El número actual de agentes en<br>estado CallDialing (haciendo<br>llamadas).                                                                                                    |
| Estado del grupo de agentes | En espera     | El número actual de agentes en<br>estado CallOnHold; es decir,<br>cuando el agente tiene una o<br>más llamadas en espera.                                                                                                    |
| Estado del grupo de agentes | Entrante      | El número actual de agentes en<br>estado CallInbound; es decir,<br>cuando el agente está en una o<br>más llamadas entrantes.                                                                                                    |

| Informe                     | Estadística              | Definición                                                                                                    |
|-----------------------------|--------------------------|----------------------------------------------------------------------------------------------------|
| Estado del grupo de agentes | Saliente                 | El número actual de agentes en<br>estado CallOutbound; es decir,<br>cuando el agente está en una o<br>más llamadas salientes.                                                                                                    |
| Estado del grupo de agentes | Internas                 | El número actual de agentes en<br>estado CallInternal; es decir,<br>cuando el agente está en una o<br>más llamadas internas.                                                                                                    |
| Estado del grupo de agentes | Repicando                | El número actual de agentes en<br>estado CallRinging; es decir,<br>cuando una o más llamadas<br>están en espera de ser atendidas<br>por un agente.                                                                                                    |
| Estado del grupo de agentes | Sesión finalizada        | El número de agentes que actualmente no están en una sesión en el entorno de Genesys.                                                                                                    |
| Estado del grupo de agentes | % Listo                  | El porcentaje de agentes que<br>está listo para atender llamadas<br>de clientes.                                                                                                    |
| Estado del grupo de agentes | % No está listo          | El porcentaje de agentes en estado No está Listo.                                                                                                    |
| Estado del grupo de agentes | % Entrante               | El porcentaje de agentes<br>manejando llamadas de clientes.                                                                                                    |
| KPIs de agentes             | Hora de inicio de sesión | Tiempo total que los agentes<br>supervisados estuvieron en<br>sesión. Esta métrica no incluye el<br>tiempo en sesión cuando se<br>desconecta la central telefónica<br>del Stat Server. Cuando esta<br>métrica se aplica a un grupo de<br>agentes, esta métrica calcula el<br>tiempo total de sesión de todos<br>los agentes que pertenecen al<br>grupo especificado.                                                      |
| KPIs de agentes             | Tiempo listo             | El tiempo total que este agente<br>estuvo esperando la siguiente<br>llamada. La duración total de<br>todos los Estados<br>WaitForNextCall que se<br>completaron para un agente en<br>particular durante el intervalo del<br>informe. Cuando esta métrica se<br>aplica a un grupo de agentes,<br>esta métrica calcula el tiempo<br>total del estado listo de todos los<br>agentes que pertenecen al grupo<br>especificado. |
| KPIs de agentes             | Tiempo No listo          | Tiempo total que el DN de un<br>agente completó en estado<br>NotReadyForNextCall durante el<br>intervalo del informe. Cuando                                                                                                    |

| Informe         | Estadística         | Definición                                                                                                    |
|-----------------|---------------------|----------------------------------------------------------------------------------------------------|
|                 |                     | esta métrica se aplica a un grupo<br>de agentes, esta métrica calcula<br>el tiempo total en estado No está<br>listo de todos los agentes que<br>pertenecen al grupo<br>especificado.                                                                     |
| KPIs de agentes | Tiempo en receso    | Tiempo total que un agente no<br>estuvo disponible para manejar<br>interacciones entrantes porque<br>no estaba listo por motivo de<br>receso.                                                                                                    |
| KPIs de agentes | Tiempo en almuerzo  | Tiempo total que un agente no<br>estuvo disponible para manejar<br>interacciones entrantes porque<br>no estaba listo por motivo de<br>almuerzo.                                                                                                    |
| KPIs de agentes | Tiempo desconectado | Tiempo total que un agente no<br>estuvo disponible para manejar<br>interacciones entrantes porque<br>no estaba listo por motivos<br>diferentes al receso y al<br>almuerzo.                                                                               |
| KPIs de agentes | Tiempo repicando    | Tiempo total que las llamadas<br>estuvieron repicando en el<br>teléfono de un agente.                                                                                                    |
| KPIs de agentes | Tiempo de discado   | Tiempo total que se hicieron<br>llamadas desde el teléfono de un<br>agente.                                                                                                    |
| KPIs de agentes | Tiempo de manejo    | Tiempo total que los agentes<br>pasan atendiendo llamadas<br>entrantes, internas o salientes.                                                                                                    |
| KPIs de agentes | Tiempo en entrantes | Tiempo total que los agentes<br>pasan atendiendo llamadas<br>entrantes.                                                                                                    |
| KPIs de agentes | Tiempo en salientes | Tiempo total que los agentes<br>pasan atendiendo llamadas<br>salientes.                                                                                                    |
| KPIs de agentes | Tiempo en espera    | Tiempo total que pasan los agentes en espera.                                                                                                    |
| KPIs de agentes | Tiempo en ACW       | Tiempo total que el DN de un<br>agente se completó estando en<br>estado AfterCallWork durante el<br>intervalo del informe. Por lo<br>general representa el tiempo que<br>un agente pasó realizando<br>trabajo de seguimiento después<br>de las llamadas. |
| KPIs de agentes | Tiempo en consulta  | Tiempo total que los agentes<br>pasan haciendo llamadas de<br>consulta.                                                                                                    |

| Informe         | Estadística               | Definición                                                                                                    |
|-----------------|---------------------------|----------------------------------------------------------------------------------------------------|
| KPIs de agentes | Tiempo en internas        | Tiempo total que los agentes<br>pasan atendiendo llamadas<br>internas.                                                                                                    |
| KPIs de agentes | Ofrecidas                 | Número total de llamadas que se ofrecieron a un agente.                                                                                                    |
| KPIs de agentes | Respondidas               | Número total de llamadas<br>entrantes respondidas por el<br>agente.                                                                                                    |
| KPIs de agentes | Respondidas (última hora) | Número total de llamadas<br>entrantes respondidas por el<br>agente durante la última hora.                                                                                                    |
| KPIs de agentes | Abandonadas repicando     | Número total de llamadas<br>abandonadas mientras el<br>escritorio del agente estuvo<br>repicando.                                                                                                    |
| KPIs de agentes | Llamadas desconectadas    | Número total de llamadas<br>reenviadas del escritorio de un<br>agente a otro (RONA).                                                                                                    |
| KPIs de agentes | Fuera                     | Número total de llamadas salientes manejadas por el agente.                                                                                                    |
| KPIs de agentes | Internas                  | Número total de llamadas<br>internas manejadas por el<br>agente.                                                                                                    |
| KPIs de agentes | Retenidas                 | Número total de llamadas que el agente puso en espera.                                                                                                    |
| KPIs de agentes | Transferencias realizadas | Número total de interacciones de voz transferidas por este agente durante el intervalo del informe.                                                                                                    |
| KPIs de agentes | Consultas realizadas      | Número total de consultas de voz realizadas por este agente.                                                                                                    |
| KPIs de agentes | Conversación corta < 10s  | Número total de veces que el DN<br>de este agente se completó<br>estando en estado de llamada<br>con duración menor a la<br>especificada (10s).                                                                                                    |
| KPIs de agentes | AHT                       | El tiempo promedio por llamada<br>representa el tiempo total que un<br>agente pasa en una llamada<br>entrante, saliente, interna, de<br>consulta, en espera y haciendo<br>trabajo después de la llamada,<br>dividido entre el número total de<br>llamadas entrantes, salientes e<br>internas. |
| KPIs de agentes | Tiempo promedio de ACW    | El tiempo promedio de trabajo<br>después de la llamada<br>representa el tiempo total que un<br>agente pasa en estado ACW                                                                                                    |

| Informe           | Estadística                | Definición                                                                                                    |
|-------------------|----------------------------|----------------------------------------------------------------------------------------------------|
|                   |                            | dividido entre la cantidad total<br>de tiempo que este agente<br>estuvo en estado ACW.                                                                                                    |
| KPIs de agentes   | Tiempo promedio en espera  | El tiempo promedio en espera<br>representa el tiempo total que un<br>agente pasa en estado de espera<br>dividido entre el tiempo total que<br>este agente puso al cliente en<br>estado de espera.                                                             |
| KPIs de agentes   | Tiempo promedio entrante   | El tiempo promedio en llamadas<br>entrantes representa el tiempo<br>total que un agente pasa<br>atendiendo llamadas entrantes<br>entre el tiempo total que el<br>agente estuvo atendiendo<br>llamadas entrantes.                                              |
| KPIs de agentes   | Tiempo promedio saliente   | El tiempo promedio saliente<br>representa el tiempo total que un<br>agente pasa manejando<br>llamadas salientes dividido entre<br>la cantidad total de tiempo que<br>este agente estuvo manejando<br>llamadas salientes.                                      |
| KPIs de agentes   | Tiempo promedio de repique | El tiempo promedio de repique<br>representa el tiempo total que el<br>escritorio de un agente estuvo<br>sonando dividido entre la<br>cantidad total de tiempo que el<br>escritorio del agente estuvo<br>sonando.                                              |
| KPIs de agentes   | Ocupación del agente       | Porcentaje de tiempo que un<br>agente pasa atendiendo<br>llamadas versus el tiempo que<br>pasa en sesión.                                                                                                    |
| Sesión del agente | Estado actual              | El estado actual de un agente<br>específico. Algunos ejemplos del<br>estado de un agente incluyen<br>CallInbound, CallOutbound y<br>CallConsult.                                                                                                    |
| Sesión del agente | Tiempo en el estado        | El tiempo que un agente pasó en el estado actual.                                                                                                    |
| Sesión del agente | Hora de inicio de sesión   | Tiempo total que los agentes<br>supervisados estuvieron en<br>sesión. Aplicado a un grupo de<br>agentes y grupo de lugares, este<br>tipo de estadística calcula el<br>tiempo total de sesión de todos<br>los agentes que pertenecen al<br>grupo especificado. |
| Sesión del agente | Tiempo continuo en sesión  | Tiempo continuo actual en que el agente permanece en sesión.                                                                                                    |

| Informe                 | Estadística            | Definición                                                                                                    |
|-------------------------|------------------------|----------------------------------------------------------------------------------------------------|
|                         |                        | Aplicada a grupo de agentes y<br>grupo de lugares, esta<br>estadística calcula el total de<br>todos los agentes (lugares) en el<br>grupo.                                                                                                    |
| Sesión del agente       | Razón                  | Motivo(s) seleccionado(s) por el agente.                                                                                                    |
| Sesión del agente       | ld de empleado         | ld de empleado del agente                                                                                                    |
| Sesión del agente       | Lugar                  | Lugar del agente.                                                                                                    |
| Sesión del agente       | Central telefónica     | Central telefónica del agente.                                                                                                    |
| Sesión del agente       | ID de inicio de sesión | ID de inicio de sesión del agente.                                                                                                    |
| Sesión del agente       | Extensión              | Extensión del agente.                                                                                                    |
| Sesión del agente       | Puesto                 | Puesto del agente.                                                                                                    |
| Sesión del agente       | Estado actual KVP      | El estado actual de un agente<br>específico para utilizarlo en<br>fórmulas de KVPs (tipo de<br>servicio, subtipo de servicio,<br>segmento del cliente, resultado<br>del negocio).                                                                                                    |
| Sesión del agente       | Tipo de servicio       | Tipo de servicio asociado a la<br>segmentación de la llamada.<br>Debe ser definido en el flujo de la<br>llamada como KVP.                                                                                                    |
| Sesión del agente       | Subtipo de servicio    | Subtipo de servicio asociado a la<br>segmentación de la llamada.<br>Debe ser definido en el flujo de la<br>llamada como KVP.                                                                                                    |
| Sesión del agente       | Segmento del cliente   | Segmento del cliente asociado a<br>la segmentación de la llamada.<br>Debe ser definido en el flujo de la<br>llamada como KVP.                                                                                                    |
| Sesión del agente       | Resultado del negocio  | Resultado del negocio asociado a<br>la segmentación de la llamada.<br>Debe ser definido en el flujo de la<br>llamada como KVP.                                                                                                    |
| Actividad de agente IWD | Ofrecidas              | El número total de elementos de<br>trabajo que se ofrecieron para su<br>procesamiento a este recurso o<br>grupo de agentes durante el<br>período especificado. Este tipo<br>de estadística cuenta las<br>interacciones tanto ofrecidas por<br>otros agentes como por las<br>estrategias de ruteo del negocio. |
| Actividad de agente IWD | Aceptado               | El número total de elementos de<br>trabajo que se ofrecieron para su<br>procesamiento y fueron<br>aceptados durante el período<br>especificado.                                                                                                    |

| Informe                 | Estadística               | Definición                                                                                                    |
|-------------------------|---------------------------|----------------------------------------------------------------------------------------------------|
| Actividad de agente IWD | Rechazado                 | El número total de elementos de<br>trabajo que se ofrecieron para su<br>procesamiento a este agente o<br>grupo de agentes y fueron<br>rechazados durante el período<br>especificado.                                                                                                    |
| Actividad de agente IWD | Terminados                | El número total de elementos de<br>trabajo que fueron terminados<br>por este agente o grupo de<br>agentes durante el período<br>especificado.                                                                                                    |
| Actividad de agente IWD | Procesados                | El número total de elementos de<br>trabajo atendidos por este<br>agente o grupo de agentes<br>durante el período especificado.                                                                                                    |
| Actividad de agente IWD | Tiempo terminado          | El número total de elementos de<br>trabajo que fueron aceptados,<br>extraídos o creados y<br>posteriormente revocados por<br>este recurso o grupo de agentes<br>durante el período especificado<br>debido a una falta de actividad<br>prolongada. Para interacciones<br>de correo electrónico, este tipo<br>de estadística excluye<br>interacciones de correo<br>electrónico revocadas que fueron<br>rechazadas por el agente e<br>incluye las interacciones que<br>expiraron al no ser aceptadas<br>durante la entrega.                          |
| Actividad de agente IWD | Transferencias realizadas | El número total de transferencias<br>de elementos de trabajo<br>realizadas por este agente o<br>grupo de agentes durante el<br>período especificado. Aplicado a<br>grupo de agentes o grupo de<br>lugares, este tipo de estadística<br>calcula el número total de<br>transferencias realizadas por<br>todos los agentes que<br>pertenecen al grupo respectivo.<br>Este tipo de estadística cuenta<br>cada instancia de transferencia<br>por separado incluyendo aquellas<br>donde el agente transfiere la<br>misma interacción más de una<br>vez. |
| Actividad de agente IWD | Tiempo de procesamiento   | La cantidad total de tiempo que<br>los elementos de trabajo<br>estuvieron en procesamiento en<br>este lugar o en el escritorio de<br>este agente o grupo de agentes                                                                                                    |

| Informe                 | Estadística                         | Definición                                                                                                    |
|-------------------------|-------------------------------------|----------------------------------------------------------------------------------------------------|
|                         |                                     | al inicio del intervalo del informe<br>y se terminaron de procesar<br>dentro del mismo intervalo del<br>informe o bien que iniciaron el<br>procesamiento dentro del<br>intervalo del informe y lo<br>terminaron dentro del mismo<br>intervalo del informe. |
| Actividad de agente IWD | Tiempo promedio de<br>procesamiento | Tiempo promedio que un agente,<br>un lugar o un grupo de los<br>mismos pasó manejando<br>interacciones de elementos de<br>trabajo                                                                                                    |

## Estadísticas de la campaña

| Informe              | Estadística                          | Definición                                                                                                    |
|----------------------|--------------------------------------|----------------------------------------------------------------------------------------------------|
| Actividad de campaña | Tasa de aciertos                     | El porcentaje de intentos de<br>discado exitosos iniciados por un<br>administrador de la campaña<br>donde el resultado de la llamada<br>es la Respuesta a la llamada<br>(DialAnswer) - es decir, una<br>llamada es contestada por una<br>voz humana - en relativa con el<br>número de todos los intentos de<br>discado realizados (DialMade)<br>durante el mismo período. |
| Actividad de campaña | Tiempo estimado                      | El tiempo estimado, en minutos,<br>para completar una campaña o<br>lista de llamadas.                                                                                                    |
| Actividad de campaña | Registros completados                | El número total de prospectos de<br>listas de llamadas (los registros<br>del mismo prospecto cuentan<br>como un registro) procesadas<br>hasta el punto en el que no se<br>tomará ninguna acción adicional.                                                                                                    |
| Actividad de campaña | Discado abandonado                   | El número total de intentos de<br>discado donde el resultado de la<br>llamada es el abandono. Las<br>estadísticas CampAbandoned<br>pertenecen a una campaña<br>específica o a una lista de<br>llamadas específica.                                                                                                    |
| Actividad de campaña | Discado a contestadora<br>automática | El número total de intentos de<br>discado no exitoso iniciado por<br>un administrador de campaña<br>donde el resultado de la llamada<br>es la detección de una<br>contestadora automática; es<br>decir, el administrador de la<br>campaña interrumpió la llamada<br>porque detectó una contestadora<br>automática del lado del abonado<br>al que llamó.                   |
| Actividad de campaña | Respuestas                           | El número total de intentos de<br>discado iniciados por un<br>administrador de campaña<br>donde el resultado de la llamada<br>es una respuesta (cuando una<br>llamada es contestada por una<br>voz humana). En algunos centros<br>de contacto, el resultado de la<br>llamada también puede significar<br>contacto con el abonado                                          |

| Informe              | Estadística              | Definición                                                                                                    |
|----------------------|--------------------------|----------------------------------------------------------------------------------------------------|
|                      |                          | adecuado, es decir, la llamada es<br>contestada por una persona en<br>vivo que no es la persona<br>equivocada.                                                                                                    |
| Actividad de campaña | Intentos ocupado         | El número total de intentos de<br>discado no exitosos iniciados por<br>un administrador de campaña<br>donde el resultado de la llamada<br>es ocupado; es decir, la llamada<br>no prospera debido a una señal<br>de ocupado del abonado al que<br>se llamó.                                                                                                    |
| Actividad de campaña | Intentos cancelados      | El número total de intentos de<br>discado no exitosos iniciados por<br>un administrador de campaña<br>donde el resultado de la llamada<br>es la cancelación.                                                                                                    |
| Actividad de campaña | Intentos realizados      | El número total de intentos de<br>discado iniciados por un<br>administrador de campaña<br>donde el resultado de la llamada<br>es cualquiera.                                                                                                    |
| Actividad de campaña | Resultados de DoNotCall  | El número total de intentos de<br>discado completados iniciados<br>por un administrador de<br>campaña donde el resultado de<br>la llamada es DoNotCall; es decir,<br>el cliente pide estar en la 'lista de<br>no llamar' cuando la llamada sea<br>interceptada por un operador.<br>Este caso también se considera<br>como un intento de discado<br>fallido.       |
| Actividad de campaña | Resultados desconectados | El número total de intentos de<br>discado no exitosos iniciados por<br>un administrador de campaña<br>donde el resultado de la llamada<br>es desconectada. Las llamadas<br>interrumpidas son las que se<br>contestaron en el destino pero<br>después fueron abandonadas en<br>la cola de espera debido a que<br>ningún agente está disponible<br>para atenderlas. |
| Actividad de campaña | Resultados del fax módem | El número total de intentos de<br>discado no exitosos iniciados por<br>un administrador de campaña<br>donde el resultado de la llamada<br>es fax detectado o módem<br>detectado.                                                                                                    |
| Actividad de campaña | Resultado sin respuesta  | El número total de intentos de<br>discado no exitosos iniciados por                                                                                                    |

| Informe                                          | Estadística                  | Definición                                                                                                    |
|--------------------------------------------------|------------------------------|----------------------------------------------------------------------------------------------------|
|                                                  |                              | un administrador de campaña<br>donde el resultado de la llamada<br>es sin responder.                                                                                                    |
| Actividad de campaña                             | Resultado abonado incorrecto | El número total de intentos de<br>discado no exitosos iniciados por<br>un administrador de campaña<br>donde el resultado de la llamada<br>es abonado equivocado; es decir,<br>la llamada es respondida por una<br>persona, pero no es la persona a<br>la cual está dirigida.                                                                                                    |
| Actividad de campaña                             | SIT detectado                | El número total de intentos de<br>discado no exitosos iniciados por<br>un administrador de campaña<br>donde el resultado de la llamada<br>es DIALSITDetected. Un tono de<br>información especial (SIT)<br>identifica un anuncio<br>proporcionado por la red y que<br>precede a un anuncio generado<br>por una máquina cuando, por<br>ejemplo, un número de teléfono<br>no es válido, el circuito no está<br>disponible o un mensaje grabado<br>por un operador intercepta una<br>llamada. |
| Estado de devolución de llamada<br>de la campaña | Completadas                  | Número total de devoluciones de<br>llamada completadas. Una<br>llamada devuelta completada<br>sólo indica que se realizó la<br>devolución de la llamada; no<br>indica que la devolución de la<br>llamada se haya completado<br>correctamente.                                                                                                    |
| Estado de devolución de llamada<br>de la campaña | Perdidas                     | Número total de devoluciones de<br>llamada perdidas. Una llamada<br>devuelta se considera como<br>'perdida' si está programada<br>para cierto período de tiempo,<br>pero por algún motivo la<br>devolución de la llamada no se<br>lleva a cabo.                                                                                                    |
| Estado de devolución de llamada<br>de la campaña | Programadas                  | Número total de devoluciones de llamada programadas.                                                                                                    |
| Estado de devolución de llamada<br>de la campaña | Personales completadas       | Número total de devoluciones de<br>llamadas personales<br>completadas. Una llamada<br>personal devuelta completada<br>sólo indica que se realizó la<br>devolución de la llamada; no<br>indica que la devolución de la<br>llamada se haya completado<br>correctamente.                                                                                                    |

| Informe                                          | Estadística            | Definición                                                                                                    |
|--------------------------------------------------|------------------------|----------------------------------------------------------------------------------------------------|
| Estado de devolución de llamada<br>de la campaña | Personales perdidas    | Número total de devoluciones de<br>llamadas personales perdidas.<br>Una llamada personal devuelta<br>se pierde, por ejemplo, debido a<br>que todos los enlaces troncales<br>salientes están ocupados al<br>momento de la devolución de la<br>llamada programada o debido a<br>que un agente que tiene<br>asignada la devolución de la<br>llamada está ocupado o no<br>conectado al momento de la<br>devolución de la llamada<br>personal programada. |
| Estado de devolución de llamada<br>de la campaña | Personales programadas | Número total de devoluciones de<br>llamadas personales<br>programadas.                                                                                                    |
| Actividad del grupo de campaña                   | Activado               | El tiempo total que un grupo de<br>campaña específico estuvo en<br>estado StatusActivated. El estado<br>de StatusActivated indica que la<br>campaña ha sido cargada para<br>un grupo específico, pero que no<br>ha se ha discado aún.                                                                                                    |
| Actividad del grupo de campaña                   | Desactivado            | El tiempo total que un grupo de<br>campaña específico estuvo en<br>estado desactivado. El estado<br>StatusDeactivated indica que<br>una campaña no se ha cargado<br>para el grupo de campaña<br>específico.                                                                                                    |
| Actividad del grupo de campaña                   | En funcionamiento      | El tiempo total que un grupo de<br>campaña específico estuvo en<br>estado StatusRunning. El estado<br>StatusRunning significa que se<br>carga una campaña para un<br>grupo específico y que el discado<br>está en progreso.                                                                                                    |
| Actividad del grupo de campaña                   | Error del sistema      | Tiempo total durante el cual un<br>grupo de campaña específico<br>está en la condición de sistema<br>SystemError. Esta condición de<br>sistema indica que un error del<br>sistema, ya sea una falla de la<br>central telefónica o un problema<br>de software, evita que se ejecute<br>la campaña y que el discado se<br>ha detenido.                                                                                                    |
| Actividad del grupo de campaña                   | Agentes en espera      | Tiempo total durante el cual un<br>grupo de campaña específico<br>está en la condición de sistema<br>WaitingAgents. La condición de<br>sistema WaitingAgents indica                                                                                                    |

| Informe                        | Estadística         | Definición                                                                                                    |
|--------------------------------|---------------------|----------------------------------------------------------------------------------------------------|
|                                |                     | que no hay agentes disponibles<br>para ejecutar la campaña y el<br>discado se ha detenido.                                                                                                    |
| Actividad del grupo de campaña | Puertos en espera   | Tiempo total durante el cual un<br>grupo de campaña específico<br>está en la condición de sistema<br>WaitingPorts. Esta condición de<br>sistema indica que no hay<br>puertos disponibles para iniciar<br>nuevas llamadas y que el discado<br>se ha detenido.                                                                   |
| Actividad del grupo de campaña | Registros en espera | Tiempo total durante el cual un<br>grupo de campaña específico<br>está en la condición de sistema<br>WaitingRecords. Esta condición<br>de sistema indica que la<br>campaña ya no tiene registros y<br>que el discado se ha detenido.                                                                                           |
| Estado del grupo de campaña    | Estado actual       | El estado actual de una campaña<br>o un grupo particular en una<br>campaña. El estado de una<br>campaña está determinado por<br>uno de tres estados posibles de<br>un objeto - StatusDeactivated,<br>StatusActivated o StatusRunning<br>y acciones adicionales durables,<br>que pueden acompañar a un<br>estado en particular. |
| Estado del grupo de campaña    | Error del sistema   | Tiempo desde que la condición<br>de sistema SystemError comenzó<br>para un grupo de campaña<br>específico.                                                                                                    |
| Estado del grupo de campaña    | Modo de discado     | Tiempo que ha transcurrido<br>durante el cual un grupo de<br>campaña particular ha estado en<br>el modo actual de discado.                                                                                                    |
| Estado del grupo de campaña    | Agentes en espera   | Tiempo desde que la condición<br>de sistema Waiting Agents<br>comenzó para un grupo de<br>campaña específico. En esta<br>condición de sistema no hay<br>agentes disponibles para<br>ejecutar la campaña y el discado<br>se ha detenido para este grupo.                                                                        |
| Estado del grupo de campaña    | Puertos en espera   | El tiempo transcurrido desde que<br>un grupo de campaña está en la<br>condición del sistema<br>WaitingPorts. En esta condición<br>de sistema no hay puertos<br>disponibles para iniciar nuevas<br>llamadas y el discado se ha<br>detenido.                                                                                     |

| Informe                     | Estadística         | Definición                                                                                                    |
|-----------------------------|---------------------|----------------------------------------------------------------------------------------------------|
| Estado del grupo de campaña | Registros en espera | El tiempo transcurrido mientras<br>que un grupo de campaña está<br>en la condición del sistema<br>WaitingRecord. En esta condición<br>de sistema la campaña ya no<br>tiene registros y el discado se ha<br>detenido. |

## Estadísticas de servicios electrónicos

| Informe                      | Estadística              | Definición                                                                                                    |
|------------------------------|--------------------------|----------------------------------------------------------------------------------------------------|
| Actividad del agente de chat | Hora de inicio de sesión | Tiempo total que los agentes<br>supervisados estuvieron en<br>sesión. Aplicado a un grupo de<br>agentes y grupo de lugares, este<br>tipo de estadística calcula el<br>tiempo total de sesión de todos<br>los agentes que pertenecen al<br>grupo especificado. |
| Actividad del agente de chat | Tiempo listo             | El tiempo total que este agente<br>estuvo esperando el siguiente<br>chat en estado listo.                                                                                                    |
| Actividad del agente de chat | Tiempo No listo          | El tiempo total que este agente<br>estuvo esperando el siguiente<br>chat en un estado de No está<br>listo.                                                                                                    |
| Actividad del agente de chat | Tiempo repicando         | Tiempo total que el chat<br>emergente estuvo alertando al<br>escritorio del agente. En caso de<br>que el agente atienda varios<br>chats en paralelo sólo se contará<br>en esta estadística el tiempo de<br>invitación del primer chat.                        |
| Actividad del agente de chat | Tiempo de manejo         | Tiempo total que el agente<br>estuvo atendiendo chats. La<br>duración no está limitada al<br>tiempo dedicado al chat. Si el<br>agente atiende múltiples chats<br>en paralelo, se cuentan varias<br>veces.                                                     |
| Actividad del agente de chat | АНТ                      | El tiempo promedio que el<br>agente estuvo atendiendo el<br>chat. La duración no está<br>limitada al tiempo dedicado al<br>chat.                                                                                                    |
| Actividad del agente de chat | % de ocupación           | La relación de tiempo atendiendo<br>sesiones de chat con respecto al<br>tiempo total que el agente<br>estuvo en sesión. Si el agente<br>atiende múltiples chats en<br>paralelo esta estadística puede<br>ser mayor que 100%.                                  |
| Actividad del agente de chat | Ofrecidas                | El número total de chats que se<br>ofrecieron para su procesamiento<br>a este agente o grupo de<br>agentes durante el período<br>especificado. Este tipo de<br>estadística cuenta las                                                                         |

| Informe                      | Estadística        | Definición                                                                                                    |
|------------------------------|--------------------|----------------------------------------------------------------------------------------------------|
|                              |                    | interacciones tanto ofrecidas por<br>otros agentes como por las<br>estrategias de ruteo del negocio.                                                                                                    |
| Actividad del agente de chat | Ofrecidas (15m)    | El número total de chats que se<br>ofrecieron para su procesamiento<br>a este agente o grupo de<br>agentes durante el período<br>especificado. Este tipo de<br>estadística cuenta las<br>interacciones tanto ofrecidas por<br>otros agentes como por las<br>estrategias de ruteo del negocio. |
| Actividad del agente de chat | % Aceptadas        | El porcentaje de chats aceptados<br>por el agente de acuerdo al total<br>de chats ofrecidos.                                                                                                    |
| Actividad del agente de chat | % Rechazadas       | El porcentaje de chats<br>rechazados por el agente de<br>acuerdo al total de chats<br>ofrecidos.                                                                                                    |
| Actividad del agente de chat | % Perdidas         | El porcentaje de chats perdidos<br>por el agente de acuerdo al total<br>de chats ofrecidos.                                                                                                    |
| Actividad del agente de chat | Aceptado           | El número total de chats que se<br>ofrecieron para su procesamiento<br>y fueron aceptados por el agente<br>durante el período especificado.                                                                                                    |
| Actividad del agente de chat | Aceptadas (15m)    | El número total de chats que se<br>ofrecieron para su procesamiento<br>y fueron aceptados por el agente<br>durante el período especificado.                                                                                                    |
| Actividad del agente de chat | Rechazado          | El número total de chats que se<br>ofrecieron para su procesamiento<br>y fueron rechazados por el<br>agente durante el período<br>especificado.                                                                                                    |
| Actividad del agente de chat | Rechazadas (15m)   | El número total de chats que se<br>ofrecieron para su procesamiento<br>y fueron rechazados por el<br>agente durante el período<br>especificado.                                                                                                    |
| Actividad del agente de chat | Perdidas           | El número total de chats que se<br>ofrecieron para su procesamiento<br>y fueron perdidos durante el<br>período especificado.                                                                                                    |
| Actividad del agente de chat | Perdidas (15m)     | El número total de chats que se<br>ofrecieron para su procesamiento<br>y fueron perdidos durante el<br>período especificado.                                                                                                    |
| Actividad del agente de chat | % Trans realizadas | El porcentaje de chats<br>transferidos a otro agente de                                                                                                    |

| Informe                      | Estadística                  | Definición                                                                                                    |
|------------------------------|------------------------------|----------------------------------------------------------------------------------------------------|
|                              |                              | acuerdo al total de chats ofrecidos.                                                                                                    |
| Actividad del agente de chat | Transferencias realizadas    | El número total de transferencias<br>de chats realizadas por este<br>agente o grupo de agentes<br>durante el período especificado.<br>Este tipo de estadística cuenta<br>cada instancia de transferencia<br>por separado incluyendo aquellas<br>donde el agente transfiere la<br>misma interacción más de una<br>vez. |
| Actividad del agente de chat | Corta < 30s                  | El número total de veces que el<br>agente completó sesiones de<br>chat con una duración menor a la<br>especificada.                                                                                                    |
| Actividad del agente de chat | Chats simultáneos            | El número total de chats<br>simultáneos que están<br>ocurriendo en este momento.                                                                                                    |
| Actividad del agente de chat | Duración promedio del chat   | Tiempo promedio con un cliente<br>durante una sesión de chat.                                                                                                    |
| Actividad del agente de chat | Duración mínima del chat     | Tiempo mínimo con un cliente durante una sesión de chat.                                                                                                    |
| Actividad del agente de chat | Duración máxima del chat     | Tiempo máximo con un cliente<br>durante una sesión de chat.                                                                                                    |
| Actividad del agente de chat | Duración del chat            | Tiempo total con un cliente<br>durante una sesión de chat.                                                                                                    |
| Actividad del agente de chat | Espera promedio del cliente  | Tiempo promedio que el cliente<br>espera al agente durante una<br>sesión de chat.                                                                                                    |
| Actividad del agente de chat | Espera máxima del cliente    | Tiempo máximo que el cliente<br>espera al agente durante una<br>sesión de chat.                                                                                                    |
| Actividad del agente de chat | Tiempo promedio de saludo    | Duración promedio antes del<br>saludo del primer agente durante<br>una sesión de chat.                                                                                                    |
| Actividad del agente de chat | Tiempo máximo de saludo      | Duración máxima antes del<br>saludo del primer agente durante<br>una sesión de chat.                                                                                                    |
| Actividad del agente de chat | Tiempo promedio de respuesta | Tiempo promedio que le toma<br>agente responder a un cliente<br>durante una sesión de chat.                                                                                                    |
| Actividad del agente de chat | Tiempo máximo de respuesta   | Tiempo máximo que le toma al<br>agente responder a un cliente<br>durante una sesión de chat.                                                                                                    |
| Actividad del agente de chat | Tamaño promedio de mensaje   | Tamaño promedio del mensaje<br>enviado por el agente durante<br>una sesión de chat.                                                                                                    |

| Informe                                       | Estadística                             | Definición                                                                                                    |
|-----------------------------------------------|-----------------------------------------|----------------------------------------------------------------------------------------------------|
| Actividad del agente de chat                  | Número total de respuesta del<br>agente | Número total de respuestas enviadas por el agente al cliente.                                                                                                    |
| Actividad del agente de chat                  | Tiempo total de respuesta del<br>agente | Tiempo total que un agente<br>dedicó a responder a un cliente.                                                                                                    |
| Actividad del agente de chat                  | Tamaño total del mensaje del<br>agente  | Número total de símbolos que el agente escribió en el mensaje.                                                                                                    |
| Actividad del agente de chat                  | Número total de mensajes del<br>agente  | Número total de mensajes<br>enviados por el agente.                                                                                                    |
| Actividad de la cola de espera del<br>chat    | Nivel de servicio                       | Una relación de chats aceptados<br>de acuerdo a los chats<br>solicitados.                                                                                                    |
| Actividad de la cola de espera del chat       | Solicitadas                             | Número total de chats solicitados.                                                                                                    |
| Actividad de la cola de espera del chat       | Aceptado                                | Número total de chats aceptados por el agente.                                                                                                    |
| Actividad de la cola de espera del<br>chat    | Abandonadas                             | Número total de chats que fueron<br>abandonadas mientras<br>esperaban.                                                                                                    |
| Actividad de la cola de espera del chat       | Solicitadas (15m)                       | Número total de chats solicitados.                                                                                                    |
| Actividad de la cola de espera del chat       | Aceptadas (15m)                         | Número total de chats aceptados<br>por el agente.                                                                                                    |
| Actividad de la cola de espera del chat       | Espera actual                           | Número actual de chats en<br>espera de ser aceptados.                                                                                                    |
| Actividad de la cola de espera del<br>chat    | Tiempo de espera                        | Tiempo total que el chat esperó<br>antes de ser abandonado o<br>aceptado por el agente.                                                                                                    |
| Actividad de la cola de espera del<br>chat    | AWT                                     | Tiempo promedio al que el chat<br>esperó antes de ser abandonado<br>o aceptado por el agente.                                                                                                    |
| Actividad del agente de correo<br>electrónico | Hora de inicio de sesión                | Tiempo total que los agentes<br>supervisados estuvieron en<br>sesión. Aplicado a un grupo de<br>agentes y grupo de lugares, este<br>tipo de estadística calcula el<br>tiempo total de sesión de todos<br>los agentes que pertenecen al<br>grupo especificado. |
| Actividad del agente de correo<br>electrónico | Tiempo listo                            | El tiempo total que este agente estuvo el siguiente correo electrónico.                                                                                                    |
| Actividad del agente de correo<br>electrónico | Tiempo No listo                         | El tiempo total que este agente<br>estuvo en un estado de No está<br>listo para correo electrónico.                                                                                                    |
| Actividad del agente de correo<br>electrónico | % de ocupación en correo<br>electrónico | La relación de tiempo atendiendo<br>sesiones de correo electrónico<br>con respecto al tiempo total que<br>el agente estuvo en sesión.                                                                                                    |

| Informe                                       | Estadística      | Definición                                                                                                    |
|-----------------------------------------------|------------------|----------------------------------------------------------------------------------------------------|
| Actividad del agente de correo<br>electrónico | Tiempo repicando | Tiempo total que el correo<br>electrónico emergente estuvo<br>alertando al escritorio del<br>agente.                                                                                                    |
| Actividad del agente de correo<br>electrónico | Tiempo de manejo | Tiempo total que el agente<br>dedicó a atender correo<br>electrónico (la duración no está<br>restringida al tiempo de atención<br>del agente).                                                                                                    |
| Actividad del agente de correo<br>electrónico | AHT              | Tiempo promedio que el agente<br>dedicó a atender correo<br>electrónico (la duración no está<br>restringida al tiempo de atención<br>del agente).                                                                                                    |
| Actividad del agente de correo<br>electrónico | Ofrecidas        | El número total de correos<br>electrónicos que se ofrecieron<br>para su procesamiento a este<br>recurso o grupo de agentes<br>durante el período especificado.<br>Este tipo de estadística cuenta<br>las interacciones tanto ofrecidas<br>por otros agentes como por las<br>estrategias de ruteo del negocio. |
| Actividad del agente de correo<br>electrónico | Ofrecidas (hr)   | El número total de correos<br>electrónicos que se ofrecieron<br>para su procesamiento a este<br>recurso o grupo de agentes<br>durante el período especificado.<br>Este tipo de estadística cuenta<br>las interacciones tanto ofrecidas<br>por otros agentes como por las<br>estrategias de ruteo del negocio. |
| Actividad del agente de correo<br>electrónico | % Aceptadas      | El porcentaje de correos<br>electrónicos aceptados por el<br>agente de acuerdo al total de<br>correos electrónicos propuestos.                                                                                                    |
| Actividad del agente de correo<br>electrónico | % Rechazadas     | El porcentaje de correos<br>electrónicos rechazados por el<br>agente de acuerdo al total de<br>correos electrónicos propuestos.                                                                                                    |
| Actividad del agente de correo<br>electrónico | % Perdidas       | El porcentaje de correos<br>electrónicos perdidos por el<br>agente de acuerdo al total de<br>correos electrónicos propuestos.                                                                                                    |
| Actividad del agente de correo<br>electrónico | Aceptado         | El número total de correos<br>electrónicos que se ofrecieron<br>para su procesamiento y fueron<br>aceptados durante el período<br>especificado.                                                                                                    |
| Actividad del agente de correo<br>electrónico | Aceptadas (hr)   | El número total de correos<br>electrónicos que se ofrecieron                                                                                                    |

| Informe                                       | Estadística               | Definición                                                                                                    |
|-----------------------------------------------|---------------------------|----------------------------------------------------------------------------------------------------|
|                                               |                           | para su procesamiento y fueron<br>aceptados durante el período<br>especificado.                                                                                                    |
| Actividad del agente de correo<br>electrónico | Rechazado                 | El número total de correos<br>electrónicos que se ofrecieron<br>para su procesamiento y fueron<br>rechazados durante el período<br>especificado.                                                                                                    |
| Actividad del agente de correo<br>electrónico | Rechazadas (hr)           | El número total de correos<br>electrónicos que se ofrecieron<br>para su procesamiento y fueron<br>rechazados durante el período<br>especificado.                                                                                                    |
| Actividad del agente de correo<br>electrónico | Perdidas                  | El número total de correos<br>electrónicos que se ofrecieron<br>para su procesamiento y fueron<br>perdidos durante el período<br>especificado.                                                                                                    |
| Actividad del agente de correo<br>electrónico | Perdidas (hr)             | El número total de correos<br>electrónicos que se ofrecieron<br>para su procesamiento y fueron<br>perdidos durante el período<br>especificado.                                                                                                    |
| Actividad del agente de correo<br>electrónico | Terminado                 | El número total de correos<br>electrónicos que fueron<br>terminados por un agente o<br>grupo de agentes durante el<br>período especificado.                                                                                                    |
| Actividad del agente de correo<br>electrónico | Terminadas (hr)           | El número total de correos<br>electrónicos que fueron<br>terminados por un agente o<br>grupo de agentes durante el<br>período especificado.                                                                                                    |
| Actividad del agente de correo<br>electrónico | % Terminadas              | El porcentaje de correos<br>electrónicos terminados por el<br>agente de acuerdo al total de<br>correos electrónicos propuestos.                                                                                                    |
| Actividad del agente de correo<br>electrónico | % Trans realizadas        | El porcentaje de correos<br>electrónicos transferidos a otro<br>agente de acuerdo al total de<br>correos electrónicos propuestos.                                                                                                    |
| Actividad del agente de correo<br>electrónico | Transferencias realizadas | El número total de transferencias<br>de correo electrónico hechas por<br>este agente o grupo de agentes<br>durante el período especificado.<br>Aplicado a grupo de agentes o<br>grupo de lugares, este tipo de<br>estadística calcula el número<br>total de transferencias realizadas<br>por todos los agentes que<br>pertenecen al grupo respectivo. |

| Informe                                                 | Estadística                   | Definición                                                                                                    |
|---------------------------------------------------------|-------------------------------|----------------------------------------------------------------------------------------------------|
|                                                         |                               | Este tipo de estadística cuenta<br>cada instancia de transferencia<br>por separado incluyendo aquellas<br>donde el agente transfiere la<br>misma interacción más de una<br>vez.                                                                                 |
| Actividad del agente de correo<br>electrónico           | Envío no solicitado           | El número total de correos<br>electrónicos enviados por el<br>agente sin ser solicitados por los<br>clientes.                                                                                                    |
| Actividad de la cola de espera de<br>correo electrónico | Ingresado                     | El número total de interacciones<br>de correo electrónico que<br>ingresaron en la cola de espera<br>durante el período especificado.                                                                                                    |
| Actividad de la cola de espera de<br>correo electrónico | Detenido                      | El número total de interacciones<br>de correo electrónico para las<br>cuales se ha detenido el<br>procesamiento mientras estaban<br>en esta cola de espera durante el<br>período del informe.                                                                   |
| Actividad de la cola de espera de correo electrónico    | Movido                        | El número total de correos<br>electrónicos que se movieron de<br>esta cola de espera a cualquier<br>otra cola de espera durante el<br>período especificado.                                                                                                    |
| Actividad de la cola de espera de<br>correo electrónico | Máximo procesado              | El número máximo de correos<br>electrónicos que estuvieron<br>esperando ser procesados o que<br>estuvieron en procesamiento<br>dentro del centro de contacto<br>durante el período especificado.                                                                |
| Actividad de la cola de espera de correo electrónico    | Mínimo procesado              | El número mínimo de correos<br>electrónicos que estuvieron<br>esperando ser procesados o que<br>estuvieron en procesamiento<br>durante el período especificado.                                                                                                 |
| Actividad del agente de servicios<br>electrónicos       | Utilización                   | El porcentaje de tiempo que un<br>agente estuvo activo procesando<br>contactos en comparación con la<br>hora actual.                                                                                                    |
| Actividad del agente de servicios electrónicos          | Hora de inicio de sesión      | Tiempo total que los agentes<br>supervisados estuvieron en<br>sesión.                                                                                                    |
| Actividad del agente de servicios<br>electrónicos       | Correo electrónico en proceso | El número total de interacciones<br>atendidas por este recurso al<br>momento de la medición.<br>Aplicado a grupo de agentes,<br>este tipo de estadística<br>proporciona el número actual de<br>interacciones procesadas por<br>todos los agentes de un grupo de |

| Informe                                           | Estadística                                | Definición                                                                                                    |
|---------------------------------------------------|--------------------------------------------|----------------------------------------------------------------------------------------------------|
|                                                   |                                            | agentes específico.                                                                                                    |
| Actividad del agente de servicios<br>electrónicos | Correo electrónico ofrecido                | El número total de correos<br>electrónicos que se ofrecieron<br>para su procesamiento a este<br>recurso o grupo de agentes<br>durante el período especificado.<br>Este tipo de estadística cuenta<br>las interacciones tanto ofrecidas<br>por otros agentes como por las<br>estrategias de ruteo del negocio. |
| Actividad del agente de servicios<br>electrónicos | Correo electrónico aceptado                | El número total de correos<br>electrónicos que se ofrecieron<br>para su procesamiento y fueron<br>aceptados durante el período<br>especificado.                                                                                                    |
| Actividad del agente de servicios<br>electrónicos | Correo electrónico procesado               | El número total de correos<br>electrónicos atendidos y<br>procesados por un agente o<br>grupo de agentes durante el<br>período especificado.                                                                                                    |
| Actividad del agente de servicios<br>electrónicos | Tiempo de proceso de correo<br>electrónico | Tiempo total que los agentes/<br>grupos de agentes dedicaron a<br>procesar transacciones de SMS y<br>correo electrónico.                                                                                                    |
| Actividad del agente de servicios<br>electrónicos | Chat en proceso                            | El número total de interacciones<br>atendidas por este recurso al<br>momento de la medición.<br>Aplicado a grupo de agentes,<br>este tipo de estadística<br>proporciona el número actual de<br>interacciones procesadas por<br>todos los agentes de un grupo de<br>agentes específico.                        |
| Actividad del agente de servicios<br>electrónicos | Chat ofrecido                              | El número total de chats que se<br>ofrecieron para su procesamiento<br>a este recurso durante el período<br>especificado. Este tipo de<br>estadística cuenta las<br>interacciones tanto ofrecidas por<br>otros agentes como por las<br>estrategias de ruteo del negocio.                                      |
| Actividad del agente de servicios<br>electrónicos | Chat aceptado                              | El número total de chats que se<br>ofrecieron para su procesamiento<br>y fueron aceptados durante el<br>período especificado.                                                                                                    |
| Actividad del agente de servicios<br>electrónicos | Chat procesado                             | El número total de chats<br>atendidos y procesados por un<br>agente o grupo de agentes<br>durante el período especificado.                                                                                                    |
| Actividad del agente de servicios electrónicos    | Tiempo de proceso de chat                  | Tiempo total que los agentes/<br>grupos de agentes dedicaron a                                                                                                    |

| Informe                                                | Estadística                                | Definición                                                                                                    |
|--------------------------------------------------------|--------------------------------------------|----------------------------------------------------------------------------------------------------|
|                                                        |                                            | procesar transacciones de chat.                                                                                                    |
| Actividad del agente de servicios electrónicos         | Medio social en proceso                    | El número total de interacciones<br>actuales atendidas por este<br>recurso al momento de la<br>medición.                                                                                                    |
| Actividad del agente de servicios<br>electrónicos      | Medio social ofrecido                      | El número total de interacciones<br>de medios sociales que se<br>ofrecieron para su procesamiento<br>a este recurso durante el período<br>especificado. Este tipo de<br>estadística cuenta las<br>interacciones tanto ofrecidas por<br>otros agentes como por las<br>estrategias de ruteo del negocio. |
| Actividad del agente de servicios<br>electrónicos      | Medio social aceptado                      | El número total de interacciones<br>de medios sociales que se<br>ofrecieron para su procesamiento<br>y que fueron aceptadas durante<br>período especificado.                                                                                                    |
| Actividad del agente de servicios<br>electrónicos      | Medio social procesado                     | El número total de interacciones<br>de medios sociales atendidas por<br>un agente en este lugar o este<br>agente en su escritorio durante<br>el período especificado.                                                                                                    |
| Actividad del agente de servicios<br>electrónicos      | Tiempo de proceso de medio<br>social       | Tiempo total que los agentes/<br>grupos de agentes dedicaron a<br>procesar transacciones de<br>medios sociales.                                                                                                    |
| KPIs de la cola de espera de<br>servicios electrónicos | Correo electrónico en espera               | El número total de interacciones<br>de correo electrónico que están<br>actualmente en espera de ser<br>procesadas.                                                                                                    |
| KPIs de la cola de espera de<br>servicios electrónicos | Correo electrónico en proceso              | El número total de interacciones<br>de correo electrónico que están<br>siendo procesadas en este<br>momento.                                                                                                    |
| KPls de la cola de espera de<br>servicios electrónicos | Correo electrónico en la cola de<br>espera | El número total de interacciones<br>de correo electrónico que están<br>en la cola de espera de<br>interacciones en este momento.                                                                                                    |
| KPIs de la cola de espera de<br>servicios electrónicos | Chat en espera                             | El número total de interacciones<br>de chat que están en espera de<br>ser procesadas en este<br>momento.                                                                                                    |
| KPls de la cola de espera de servicios electrónicos    | Chat en proceso                            | El número total de interacciones<br>de chat que están siendo<br>procesadas en este momento.                                                                                                    |
| KPIs de la cola de espera de<br>servicios electrónicos | Chat en la cola de espera                  | El número total de interacciones<br>de chat que están en la cola de<br>espera de interacciones en este                                                                                                    |

| Informe                                                | Estadística                              | Definición                                                                                                    |
|--------------------------------------------------------|------------------------------------------|----------------------------------------------------------------------------------------------------|
|                                                        |                                          | momento.                                                                                                    |
| KPIs de la cola de espera de<br>servicios electrónicos | Medio social en espera                   | El número total de interacciones<br>de medios sociales que están<br>actualmente en espera de ser<br>procesadas en este momento.                                                                                                    |
| KPIs de la cola de espera de<br>servicios electrónicos | Medio social en proceso                  | El número total de interacciones<br>de medios sociales que están<br>actualmente siendo procesadas<br>en este momento.                                                                                                    |
| KPIs de la cola de espera de<br>servicios electrónicos | Medio social en la cola de espera        | El número total de interacciones<br>de medios sociales que están en<br>la cola de espera de<br>interacciones en este momento.                                                                                                    |
| KPIs de la cola de espera de<br>servicios electrónicos | Elemento de trabajo en espera            | El número total de interacciones<br>de elementos de trabajo que<br>están en espera de ser<br>procesados.                                                                                                    |
| KPIs de la cola de espera de<br>servicios electrónicos | Elemento de trabajo en proceso           | El número total de interacciones<br>de elementos de trabajo que<br>están siendo procesadas en este<br>momento.                                                                                                    |
| KPIs de la cola de espera de<br>servicios electrónicos | Elemento de trabajo en cola de<br>espera | El número total de interacciones<br>de elementos de trabajo que<br>están en la cola de espera de<br>interacciones en este momento.                                                                                                    |
| Actividad en Facebook                                  | Ofrecidas                                | El número total de publicaciones<br>que se ofrecieron para su<br>procesamiento a este agente o<br>grupo de agentes durante el<br>período especificado. Este tipo<br>de estadística cuenta las<br>interacciones tanto ofrecidas por<br>otros agentes como por las<br>estrategias de ruteo del negocio. |
| Actividad en Facebook                                  | Ofrecidas (60m)                          | El número total de publicaciones<br>que se ofrecieron para su<br>procesamiento a este agente o<br>grupo de agentes durante el<br>período especificado. Este tipo<br>de estadística cuenta las<br>interacciones tanto ofrecidas por<br>otros agentes como por las<br>estrategias de ruteo del negocio. |
| Actividad en Facebook                                  | % Aceptadas                              | El porcentaje de publicaciones<br>aceptadas por el agente de<br>acuerdo al total de Facebooks<br>ofrecidos.                                                                                                    |
| Actividad en Facebook                                  | % Rechazadas                             | El porcentaje de publicaciones<br>rechazadas por el agente de<br>acuerdo al total de Facebooks<br>ofrecidos.                                                                                                    |

| Informe               | Estadística           | Definición                                                                                                    |
|-----------------------|-----------------------|----------------------------------------------------------------------------------------------------|
| Actividad en Facebook | % Perdidas            | El porcentaje de publicaciones<br>perdidas por el agente de<br>acuerdo al total de Facebooks<br>ofrecidos.                                                                                                    |
| Actividad en Facebook | Aceptado              | El número total de publicaciones<br>que se ofrecieron para su<br>procesamiento y fueron<br>aceptadas por el agente durante<br>el período especificado.                                                                                                    |
| Actividad en Facebook | Aceptadas (60m)       | El número total de publicaciones<br>que se ofrecieron para su<br>procesamiento y fueron<br>aceptadas por el agente durante<br>el período especificado.                                                                                                    |
| Actividad en Facebook | Rechazado             | El número total de publicaciones<br>que se ofrecieron para su<br>procesamiento y fueron<br>rechazadas por el agente<br>durante el período especificado.                                                                                                    |
| Actividad en Facebook | Rechazadas (60m)      | El número total de publicaciones<br>que se ofrecieron para su<br>procesamiento y fueron<br>rechazadas por el agente<br>durante el período especificado.                                                                                                    |
| Actividad en Facebook | Perdidas              | El número total de publicaciones<br>que se ofrecieron para su<br>procesamiento y fueron perdidas<br>por el agente durante el período<br>especificado.                                                                                                    |
| Actividad en Facebook | Perdidas (60m)        | El número total de publicaciones<br>que se ofrecieron para su<br>procesamiento y fueron perdidas<br>por el agente durante el período<br>especificado.                                                                                                    |
| Actividad en Facebook | Facebooks simultáneos | El número total de Facebooks<br>simultáneos que están<br>ocurriendo en este momento.                                                                                                    |
| Actividad en Twitter  | Ofrecidas             | El número total de Tweets que se<br>ofrecieron para su procesamiento<br>a este agente o grupo de<br>agentes durante el período<br>especificado. Este tipo de<br>estadística cuenta las<br>interacciones tanto ofrecidas por<br>otros agentes como por las<br>estrategias de ruteo del negocio. |
| Actividad en Twitter  | Ofrecidas (60m)       | El número total de Tweets que se<br>ofrecieron para su procesamiento<br>a este agente o grupo de<br>agentes durante el período<br>especificado. Este tipo de                                                                                                    |

| Informe              | Estadística          | Definición                                                                                                    |
|----------------------|----------------------|----------------------------------------------------------------------------------------------------|
|                      |                      | estadística cuenta las<br>interacciones tanto ofrecidas por<br>otros agentes como por las<br>estrategias de ruteo del negocio.                   |
| Actividad en Twitter | % Aceptadas          | El porcentaje de tweets<br>aceptados por el agente de<br>acuerdo al total de Twitters<br>ofrecidos.                                              |
| Actividad en Twitter | % Rechazadas         | El porcentaje de tweets<br>aceptados por el agente de<br>acuerdo al total de Twitters<br>ofrecidos.                                              |
| Actividad en Twitter | % Perdidas           | El porcentaje de tweets perdidos<br>por el agente de acuerdo al total<br>de Twitters ofrecidos.                                                  |
| Actividad en Twitter | Aceptado             | El número total de tweets que se<br>ofrecieron para su procesamiento<br>y fueron aceptados por el agente<br>durante el período especificado.     |
| Actividad en Twitter | Aceptadas (60m)      | El número total de tweets que se<br>ofrecieron para su procesamiento<br>y fueron aceptados por el agente<br>durante el período especificado.     |
| Actividad en Twitter | Rechazado            | El número total de tweets que se<br>ofrecieron para su procesamiento<br>y fueron rechazados por el<br>agente durante el período<br>especificado. |
| Actividad en Twitter | Rechazadas (60m)     | El número total de tweets que se<br>ofrecieron para su procesamiento<br>y fueron rechazados por el<br>agente durante el período<br>especificado. |
| Actividad en Twitter | Perdidas             | El número total de tweets que se<br>ofrecieron para su procesamiento<br>y fueron perdidos por el agente<br>durante el período especificado.      |
| Actividad en Twitter | Perdidas (60m)       | El número total de tweets que se<br>ofrecieron para su procesamiento<br>y fueron perdidos por el agente<br>durante el período especificado.      |
| Actividad en Twitter | Twitters simultáneos | El número total de twitters<br>simultáneos que están<br>ocurriendo en este momento.                                                              |

## Estadísticas de la cola de espera

| Informe                               | Estadística                              | Definición                                                                                                    |
|---------------------------------------|------------------------------------------|----------------------------------------------------------------------------------------------------|
| Actividad de devolución de<br>llamada | En la cola de espera                     | El número total de interacciones<br>de voz en vivo (actuales) o<br>virtuales que están esperando en<br>una distribución de DN,<br>generalmente una VQ.   |
| Actividad de devolución de<br>llamada | Llamadas devueltas aceptadas             | Número total de clientes que<br>aceptaron una devolución de<br>llamada.                                                                                  |
| Actividad de devolución de<br>llamada | Llamadas devueltas respondidas           | Número total de llamadas que<br>fueron contestadas por un<br>agente.                                                                                     |
| Actividad de devolución de<br>llamada | Tiempo de espera total                   | Tiempo total que todas las<br>interacciones estuvieron en la<br>cola de espera. Este no es un<br>promedio.                                               |
| Actividad de devolución de<br>llamada | Total respondidas en tiempo de<br>espera | Tiempo total que todas las<br>interacciones que fueron<br>respondidas estuvieron en la cola<br>de espera. Este no es un<br>promedio.                     |
| KPIs de cola de espera                | Nivel de servicio                        | Una relación de llamadas<br>respondidas de acuerdo a las<br>distintas llamadas que ingresaron<br>a la cola de espera o punto de<br>ruteo.                |
| KPIs de cola de espera                | Nivel de servicio (10s)                  | Una relación de llamadas<br>respondidas en 10 segundos de<br>acuerdo a las distintas llamadas<br>que ingresaron a la cola de<br>espera o punto de ruteo. |
| KPIs de cola de espera                | Nivel de servicio (20s)                  | Una relación de llamadas<br>respondidas en 20 segundos de<br>acuerdo a las distintas llamadas<br>que ingresaron a la cola de<br>espera o punto de ruteo. |
| KPIs de cola de espera                | Nivel de servicio (30s)                  | Una relación de llamadas<br>respondidas en 30 segundos de<br>acuerdo a las distintas llamadas<br>que ingresaron a la cola de<br>espera o punto de ruteo. |
| KPIs de cola de espera                | Nivel de servicio (45s)                  | Una relación de llamadas<br>respondidas en 45 segundos de<br>acuerdo a las distintas llamadas<br>que ingresaron a la cola de<br>espera o punto de ruteo. |

| Informe                | Estadística             | Definición                                                                                                    |
|------------------------|-------------------------|----------------------------------------------------------------------------------------------------|
| KPIs de cola de espera | Nivel de servicio (60s) | Una relación de llamadas<br>respondidas en 60 segundos de<br>acuerdo a las distintas llamadas<br>que ingresaron a la cola de<br>espera o punto de ruteo.                                                                                                    |
| KPIs de cola de espera | Ingresado distinto      | El número total de las primeras<br>entradas de interacciones de voz<br>en una cola de espera específica<br>o en un punto de ruteo<br>específico. Debido a que la<br>opción DistinguishByConnID está<br>activa, Stat Server cuenta cada<br>llamada sólo una vez, incluso si<br>una interacción ingresó a una<br>cola de espera específica o punto<br>de ruteo o grupo de colas de<br>espera más de una vez. |
| KPIs de cola de espera | Ingresado               | El número total de llamadas que<br>ingresaron a una cola de espera<br>específica o en un punto de ruteo<br>específico. Por lo general, puede<br>tener varias llamadas que entren<br>a la misma cola de espera para<br>una sola interacción de voz para<br>cambiar el destino después de un<br>tiempo de espera específico.                                                                                 |
| KPls de cola de espera | Abandonadas             | El número total de interacciones<br>de voz en vivo o virtuales<br>abandonadas en una cola de<br>espera específica o punto de<br>ruteo cuando una persona que<br>llama cuelga mientras esperaba<br>en la cola o en ese punto de<br>ruteo o si la línea del cliente es<br>interrumpida por cualquier razón.<br>Esta métrica no incluye las<br>interacciones de voz<br>abandonadas mientras<br>repicaban.     |
| KPIs de cola de espera | Abandonadas repicando   | El número total de interacciones<br>de voz en vivo o virtuales<br>abandonadas mientras el<br>escritorio de un agente está<br>repicando cuando la línea del<br>cliente es interrumpida por<br>cualquier razón.                                                                                                    |
| KPIs de cola de espera | Borradas                | El número total de interacciones<br>de voz que se borraron de esta<br>cola de espera virtual. El<br>concepto de llamadas borradas<br>se aplica a las estrategias de<br>ruteo donde una interacción<br>puede esperar en una cola de                                                                                                    |

| Informe                | Estadística          | Definición                                                                                                    |
|------------------------|----------------------|----------------------------------------------------------------------------------------------------|
|                        |                      | espera virtual a que uno de los<br>varios destinos esté disponible.<br>Cuando un destino está<br>disponible, la llamada se<br>distribuye a ese destino y se<br>'borra' de otros destinos.                            |
| KPIs de cola de espera | Respondidas          | El número total de interacciones<br>de voz en vivo o virtuales<br>distribuidas desde una cola de<br>espera o punto de ruteo<br>directamente a un agente y<br>respondidas por un agente.                              |
| KPIs de cola de espera | Respondidas < 10s    | El número total de interacciones<br>de voz en vivo o virtuales<br>distribuidas desde una cola de<br>espera o punto de ruteo<br>directamente a un agente y<br>respondidas por un agente en<br>menos de 10 segundos.   |
| KPIs de cola de espera | Respondidas 10 y 20s | El número total de interacciones<br>de voz en vivo o virtuales<br>distribuidas desde una cola de<br>espera o punto de ruteo<br>directamente a un agente y<br>respondidas por un agente en<br>entre 10 y 20 segundos. |
| KPIs de cola de espera | Respondidas < 30s    | El número total de interacciones<br>de voz en vivo o virtuales<br>distribuidas desde una cola de<br>espera o punto de ruteo<br>directamente a un agente y<br>respondidas por un agente en<br>menos de 30 segundos.   |
| KPIs de cola de espera | Respondidas < 60s    | El número total de interacciones<br>de voz en vivo o virtuales<br>distribuidas desde una cola de<br>espera o punto de ruteo<br>directamente a un agente y<br>respondidas por un agente en<br>menos de 60 segundos.   |
| KPIs de cola de espera | Llamadas actuales    | El número total de interacciones<br>de voz en vivo (actuales) o<br>virtuales que están esperando en<br>una distribución de DN,<br>generalmente una VQ.                                                               |
| KPIs de cola de espera | AWT actual           | El tiempo promedio de llamadas<br>en vivo que están en este<br>momento esperando en una<br>distribución DN, generalmente<br>una VQ.                                                                                  |
| KPIs de cola de espera | Máximo de llamadas   | El número máximo de<br>interacciones de voz que esperan                                                                                                    |

| Informe                | Estadística                   | Definición                                                                                                    |
|------------------------|-------------------------------|----------------------------------------------------------------------------------------------------|
|                        |                               | simultáneamente en esta cola de espera durante el día.                                                                                                    |
| KPIs de cola de espera | Mínimo de llamadas            | El número mínimo de<br>interacciones de voz que están<br>esperando simultáneamente en<br>esta cola de espera durante la<br>última hora.                                                                       |
| KPIs de cola de espera | Reenviado                     | El número total de interacciones<br>de voz en vivo, que fueron<br>distribuidas desde una<br>distribución DN a un agente y<br>después transferidas a otro<br>destino mediante<br>redireccionamiento o reenvío. |
| KPIs de cola de espera | Llamada más antigua en espera | El tiempo de espera máximo<br>para interacciones de voz en vivo<br>o virtuales actualmente en una<br>cola de espera o en un punto de<br>ruteo.                                                                |
| KPIs de cola de espera | Tiempo de respuesta máx.      | El tiempo máximo que las<br>interacciones de voz en vivo o<br>virtuales esperaron en una cola<br>de espera o en un punto de ruteo<br>antes de ser respondidas por<br>este agente.                             |
| KPIs de cola de espera | ASA                           | Tiempo promedio que una<br>llamada de voz espera en una<br>cola de espera específica o en un<br>punto de ruteo específico antes<br>que la interacción sea<br>respondida.                                      |
| KPIs de cola de espera | AHT                           | Tiempo promedio dedicado a<br>atender la interacción distribuida<br>directamente desde este DN de<br>mediación.                                                                                               |
| KPIs de cola de espera | AWA                           | Tiempo promedio que una<br>llamada de voz espera en una<br>cola de espera específica o en un<br>punto de ruteo específico antes<br>que la interacción sea<br>abandonada.                                      |
| KPIs de cola de espera | AWT                           | Tiempo promedio que una<br>interacción espera en una cola<br>de espera específica o en un<br>punto de ruteo específico.                                                                                       |
| KPIs de cola de espera | % Abandonadas                 | Porcentaje de llamadas que<br>ingresaron en esta cola de<br>espera o punto de ruteo y fueron<br>abandonadas mientras estaban<br>en la cola de espera o mientras<br>repicaban en el DN del agente.             |

| Informe                                         | Estadística        | Definición                                                                                                    |
|-------------------------------------------------|--------------------|----------------------------------------------------------------------------------------------------|
|                                                 |                    | (Incluye todas las llamadas que<br>ingresaron a la cola de espera).                                                                                                    |
| KPIs de cola de espera                          | % Borradas         | Porcentaje de llamadas que<br>ingresaron a esta cola o punto de<br>ruteo y fueron eliminadas.<br>(Incluye todas las llamadas que<br>ingresaron a la cola de espera).                                                                                                    |
| KPIs de cola de espera                          | Tiempo de espera   | El tiempo total que las llamadas<br>esperaron en la cola de espera.                                                                                                    |
| KPIs de cola de espera                          | Agentes conectados | El número de agentes que en<br>este momento están conectados<br>a una cola de espera<br>determinada.                                                                                                    |
| KPIs de cola de espera                          | Agentes listos     | El número de agentes que en<br>este momento están en el estado<br>Listo y están conectados a la cola<br>de espera específica.                                                                                                    |
| KPIs de cola de espera                          | % Agentes listos   | El número de agentes que en<br>este momento están en el estado<br>Listo versus los agentes que<br>están conectados a la cola de<br>espera específica.                                                                                                    |
| Razón de desbordamiento de la<br>cola de espera | Ingresado          | El número total de las primeras<br>entradas de interacciones de voz<br>en una cola de espera específica<br>o en un punto de ruteo<br>específico. (Consulte los<br>esquemas de estado del abonado<br>en el libro de resumen de la serie<br>Reporting Technical Reference).<br>Debido a que la opción<br>DistinguishByConnID está activa,<br>Stat Server cuenta cada llamada<br>sólo una vez, incluso si una<br>interacción ingresó a una cola de<br>espera específica o punto de<br>ruteo o grupo de colas de espera<br>más de una vez. Cuando se<br>aplica a GroupQueues, este tipo<br>de estadística suma el número<br>de dichas interacciones para<br>todas las colas de espera en el<br>grupo. |
| Razón de desbordamiento de la<br>cola de espera | Borradas           | El número total de interacciones<br>de voz que se borraron de esta<br>cola de espera virtual. El<br>concepto de llamadas borradas<br>se aplica a las estrategias de<br>ruteo donde una interacción<br>puede esperar en una cola de<br>espera virtual a que uno de los<br>varios destinos esté disponible.                                                                                                    |

| Informe                                         | Estadística                    | Definición                                                                                                    |
|-------------------------------------------------|--------------------------------|----------------------------------------------------------------------------------------------------|
|                                                 |                                | Cuando un destino está<br>disponible, la llamada se<br>distribuye a ese destino y se<br>'borra' de otros destinos.                                                                                                    |
| Razón de desbordamiento de la cola de espera    | % Borradas                     | Porcentaje de llamadas que<br>ingresaron en colas de espera o<br>puntos de ruteo y después se<br>borraron.                                                                                                    |
| Razón de desbordamiento de la<br>cola de espera | Desbordamiento cerrado         | El número total de interacciones<br>de voz que se borraron de esta<br>cola de espera virtual. El<br>concepto de llamadas borradas<br>se aplica a las estrategias de<br>ruteo donde una interacción<br>puede esperar en una cola de<br>espera virtual a que uno de los<br>varios destinos esté disponible.<br>Cuando un destino está<br>disponible, la llamada se<br>distribuye a ese destino y se<br>'borra' de otros destinos. |
| Razón de desbordamiento de la<br>cola de espera | Día especial de desbordamiento | El número total de interacciones<br>de voz que se borraron de esta<br>cola de espera virtual. El<br>concepto de llamadas borradas<br>se aplica a las estrategias de<br>ruteo donde una interacción<br>puede esperar en una cola de<br>espera virtual a que uno de los<br>varios destinos esté disponible.<br>Cuando un destino está<br>disponible, la llamada se<br>distribuye a ese destino y se<br>'borra' de otros destinos. |
| Razón de desbordamiento de la<br>cola de espera | Emergencia de desbordamiento   | El número total de interacciones<br>de voz que se borraron de esta<br>cola de espera virtual. El<br>concepto de llamadas borradas<br>se aplica a las estrategias de<br>ruteo donde una interacción<br>puede esperar en una cola de<br>espera virtual a que uno de los<br>varios destinos esté disponible.<br>Cuando un destino está<br>disponible, la llamada se<br>distribuye a ese destino y se<br>'borra' de otros destinos. |
| Razón de desbordamiento de la<br>cola de espera | Desbordamiento disuadido       | El número total de interacciones<br>de voz que se borraron de esta<br>cola de espera virtual. El<br>concepto de llamadas borradas<br>se aplica a las estrategias de<br>ruteo donde una interacción                                                                                                    |
| Informe                                         | Estadística                        | Definición                                                                                                    |
|-------------------------------------------------|------------------------------------|----------------------------------------------------------------------------------------------------|
|                                                 |                                    | puede esperar en una cola de<br>espera virtual a que uno de los<br>varios destinos esté disponible.<br>Cuando un destino está<br>disponible, la llamada se<br>distribuye a ese destino y se<br>'borra' de otros destinos.                                                                                                    |
| Razón de desbordamiento de la<br>cola de espera | Ruta de desbordamiento             | El número total de interacciones<br>de voz que se borraron de esta<br>cola de espera virtual. El<br>concepto de llamadas borradas<br>se aplica a las estrategias de<br>ruteo donde una interacción<br>puede esperar en una cola de<br>espera virtual a que uno de los<br>varios destinos esté disponible.<br>Cuando un destino está<br>disponible, la llamada se<br>distribuye a ese destino y se<br>'borra' de otros destinos. |
| Razón de desbordamiento de la<br>cola de espera | Correo de voz de<br>desbordamiento | El número total de interacciones<br>de voz que se borraron de esta<br>cola de espera virtual. El<br>concepto de llamadas borradas<br>se aplica a las estrategias de<br>ruteo donde una interacción<br>puede esperar en una cola de<br>espera virtual a que uno de los<br>varios destinos esté disponible.<br>Cuando un destino está<br>disponible, la llamada se<br>distribuye a ese destino y se<br>'borra' de otros destinos. |
| Razón de desbordamiento de la<br>cola de espera | Mensaje de desbordamiento          | El número total de interacciones<br>de voz que se borraron de esta<br>cola de espera virtual. El<br>concepto de llamadas borradas<br>se aplica a las estrategias de<br>ruteo donde una interacción<br>puede esperar en una cola de<br>espera virtual a que uno de los<br>varios destinos esté disponible.<br>Cuando un destino está<br>disponible, la llamada se<br>distribuye a ese destino y se<br>'borra' de otros destinos. |
| Razón de desbordamiento de la<br>cola de espera | Desbordamiento tercerizado         | El número total de interacciones<br>de voz que se borraron de esta<br>cola de espera virtual. El<br>concepto de llamadas borradas<br>se aplica a las estrategias de<br>ruteo donde una interacción<br>puede esperar en una cola de<br>espera virtual a que uno de los                                                                                                    |

| Informe                               | Estadística                      | Definición                                                                                                    |
|---------------------------------------|----------------------------------|----------------------------------------------------------------------------------------------------|
|                                       |                                  | varios destinos esté disponible.<br>Cuando un destino está<br>disponible, la llamada se<br>distribuye a ese destino y se<br>'borra' de otros destinos.                                           |
| Actividad de la cola de espera<br>IWD | Ingresado                        | El número total de interacciones<br>de un elemento de trabajo que<br>ingresaron en la cola de espera<br>durante el período especificado.                                                         |
| Actividad de la cola de espera<br>IWD | Detenido                         | El número total de interacciones<br>de elemento de trabajo para los<br>cuales se ha detenido el<br>procesamiento mientras estaban<br>en esta cola de espera durante el<br>período del informe.   |
| Actividad de la cola de espera<br>IWD | Movido                           | El número total de elementos de<br>trabajo que se movieron de esta<br>cola de espera a cualquier otra<br>cola de espera durante el período<br>especificado.                                      |
| Actividad de la cola de espera<br>IWD | Máximo procesado                 | El número máximo de elementos<br>de trabajo que estuvieron<br>esperando ser procesados o que<br>estuvieron en procesamiento<br>dentro del centro de contacto<br>durante el período especificado. |
| Actividad de la cola de espera<br>IWD | Mínimo procesado                 | El número mínimo de elementos<br>de trabajo que estuvieron<br>esperando ser procesados o que<br>estuvieron en procesamiento<br>durante el período especificado.                                  |
| Actividad de la cola de espera<br>IWD | En espera actualmente            | El número total de interacciones<br>de elementos de trabajo que<br>están en espera de ser<br>procesados.                                                                                         |
| Actividad de la cola de espera<br>IWD | Actualmente en la cola de espera | El número total de interacciones<br>de elementos de trabajo que<br>están en la cola de espera de<br>interacciones en este momento.                                                               |

# Administrar plantillas de informes

Puede crear y usar plantillas de Pulse para simplificar la creación de widgets. Cualquier usuario con los privilegios correspondientes puede crear o modificar las plantillas. Puede crear diversos widgets usando su plantilla de informes.

# Configuraciones

| 🕈 default 🛩 ?           |
|-------------------------|
| agement +               |
| ment                    |
| e Management<br>Iptions |
|                         |
|                         |
|                         |
|                         |
|                         |
|                         |
|                         |
|                         |
| an:<br>na<br>ger<br>ato |

Para administrar plantillas de widget compartidos, seleccione Administrar.

La forma más fácil de crear una plantilla es clonando y editando una plantilla de widget existente dentro de Genesys Pulse. Genesys Pulse proporciona un conjunto básico de plantillas predefinidas, con estadísticas que son típicas para la elaboración de informes de actividades manejadas por soluciones de Genesys. Cualquier usuario con los privilegios correspondientes puede crear o modificar las plantillas disponibles.

Para crear una plantilla de widget, debe agregar o configurar:

- Uno o más tipos de objetos.
- Una o más estadísticas (al menos una estadística que no sea de cadena).
- Un tipo de widget con opciones específicas para mostrar la información.

Puede ocultar o mostrar las estadísticas y mostrar opciones al crear o editar widgets.

### Sugerencia

Puede clonar la plantilla del widget de texto para crear sus propios ajustes preestablecidos para usar posteriormente.

#### Importante

Solo puede editar plantillas creadas por el usuario, a menos que la opción editable\_templates en la sección [pulse] del objeto de la aplicación Genesys Pulse esté configurada como true. Genesys Pulse sobrescribe cualquier cambio realizado a las plantillas predefinidas con las plantillas predefinidas originalmente cada vez que se inicia Genesys Pulse, a menos que la opción [pulse]/install\_templates esté configurada como false.

## Oculte sus plantillas de otros usuarios

| Nidget Template Name *                              |          |      |                                                             |
|-----------------------------------------------------|----------|------|-------------------------------------------------------------|
| Custom report                                       |          |      |                                                             |
| Description                                         |          |      |                                                             |
| Optional                                            |          |      |                                                             |
| Save to Genesys Configuration Server                |          |      |                                                             |
| Widget Template Name                                | Modified |      | ×                                                           |
| > Environment                                       |          |      | Custom report                                               |
|                                                     |          |      | Modified March 7 2019 by default                            |
|                                                     |          |      | ✓ Edit L <sup>L</sup>                                       |
| Saved Location : /Environment/Scripts/Custom report |          |      | Access Groups:<br>Permissions are set via GAX Configuration |
| 2                                                   |          |      | Link to Configuration Manager                               |
| Cancer                                              |          | Save | Object Types (2):<br>Agent                                  |
| <ul> <li>Environment</li> </ul>                     |          |      | Agent Group                                                 |
| EZ E Corinto                                        |          |      | Statistics (1):                                             |
| Scripts                                             |          |      | Statistic1                                                  |

Cuando cree sus plantillas de widget puede elegir evitar que otras personas vean y usen sus

plantillas.

#### Importante

Para evitar que otros usuarios usen sus plantillas de widget, debe tener las autorizaciones de GAX: Acceder a Configmanager; leer Scripts y crear/tener el control total de los Scripts.

Cuando guarde sus plantillas, elija la opción **Guardar en Configuration Server de Genesys**.

Luego, desde la administración de la plantilla, haga clic en **Vínculo a Configuration Manager** a la derecha en **Grupos de acceso**.

Desde aquí, puede definir qué permisos tienen las personas para ver sus plantillas.

### Seleccionar estadísticas

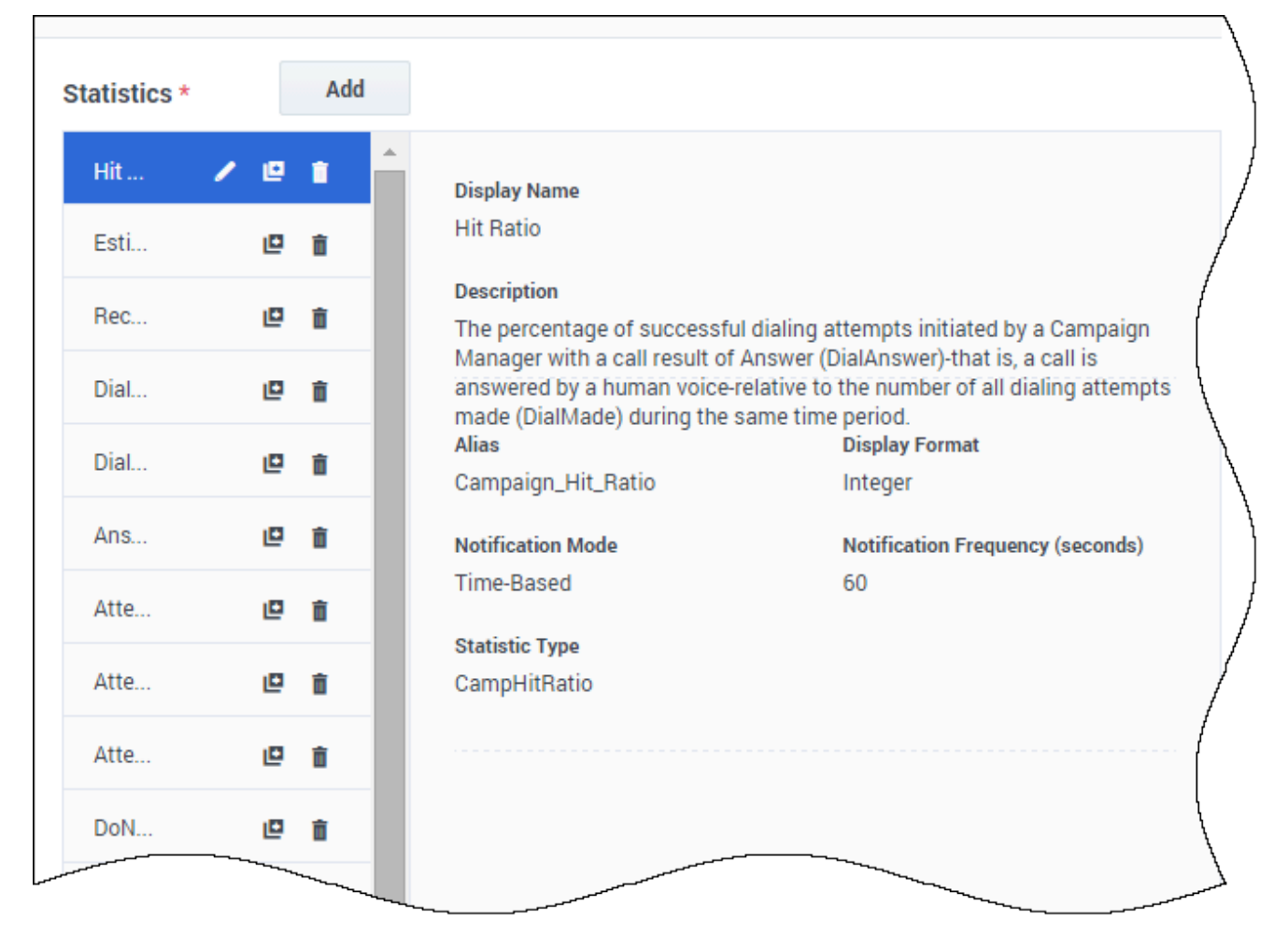

Dentro de la definición de estadística de Pulse, puede especificar los parámetros de estadísticas independientemente de si están disponibles en cualquier Stat Server de su entorno. Esto significa que también debe actualizar las opciones del Stat Server para asegurar que el Stat Server conectado a Genesys Pulse contiene las opciones correspondientes (por ejemplo, tipos de estadística y filtros). Puede mostrar u ocultar estadísticas según sea necesario.

Debe agregar al menos una estadística que no sea de cadena.

Elija las estadísticas y propiedades a incluir en su plantilla. Consulte detalles de plantillas de informes y estadísticas.

Genesys Pulse muestra los detalles de las estadísticas cuando selecciona una estadística. Esta información incluye los componentes de la definición StatType y otros parámetros que forman la solicitud que envía Genesys Pulse al Stat Server. Puede modificar la definición de una estadística dentro de Genesys Pulse al crear, clonar o editar una plantilla.

# Agrupar estadísticas por columnas

| Objects/Statistics Display O | ptions             |                                                          |                             |                       |
|------------------------------|--------------------|----------------------------------------------------------|-----------------------------|-----------------------|
| ect Type *                   | Statistics*        | Add                                                      |                             |                       |
| Select All                   | Current Status     | <ul> <li>• • • • • • • • • • • • • • • • • • •</li></ul> | Current_Status              | String                |
| 🗹 Agent                      | Time in Status     | /@ i                                                     | 🗌 Formula                   |                       |
| Agent Group                  | Login Time         | / @ i                                                    | Notification Mode *         | Statistic Type *      |
| Place                        | Continuous Login T | / @ ē                                                    | Changes-Based 🗸             | ExtendedCurrentStatus |
| Place Group                  | Reason             | / @ i                                                    | Time Profile                | Insensitivity         |
|                              | Employee Id        | / @ i                                                    |                             |                       |
| DN                           | Place              | / @ i                                                    | Time Range                  | Filter                |
| DN/Queue Group               | Switch             | / @ i                                                    |                             |                       |
| Queue                        | Login Id           | / @ #                                                    | Hide Statistic              | Show Agent State Icon |
| Routing Point                | Extension          | / @ i                                                    | Filter Out LoggedOut Agents |                       |
| Calling List                 | Position           | / @ 8                                                    |                             |                       |
| Campaign                     | Current Status KVP | / @ i                                                    | Additional Data             | Software Reason Codes |
| Campaign Calling List        | Service Type       | / @ i                                                    | User Da <u>ta</u>           |                       |
| Campaign Group               | Service Sub Type   | / @ i                                                    | Group by Columns            |                       |
|                              | Customer Segment   | / @ i                                                    |                             |                       |

Primero, debe definir el StatType con **GroupBy** y **GroupByColumns** en las opciones de Stat Server.

Una vez que se definen las estadísticas, puede crear una plantilla con esa estadística utilizando el campo de **Agrupar por columnas**. Vea **GroupBy** en la página de **Propiedades de la estadística**.

Puede crear widgets usando esta nueva plantilla.

# Seleccionar recopiladores

Widget Template Management > Agent KPIs Random Template

|     | Objects/Statistics | Display Options |              |   |   |     |          |                                                             |         |                              |
|-----|--------------------|-----------------|--------------|---|---|-----|----------|-------------------------------------------------------------|---------|------------------------------|
| Obj | ect Type *         |                 | Statistics*  |   |   | Add |          |                                                             |         | Collectors Setup             |
|     | Select All         |                 | Lunch Time   | 1 | ø | î   | <b>^</b> | Display Name                                                | Auto    | )                            |
|     | 🗹 Agent            | ·····           | Offline Time | / | ۵ | Ô   |          | Lunch Time                                                  | Site 1  | collector1 ^                 |
|     | Agent Group        |                 | Ringing Time | 1 | ۵ | Ô   |          | Description<br>The total of time an agent was not available |         |                              |
|     |                    |                 | Dialing Time | 1 | ₽ | Ô   |          | Ready with Reason Lunch.                                    | Site 2  | Choose among the following ^ |
|     | Place              |                 | Handle Time  | / | ₽ | î   |          | Alias                                                       | Time    | collector2<br>collector3     |
|     | Place Group        |                 | In Time      | 1 | ۵ | ô   |          | Notification Mode                                           | Notific | collector4                   |
|     | DN                 |                 | Out Time     | 1 | ۵ | ô   |          | Time-Based                                                  | 60      |                              |
|     | DN/Queue Group     |                 | Hold Time    | , |   | ÷   | -        | Statistic Type                                              | Filter  |                              |

A partir de la versión 8.5.108, Genesys Pulse permite a los usuarios asignar recopiladores de Genesys Pulse específicos para manejar todos los widgets basados en esta plantilla. Para habilitar esta funcionalidad, debe establecer la opción **enable\_manual\_collector\_binding** como true en la sección **[pulse]** del objeto de la aplicación Genesys Pulse y asignar a los usuarios seleccionados la función con el privilegio enlazar manualmente a los recolectores de Pulse.

En la captura de pantalla puede ver el Sitio 1 y el Sitio 2, ya que es una configuración multisitio. Para una configuración de sitio único, solo habrá un sitio.

# Opciones de visualización

| Pulse                                               |                |                |                         |                     | ₽ | default 🛨 | ? |
|-----------------------------------------------------|----------------|----------------|-------------------------|---------------------|---|-----------|---|
| Sales Wallboard 🚦 🔡 Sales Dashboard 🚦               | HF             | E Das          | hboard 🚦 🌣              | Widget Template 🛯 🔋 |   |           | + |
| Widget Template Management > Campai                 | gn Activity Cu | stom Templ     | ate                     |                     |   |           |   |
| Objects/Statistics Display Options                  | Alerts         |                |                         |                     |   |           |   |
| Template Name                                       |                | Preview in Pre | esentation Mode (live d | ata not shown here) |   |           |   |
| Campaign Activity Custom                            |                |                |                         |                     |   |           |   |
| Description                                         |                |                |                         |                     | : |           |   |
| Monitor the activity associated with outbound campa | aigns.         |                | Campaign Activity Cus   | stom                |   |           |   |
|                                                     |                |                | Hit Ratio               | *                   |   |           |   |
| Widget Type: List Widget                            |                |                | Object 1                | 60                  |   |           |   |
|                                                     |                |                |                         |                     |   |           |   |
| Size                                                |                |                | Object 4                | 98                  |   |           |   |
|                                                     |                |                | Object 3                | 345                 |   |           |   |
|                                                     |                |                | Object 2                | 682                 |   |           |   |
|                                                     |                |                | Object 0                | 940                 |   |           |   |
|                                                     |                |                |                         |                     |   |           |   |
| Usedline Otstinin                                   |                |                | <u> </u>                |                     |   |           |   |
| Hit Batio                                           | v              |                |                         |                     |   |           |   |
| in hato                                             |                |                |                         |                     |   |           |   |
| Sort                                                |                |                |                         |                     |   |           |   |
| Low to high                                         | ~              |                |                         |                     |   |           |   |
| Widget refresh rate                                 |                |                |                         |                     |   |           |   |
| 60 seconds                                          | ~              |                |                         |                     |   |           |   |
|                                                     |                |                |                         |                     |   |           |   |
| Cancel                                              |                |                |                         |                     |   | Save      |   |

Defina las opciones de visualización de su widget de informe para validar su plantilla. Esto es lo que ven los usuarios, pero pueden cambiar las opciones en su propio panel mientras crean o editan widgets.

- Ponga nombre al widget de informe y proporcione un título
- Seleccione el tipo de widget para mostrar.
- Seleccione opciones adicionales disponibles.
   Nota: El valor máximo para los gráficos de barra en los widgets de lista y KPI, es el valor máximo de

todos los objetos seleccionados para la estadística en este widget o el valor máximo de la alerta configurada para este widget.

- Seleccione opciones asociadas con la visualización (por ejemplo, tamaño).
- Opcional: Para plantillas configuradas para usar estadísticas basadas en cambios (CurrentStatus y ExtendedCurrentStatus), active**habilitar actualizaciones rápidas**. Vea la implementación de RabbitMQ para actualizaciones rápidas de widget.

#### Importante

Al confirmar su entorno puede manejar el número de widgets y frecuencia de actualización que tiene pensado usar. Un intervalo de actualización más corto aumenta las demandas en el CPU, la memoria, el disco y la red.

#### Sugerencia

El tipo de widget de línea no está disponible en el asistente de plantillas. Puede elegir este tipo cuando cree un widget con objetos seleccionados individualmente (no por grupo).

### Alertas

| °0°         | Pulse Advisors        |       |                    |                                       |              |           |               |              |         |          |                 | demo 🗸 |   |
|-------------|-----------------------|-------|--------------------|---------------------------------------|--------------|-----------|---------------|--------------|---------|----------|-----------------|--------|---|
| d Der       | no Dashboard          | ¢ A   | dd a Widget        | 🗄 Agent KF                            | PIs Ran      | UX Test   | ting 🚦        | 📰 Blank Da   | shboard | 🌣 Wid    | lget Templat    |        | + |
| Widg        | get Template          | Manag | ement > Agent      | : Login Terr                          | nplate       |           |               |              |         |          |                 |        |   |
|             | Objects/Statist       | tics  | Display Options    |                                       | Alerts       |           |               |              |         |          |                 |        |   |
| Alert       | ts for Statisti       | c (1) |                    |                                       |              |           |               |              |         |          |                 |        |   |
| Tin         | ne in Status          | Lower | is better          | if equal or                           | greater than |           | 🔺 if equal or | smaller than |         | if equal | or smaller than | Ô      |   |
|             |                       |       |                    | 900                                   |              |           | 900           |              |         | 600      |                 |        |   |
| Add<br>Adva | Alerts for Statistic  | (1)   |                    |                                       |              |           |               |              |         |          |                 |        |   |
| 1           | Conditions<br>Builder | no O  | Login Time         | · · · · · · · · · · · · · · · · · · · | Equal or sma | ller than | ✓ 560         |              | × +     |          |                 |        |   |
|             |                       |       | Continuous Login   | Time 🗸                                | Greater than |           | <b>~</b> 1200 |              |         |          |                 |        |   |
|             | Actions               |       | Conditions must be | true for 10 sr                        | econds 🗸     | to use    | ername@examţ  | ole.com      |         |          | Cancel          | ✓ Done |   |
| Ca          | ancel                 |       |                    |                                       |              |           |               |              |         |          |                 | Save   |   |

A partir de la versión 9.0.000, las alertas se pueden usar para especificar umbrales (rojo, naranja y verde) para cada estadística numérica (hora, número entero, porcentaje o formato de número) en las **alertas para estadísticas**. Los valores decimales se pueden especificar como valores umbral para estadísticas de número/porcentaje, y valores enteros para otras estadísticas.

### Advertencia

Solo las estadísticas numéricas no basadas en fórmulas (formato de tiempo, entero, porcentaje o número) con el modo de notificación basado en tiempo o basado en restablecimiento están disponibles en **alertas avanzadas**.

Especifique la condición compleja en la sección Alertas avanzadas cuando necesite usar más de una estadística o enviar notificaciones por correo electrónico. La sección Alertas avanzadas tiene los dos modos siguientes:

- **Constructor**. Simplifica las condiciones básicas de construcción.
- **Avanzado**. Permite crear condiciones complejas al asignar el valor booleano, número o cadena a la variable Resultado utilizando cualquier expresión JavaScript válida.

La sección Alertas avanzadas podría no estar disponible en ciertas configuraciones de Genesys Pulse. Consulte Microservicios para obtener más información

### Propagar cambios de plantilla

| Widget Name   | User          |
|---------------|---------------|
| Custom report | default       |
| Custom report | Shared Widget |
| Custom report | ezpulse2      |
|               |               |
|               |               |

Cuando finaliza la edición y hace clic en **Guardar**, Genesys Pulse muestra una lista de todos los

widgets de usuario que usan la plantilla. Genesys Pulse enumera los títulos y propietarios de los widgets.

- Seleccione los widgets que deben actualizarse.
- Si es necesario, Genesys Pulse proporciona la casilla de verificación Sobrescribir opciones y alertas para widgets seleccionados.
  - Si selecciona la casilla de verificación, Genesys Pulse actualiza el tipo de widget, el encabezado, todas las demás opciones de visualización en los widgets (excepto la frecuencia de actualización) y la configuración de Alertas para estadísticas, así como las definiciones estadísticas y los tipos de objetos permitidos.
  - Si no selecciona la casilla de verificación, Genesys Pulse actualiza solo las definiciones estadísticas y los tipos de objetos permitidos.

#### Importante

Los cambios en las alertas avanzadas no se propagan.

## ¿Qué debo hacer después?

Tal vez quiera obtener más información sobre lo siguiente:

- Tipos de widget
- Informes generales en tiempo real
- Mostrar contenido externo mediante un widget IFRAME
- Propiedades estadísticas
- Fórmulas de los informes
- Biblioteca de funciones de plantillas

# Propiedades estadísticas

Cuando selecciona una estadística dentro del asistente de plantillas, Genesys Pulse muestra los valores de las propiedades de la estadística. Estas propiedades de la estadística se describen a continuación.

### Sugerencia

Puede modificar la definición de una estadística mientras define una plantilla. Consulte detalles de plantillas de informes y estadísticas.

### Alias

El alias debe ser un nombre único que represente el nombre técnico de la estadística. Use una letra ASCII para el primer carácter.

### Mostrar alias

El alias de visualización es el nombre que se muestra en el informe.

### Descripción

La descripción proporciona el significado funcional de la estadística.

### Formato de visualización

El formato de visualización especifica si los valores se muestran como tiempo o números, y, si es en números, el número de posiciones decimales. Dependiendo de la estadística que elija, los formatos disponibles de la lista desplegable se basan en tiempo o son numéricos.

Lista de valores: Tiempo, entero, número, porcentaje, cadena, estado

A partir de la versión 9.0.0, el nuevo formato de visualización de **Estado** está disponible para estadística con Tipo de estadística = ExtendedCurrentStatus. El formato de visualización de **Estado** permite seleccionar las propiedades de estado del agente actual que desea mostrar:

- Mostrar estado
- Mostrar icono
- Agregar duración
- Agregar soporte
- Mostrar 'No molestar' cuando corresponda

| Current Dialus                | 1 |   | • |                                                                                     | · 0 8                                                  |
|-------------------------------|---|---|---|-------------------------------------------------------------------------------------|--------------------------------------------------------|
| Tama in Status                | 1 |   |   | Display Name *                                                                      |                                                        |
| Continuous Login Time         | 1 |   |   | Current Status                                                                      |                                                        |
| Arucca                        | , |   |   | Description                                                                         |                                                        |
| Employee of                   | , |   |   | The current state (status) of a specified agent, Sc<br>California and California A. | ome examples of an agent's status include Califebourd, |
| Pace                          | / |   |   | Alas 1                                                                              | Display Format *                                       |
| public .                      | 1 |   |   | Current, Status                                                                     | Suna +                                                 |
| Login M                       | , |   |   | 2 Decise                                                                            | Shew To Not Datab When Applicable                      |
| Extension                     | 1 |   |   | Show Status                                                                         |                                                        |
| Poulion                       | 1 | 0 |   | Apert Status Dopiny Editor                                                          |                                                        |
| Carrier Status (CP) (passing) | 1 | 0 | • | M Add Duration                                                                      | Add Media                                              |
| Service Type                  | 1 | 0 |   | D rumale                                                                            |                                                        |
| Service Sub Type              | 1 |   |   | Netification Made *                                                                 | Studiotic Type *                                       |
| Contoner Segment              | 1 |   |   | Ourgesteed a                                                                        | EnterdedConvertStatus                                  |
| Suriness Result               | 1 |   |   | Time Public                                                                         | transitivity                                           |
|                               |   |   |   | Time Tange                                                                          | the                                                    |
|                               |   |   |   |                                                                                     |                                                        |

Opciones a mostrar del estado del agente

A partir de la versión 9.0.001, el Editor de opciones de visualización avanzado está disponible para el formato de visualización de Estado. Permite reemplazar completamente la representación estándar con una representación diseñada por el usuario basada en la sintaxis de literales de stringJavaScript.

Las siguientes variables se pueden usar para construir el estado a mostrar:

- \${status}-nombre del estado
- \${media}-nombre de los soportes
- \${duration}-duración del estado actual en formato de hora (hh:mm:ss)
- \${dnd}-duración del estado "No molestar" en formato de hora (hh:mm:ss). La casilla de verificación Mostrar "No molestar" cuando corresponda debe seleccionarse para mostrar el estado y la duración de No molestar incluso si la variable \${dnd} está definida en formato personalizado a través del Editor.

Cuando el valor de \${media} o \${dnd} no está disponible, se muestra como Indefinido. Para evitar esto, puede especificar condiciones y utilizar operadores ternarios.

#### **Ejemplos:**

| Formato de visualización                                          | Ejemplo de los datos mostrados     |
|-------------------------------------------------------------------|------------------------------------|
| \${media && !dnd ? media + "    ":<br>""}\${status}(\${duration}) | voice    WaitForNextCall(00:23:12) |
| (representación de formato estándar cuando todas las              | LoggedOut(01:20:15)                |

| Formato de visualización                                        | Ejemplo de los datos mostrados                                   |
|-----------------------------------------------------------------|------------------------------------------------------------------|
| propiedades de estado están marcadas)                           | o<br>DoNotDisturb(00:03:10)                                      |
| \${duration + " in " + status}\${media ? "(" + media+ ")" : ""} | 00:23:12 in WaitForNextCall(voice)<br>o<br>01:02:00 in LoggedOut |

# Filtrar agentes desconectados

| Current Status             | 🗸 🛛    | ī |                                                                                                |                                                       |
|----------------------------|--------|---|------------------------------------------------------------------------------------------------|-------------------------------------------------------|
| Time in Status             | / @    | î | Display Name *                                                                                 | ·                                                     |
| Login Time                 | / @    | î | Current Status                                                                                 |                                                       |
| Continuous Login Time      | / @    | î | Description The current state (status) of a specified agent. Some examples of an agent's state | us include Callinbourd, CallOutbourd, and CallConsult |
| Reason                     | / @    | î | ······································                                                         |                                                       |
| Employee Id                | / @    | î | Alias *                                                                                        | Display Format *                                      |
| Place                      | / @    | î | Current_Status                                                                                 | String ~                                              |
| Switch                     | / @    | î | ☑ Show Agent State Icon                                                                        |                                                       |
| Login Id                   | / @    | î | Formula                                                                                        |                                                       |
| Extension                  | / @    | î | Notification Mode *                                                                            | Statistic Type *                                      |
| Position                   | / @    | î | Changes-Based ~                                                                                | ExtendedCurrentStatus                                 |
| Current Status KVP (Hidden | n) 🖌 🖻 | î | Time Profile                                                                                   | Insensitivity                                         |
| Service Type               | / @    | Î | Time Range                                                                                     | Filter                                                |
| Service Sub Type           | / @    | î |                                                                                                |                                                       |
| Customer Segment           | / @    | î | _                                                                                              | _                                                     |
| Business Result            | / @    | î | □ Hide Statistic                                                                               | ✓ Filter Out LoggedOut Agents                         |
|                            |        |   | Additional Data<br>☑ Hardware Reason Codes<br>□ User Data                                      | ☑ Software Reason Codes                               |

Puede filtrar agentes en el estado LoggedOut en sus informes dentro de una plantilla de informe. La opción Filtrar agentes desconectados funciona junto con las estadísticas Estado actual, que se basan en el tipo de estadística ExtendedCurrentStatus. Una vez habilitada, la opción Filtrar agentes desconectados se aplica a todas las estadísticas de la plantilla.

### Filtros

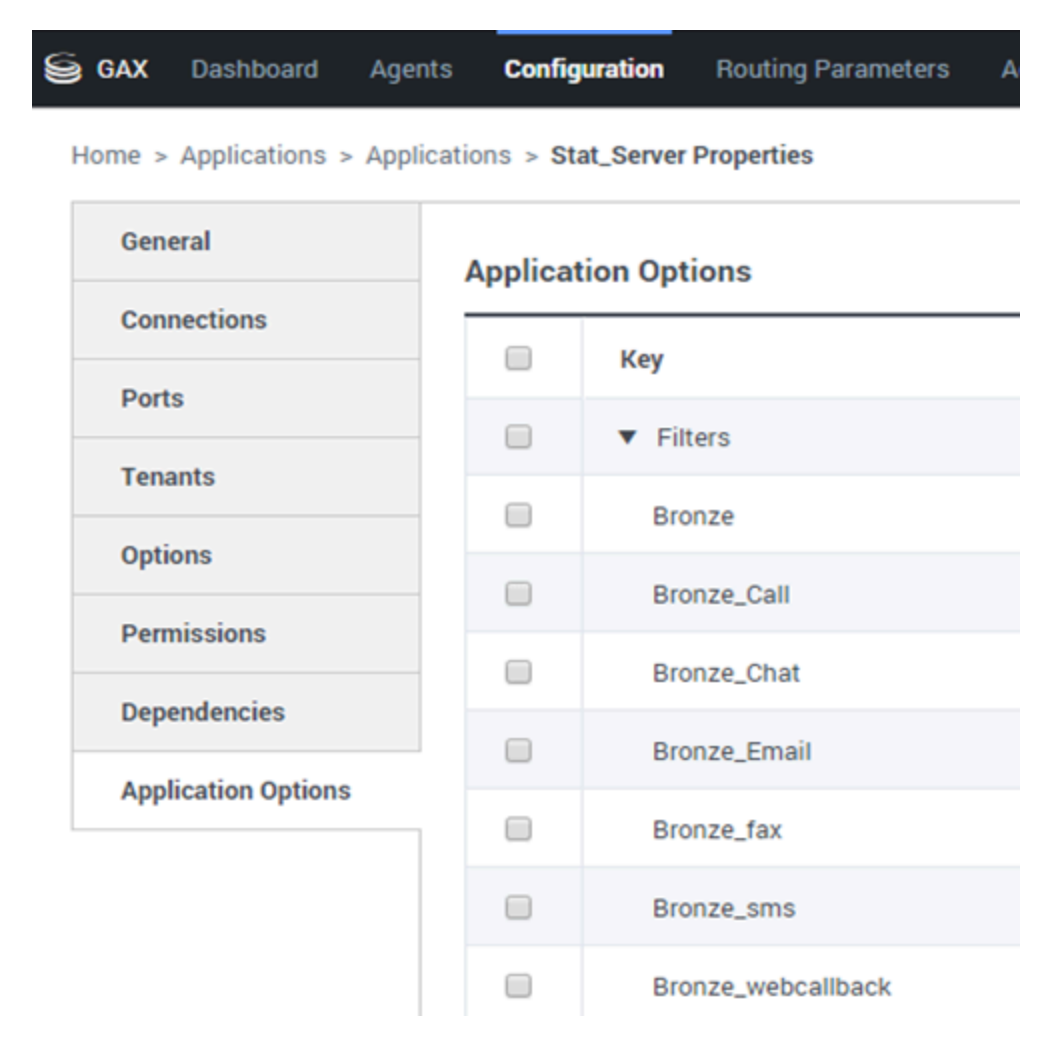

Los filtros representan los filtros estadísticos que definen las condiciones restrictivas sobre las acciones utilizadas al calcular la estadística. Consulte el capítulo "Statistical Categories" en la Guía de usuario de Stat Server para aprender a definir estadísticas filtradas.

La lista de filtros está disponible en la sección Configuración de GAX. Esta vista está disponible en las opciones de la aplicación Stat Server usadas por Genesys Pulse.

Su cuenta debe tener privilegios para acceder a esta sección.

Dentro de GAX, puede agregar, editar o eliminar un filtro.

**Ejemplo de filtros** Suponga que desea filtrar llamadas según el idioma: Si la empresa configura la clave Idioma para identificar el idioma y el valor español para las personas que llaman y hablan español, podría usar la función PairExists UserData para buscar llamadas con datos adjuntos en el par clave-valor idioma/español.

En la ficha Opciones de la pantalla Propiedades de Stat Server podría añadir una opción

SpanishLanguage en la sección [Filtros] y especificar el filtrado para las llamadas con datos adjuntos que contienen la clave "idioma" y el valor "español".

El ejemplo tendría SpanishLanguage en el campo Nombre y PairExists("idioma","español") en el campo Valor.

Cuando el agente adjunta el par clave-valor "español/idioma" a las llamadas desde una aplicación de escritorio, estas las llamadas se filtran en los cálculos estadísticos.

# Fórmula

| Statistics *        | Add        |                                         |                                                                  |
|---------------------|------------|-----------------------------------------|------------------------------------------------------------------|
| Hit Ratio           | @ <b>i</b> |                                         |                                                                  |
| Estimated Time      | @ i        | Display Name *                          |                                                                  |
| Records Completed   | e i        | Answers                                 |                                                                  |
| Dialed Abandoned    | e i        | Description                             | A                                                                |
| Dialed Answering Ma | @ <b>i</b> | when a call is answered by a human voic | e). In some contact centers, the call result can also mean Right |
| Answers             |            | Alias *                                 | Display Format *                                                 |
| Attempt Busies      | @ i        | Campaign_Answers                        | Integer 🗸                                                        |
| Attempts Cancelled  | e i        | Formula                                 |                                                                  |
| Attempts made       | e i        |                                         |                                                                  |
| DoNotCall Results   | e i        |                                         |                                                                  |
| Dropped Results     | e i        |                                         |                                                                  |
| Fax Modem Results   | e i        | ☐ Hide Statistic                        | Show Agent State Icon                                            |
| No Answer Result    | e i .      |                                         |                                                                  |
|                     |            |                                         |                                                                  |

Save

Desde el panel detalles estadísticos, puede crear o personalizar las estadísticas creando una fórmula.

La fórmula usa una sintaxis basada en javascript, que le permite calcular expresiones con valores dados por otra estadística y usar funciones proporcionadas por Genesys para cálculos más específicos. Por ejemplo, puede calcular la relación de las llamadas abandonadas con las llamadas ofrecidas en su cola de espera para medir el porcentaje de llamadas abandonadas en su cola de espera.

Genesys Pulse supone que las llamadas ofrecidas se definen por el alias estadístico Ofrecidas y las llamadas abandonadas se definen por el alias estadístico Abandonadas.

La fórmula debe devolver un valor como resultado para ser válida y poder acceder a cualquier estadística de la plantilla con la siguiente sintaxis: Datos.<Static-Alias>.Valor

Todas las fórmulas deben contener una asignación para la variable Resultado (por ejemplo, Resultado=). El Resultado del cálculo de la fórmula es el valor final de esta variable.

Por ejemplo, aquí hay una fórmula que usa la función G.GetAgentNonVoiceStatus():

Result = G.GetAgentNonVoiceStatus(Data.Current\_Status.Value, email);

# GroupBy

Г

| Name                            | Callinterna | l. | Segment      | Language |   |        |    |          |   |
|---------------------------------|-------------|----|--------------|----------|---|--------|----|----------|---|
| <ul> <li>Green, Anna</li> </ul> |             | 9  |              |          |   |        |    |          |   |
| Green, Anna                     |             | 8  | N/A          | N/A      |   |        |    |          |   |
| Green, Anna                     |             | 1  | Silver       | N/A      |   |        |    |          |   |
| Green, Anna                     |             | 3  | N/A          | English  |   |        |    |          |   |
| Green, Anna                     |             | 1  | Bronze       | English  |   |        |    |          |   |
| Green, Anna                     |             | 2  | Gold         | English  |   | pme    | nt | Language |   |
| Green, Anna                     |             | 1  | Silver       | English  |   | Α.     |    | N/A      |   |
| Green, Anna                     |             | 1  | N/A          | Russian  |   |        |    | N/A      |   |
| > Qwerty, Mary                  |             | 6  | N/A          | N/A      |   | ver    |    | N/A      |   |
|                                 |             |    |              |          |   | Þ      |    |          |   |
|                                 |             |    | Green, Anna  |          | 3 | N/A    |    | English  | : |
|                                 |             |    | Green, Anna  |          | 1 | Bronze |    | English  |   |
|                                 |             |    | Green, Anna  |          | 2 | Gold   |    | English  |   |
|                                 |             |    | Green, Anna  |          | 1 | Silver |    | English  |   |
|                                 |             |    | Green, Anna  |          | 1 | N/A    |    | Russian  |   |
|                                 |             | •  | Qwerty, Mary |          | 6 |        |    |          |   |
|                                 |             |    | Qwerty, Mary |          | 5 | N/A    |    | N/A      |   |
|                                 |             |    | Qwerty, Mary |          | 1 | Silver |    | N/A      |   |

# Importante

La funcionalidad \* GroupBy depende de la funcionalidad StatServer que se introdujo en la versión 8.5.103. Consulte la Guía del usuario de Stat Server para obtener más información sobre la función GroupBy.

- Pulse admite instantáneas cuando la expresión de GroupBy se aplica a todas las estadísticas o a ninguna de las estadísticas.
- Cuando se utiliza una expresión GroupBy que incluye datos de usuario que se cambiaron durante la llamada, esta llamada se incluye en el grupo con el valor anterior (o sin valor) Y en el grupo con el nuevo valor. Por lo tanto, para las estadísticas TotalNumber, si suma todos los valores en todos los grupos, tiene más de un valor total de la estadística.

La opción GroupByColumns facilita el aprovisionamiento de Genesys Pulse y habilita la presentación de datos multidimensionales (función GroupBy) en los widgets de cuadrícula y en la vista de datos de una ficha de widget expandida.

GroupByColumns debe contener alias únicos válidos, separados por comas.

StatType, si se utiliza con la capacidad GroupBy, debe definir los siguientes atributos adicionales:

- GroupBy— contiene expresiones de agrupación separadas por comas
- GroupByColumns— contiene alias para expresiones de agrupación separados por comas

#### **Ejemplo:**

Para supervisar el número de llamadas internas agrupadas por idioma y segmento, en lugar de filtros explícitamente definidos y aplicados a una métrica, defina GroupBy y GroupByColumns para el StatType en el Stat Server:

```
[Total_Calls_Grouped]
Category=TotalNumber
GroupBy=GetString(UserData,"Language"), GetString(UserData,"Segment")
GroupByColumns=Language, Segment
MainMask=CallInternal
Objects=Agent
Subject=DNAction
```

Incluya una métrica basada en esta StatType en su plantilla de widget y asegúrese de que el campo **Agrupar por columnas** se rellena correctamente con la cadena de texto "Idioma, segmento".

#### Importante

Todas las métricas en los alias de atributo de StatType GroupByColumns se deben incluir en el campo **Agrupar por columnas** o todos los datos GroupBy serán ignorados.

Puede utilizar la opción Agrupar por columnas cuando cree una plantilla.

### Insensibilidad

La insensibilidad describe una condición para que Stat Server envíe las actualizaciones de valores estadísticos a sus clientes. El aumento del valor de este parámetro por lo general reduce el tráfico de la red, pero también reduce la precisión del informe porque los valores no se actualizan con la misma frecuencia. Esta configuración no es visible en la configuración de Stat Server, sino que los clientes pasan su valor a Stat Server junto con cada solicitud estadística.

La insensibilidad no tiene una función para las estadísticas basadas en restablecimientos. Para el modo de notificación basado en tiempo o en cambios, Stat Server solo reporta el valor recalculado si el valor absoluto de la diferencia entre el valor anterior y el valor recalculado o su relación de porcentaje para el valor recalculado es al menos igual al número especificado por Insensibilidad.

Por ejemplo, si el resultado tiene un tipo de datos entero largo, como en el caso de las estadísticas que miden el tiempo, Stat Server usa la diferencia absoluta de los valores para la comparación. Dada una configuración de Insensibilidad de 5 en este caso, Stat Server envía el resultado recalculado a su cliente cuando el valor absoluto de la diferencia entre el nuevo y el antiguo resultado es de al menos 5 (segundos, generalmente).

### Modo de notificación

El modo notificación determina cuándo Stat Server envía valores estadísticos actualizados. Estas son las opciones válidas:

- Basada en tiempo—Seleccione este modo de notificación para dar instrucciones al Stat Server de recalcular la estadística según la frecuencia mostrada en la propiedad frecuencia de notificación. Stat Server envía un valor nuevo a Genesys Pulse solo cuando la diferencia absoluta del último valor registrado excede la propiedad de insensibilidad.
- **Basada en cambios**—Seleccione este modo de notificación para dar instrucciones al Stat Server de notificar los cambios inmediatamente a Genesys Pulse.
- **Sin notificación**—Seleccione esta opción para dar instrucciones al Stat Server de no reportar actualizaciones. Las actualizaciones están desactivadas en este caso.
- **Basada en restablecimientos**—Seleccione este modo de notificación para dar instrucciones al Stat Server para reportar el valor a Genesys Pulse justo antes de configurarlo a cero (0). Las estadísticas CurrentState no se pueden solicitar con un modo de notificación basado en restablecimientos.

### Frecuencia de notificación

Utilice la frecuencia de notificación para establecer la frecuencia, en segundos, con que Stat Server recalcula la estadística y notifica a Genesys Pulse si la estadística cambia más que el valor que se muestra en el campo de insensibilidad. Este campo solo se utiliza cuando se selecciona un modo de notificación basado en tiempo para la estadística.

# Tipo de estadística

| GAX Pulse Agents        | s Configuration     | Routing Parameters Administration        |
|-------------------------|---------------------|------------------------------------------|
| Home > Applications > A | pplications > Stat_ | Server Properties                        |
| General                 | Applicatio          | n Options                                |
| Connections             |                     | Key ∲                                    |
| Ports                   |                     | <ul> <li>AbandCallsPercentage</li> </ul> |
| Tenants                 |                     | <ul> <li>AbandonedFromRinging</li> </ul> |
| Application Options     |                     | ▼ AbandTime                              |
|                         |                     | ACW_Time_Inbound                         |
|                         |                     | <ul> <li>ACW_Time_Other</li> </ul>       |
|                         |                     | <ul> <li>ACW_Time_Outbound</li> </ul>    |
|                         |                     | <ul> <li>AgentLogInTime</li> </ul>       |
|                         |                     | <ul> <li>AgentReadyTime</li> </ul>       |
|                         |                     | Agents_CurrentNumber                     |

El tipo de estadística obligatoria muestra los parámetros que definen el tipo de estadística dentro del Stat Server.

La lista de tipos de estadística disponibles en el entorno debería ser accesible a través del Genesys Administrator Extension (GAX) dentro de la sección Configuración. Puede verlos en las opciones de aplicación de la aplicación Stat Server usada por Genesys Pulse. Su cuenta debe tener privilegios para acceder a la sección Configuración.

Dentro de GAX, puede añadir, editar o eliminar un tipo de estadística.

Esta lista debería ser la misma que la lista de tipos de estadística detallados en la hoja de cálculo de plantillas de Genesys Pulse.

Para obtener más información sobre las definiciones de tipo de estadísticas, consulte la Guía del usuario del Stat Server.

## Perfil de tiempo

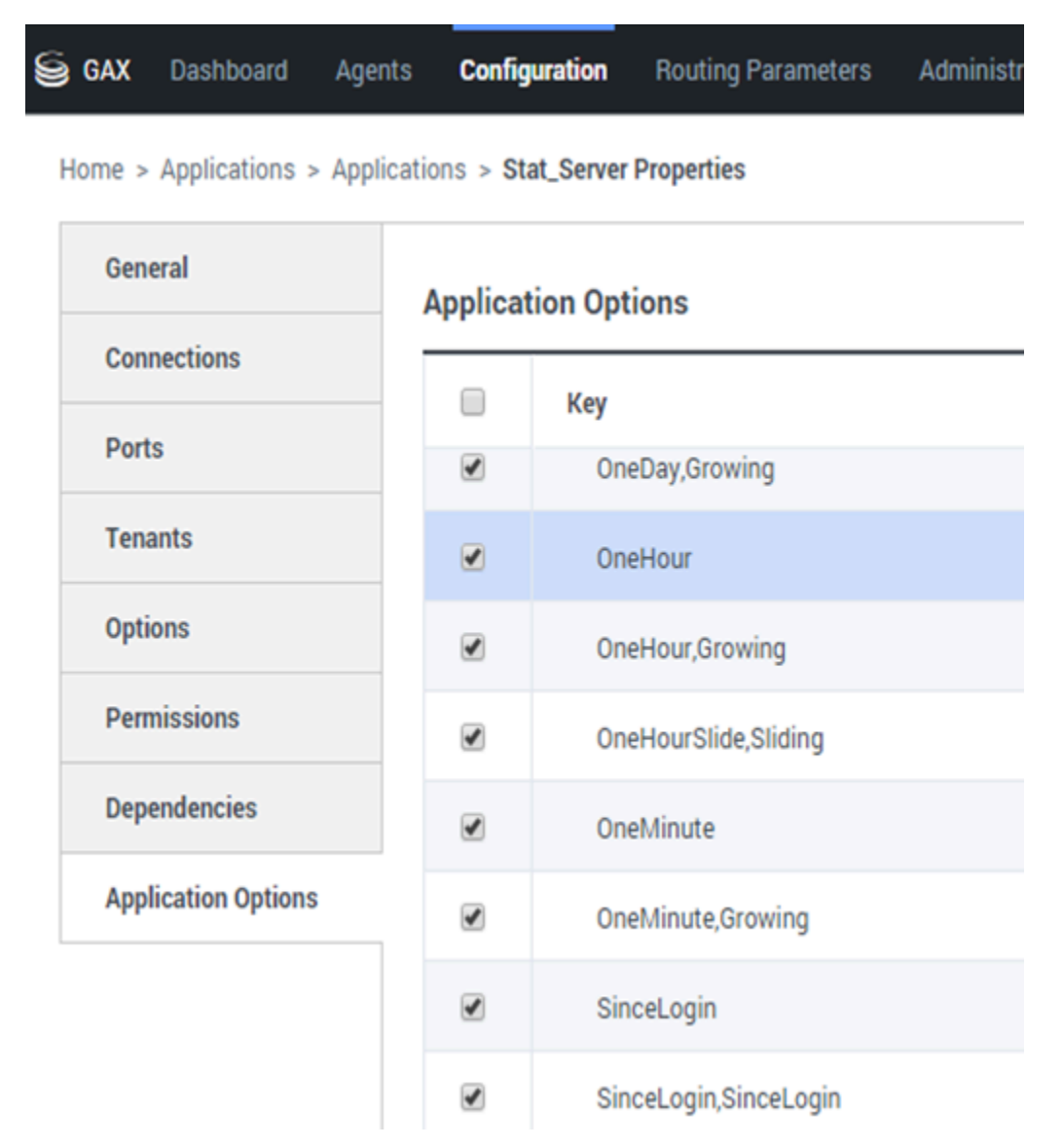

Utilice el perfil de tiempo para definir el perfil de tiempo para la estadística y especificar el intervalo

sobre el cual se calculan los valores históricos acumulados. Todos los perfiles de tiempo se definen como opciones de configuración en los perfiles de tiempo del objeto de la aplicación Stat Server en Genesys Configuration. Consulte la Guía del usuario de Stat Server para obtener más información sobre cómo configurar los perfiles de tiempo.

La lista de perfiles de tiempo disponibles en el entorno debería ser accesible en la sección Configuración de GAX. Esta vista está disponible en las opciones de la aplicación Stat Server usada por Genesys Pulse.

Su cuenta debe tener privilegios para acceder a esta sección.

Dentro de GAX, puede agregar, editar o eliminar un perfil de tiempo.

El perfil de tiempo contiene cuatro tipos principales:

- Creciente
- Deslizante
- Selección
- SinceLogin

#### Ejemplos de perfiles de tiempo

- Predeterminado,Creciente—El perfil de tiempo predeterminado usa un tipo de intervalo creciente y restablece las estadísticas a cero (0) cada noche a la medianoche. El valor predeterminado se establece en 00:00.
- LastHour,Deslizante—El perfil de tiempo LastHour usa un tipo de intervalo deslizante y da seguimiento a la última hora de actividad con una muestra tomada cada 15 segundos. El valor predeterminado se establece en 3600:15.
- SinceLogin,SinceLogin—SinceLogin restablece las estadísticas en cero (0) al momento que el agente inicia sesión. Las estadísticas continúan acumulándose mientras el agente esté conectado a (cualquier) DN. El tipo de intervalo SinceLogin agrega datos estadísticos solo para estadísticas agente-objeto.
- Turnos, Creciente—Un perfil de tiempo llamado Turnos restablece las estadísticas en cero cuando se realizan cambios de turno a las 3:00 a.m., 7:00 a.m., 11:00 a.m., 1:00 p.m., 7:00 p.m. y 1:00 a.m. El valor predeterminado se establece en 3:00 +4:00, 13:00 +6:00.

## Rango de tiempo

GAX Dashboard Agents Configuration Routing Parameters

Home > Applications > Applications > Stat\_Server Properties

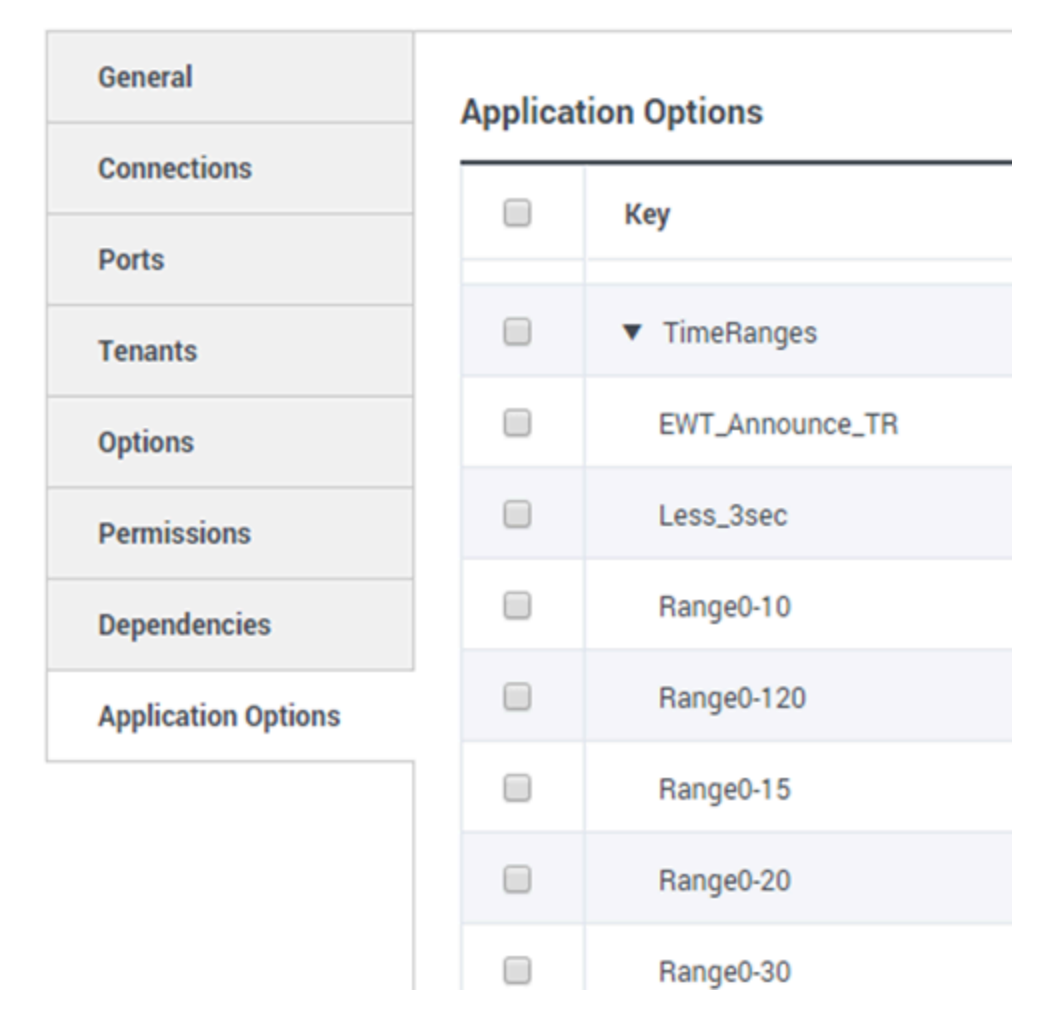

El Rango de tiempo especifica cuándo recopilar datos para un conjunto limitado de estadísticas. Consulte la Guía del usuario de Stat Server para obtener más información sobre cómo configurar los perfiles de tiempo.

La lista de rangos de tiempo está disponible en la sección Configuración de GAX. Esta vista está disponible en las opciones de la aplicación Stat Server usada por la solución Genesys Pulse.

Es necesario que su cuenta tenga privilegios para acceder a esta sección.

Dentro de GAX, puede añadir, editar o eliminar un rango de tiempo.

Los rangos de tiempo aplican para las estadísticas en las siguientes categorías:

- TotalNumberInTimeRange
- TotalNumberInTimeRangePercentage
- CurrentNumberInTimeRange
- CurrentNumberInTimeRangePercentage
- ServiceFactor1
- TotalTimeInTimeRange

#### Ejemplo de rango de tiempo

Suponga que desea calcular la cantidad total de llamadas respondidas dentro de 30 segundos. Para hacerlo, ingrese Rango0-30 en el campo niombre y 0-30 en el campo valor.

En este ejemplo, una estadística de Genesys Pulse que calcula la cantidad total de llamadas se basa en el rango de tiempo "Range0-30" Si una llamada es respondida después de estar en una cola de espera durante 25 segundos, una segunda llamada después de 40 segundos y una tercera llamada después de 10 segundos, Stat Server cuenta solo la primera y tercera llamada.

# ¿Qué debo hacer después?

Tal vez quiera obtener más información sobre lo siguiente:

- Plantillaa de widget
- Fórmulas de los informes
- Biblioteca de funciones de plantillas

# Fórmulas de los informes

Si decide que uno de nuestros informes necesita una estadística diferente o adicional, puede editar la plantilla de informe para hacer que eso suceda. Puede hacerlo agregando una fórmula a la plantilla de informe que recupere la estadística o el indicador de rendimiento clave (KPI) que desee.

Dado que no puede cambiar las plantillas estándar provistas, si desea cambiar uno de los informes estándar, solo cree un clon de la plantilla y realice cambios en la nueva plantilla.

¿Quién puede crear estas estadísticas? Si puede crear y editar plantillas de Genesys Pulse, puede usar fórmulas.

#### Importante

Si ya sabe cómo usar las fórmulas, puede usar la biblioteca de funciones como ayuda para crear sus fórmulas.

### Agregar una fórmula

Desde la sección de detalles estadísticos, mientras edite un widget o una plantilla, puede crear o personalizar las estadísticas creando una fórmula.

La fórmula usa una sintaxis basada en javascript, que le permite calcular expresiones con valores dados por otra estadística y usar funciones proporcionadas por Genesys para cálculos más específicos. Por ejemplo, puede calcular la relación de las llamadas abandonadas con las llamadas ofrecidas en su cola de espera para medir el porcentaje de llamadas abandonadas en su cola de espera.

| Statistics *        | Add   |                                       |                                                                      |
|---------------------|-------|---------------------------------------|----------------------------------------------------------------------|
| Hit Ratio           | @ i ^ |                                       |                                                                      |
| Estimated Time      | @ i   | Display Name *                        |                                                                      |
| Records Completed   | @ i   | Answers                               |                                                                      |
| Dialed Abandoned    | ē     | Description                           |                                                                      |
| Dialed Answering Ma | e i   | (when a call is answered by a human v | voice). In some contact centers, the call result can also mean Right |
| Answers             | • • • | Alias *                               | Display Format *                                                     |
| Attempt Busies      | @ i   | Campaign_Answers                      | Integer 🗸                                                            |
| Attempts Cancelled  | e i   | Formula                               |                                                                      |
| Attempts made       | @ i   |                                       |                                                                      |
| DoNotCall Results   | @ i   |                                       |                                                                      |
| Dropped Results     | e i   |                                       |                                                                      |
| Fax Modem Results   | @ i   | ☐ Hide Statistic                      | Show Agent State Icon                                                |
| No Answer Result    | e i 🗸 |                                       |                                                                      |
|                     |       |                                       |                                                                      |

Save

### Mostrar los porcentajes

Digamos que desea mostrar porcentajes basados en dos métricas. Solo copie el siguiente ejemplo usando las estadísticas que desee.

En este ejemplo, deseamos recuperar el porcentaje de llamadas salientes del total de llamadas tanto entrantes como salientes. La fórmula puede acceder a cualquier estadística dentro de una plantilla con la siguiente sintaxis: Datos.*Alias-estadístico*.Valor. La fórmula debe devolver un valor de Resultado válido.

En la siguiente fórmula, suponemos que las llamadas salientes son definidas por un alias estadístico Salientes y las llamadas entrantes son Entrantes.

#### Fórmula: Calcule un porcentaje

```
if ((Data.Outbound.Value + Data.Inbound.Value) != 0)
Result = 100 * Data.Outbound.Value / (Data.Outbound.Value + Data.Inbound.Value);
else Result = 0;
```

| Statistics *        | Add   |                                          |                                                                  |
|---------------------|-------|------------------------------------------|------------------------------------------------------------------|
| Hit Ratio           | @ i   |                                          |                                                                  |
| Estimated Time      | @ i   | Display Name *                           | • •                                                              |
| Records Completed   | @ i   | Answers                                  |                                                                  |
| Dialed Abandoned    | ē     | Description                              |                                                                  |
| Dialed Answering Ma | @ i   | (when a call is answered by a human voic | e). In some contact centers, the call result can also mean Right |
| Answers             | v 🖻 👔 | Alias *                                  | Display Format *                                                 |
| Attempt Busies      | ē     | Campaign_Answers                         | Integer ~                                                        |
| Attempts Cancelled  | ē     | Formula                                  |                                                                  |
| Attempts made       | e i   |                                          |                                                                  |
| DoNotCall Results   | @ i   |                                          |                                                                  |
| Dropped Results     | @ i   |                                          |                                                                  |
| Fax Modem Results   | e i   | Hide Statistic                           | Show Agent State Icon                                            |
| No Answer Result    | e i . |                                          |                                                                  |

Save

# Mostrar KPIs del estado del agente

Digamos que desea mostrar KPIs para estados de agentes. Solo use la estadística Current\_Status.

| .gent Logi      | n W | /ith Formul            | а |                      |   |                |   |        |   |
|-----------------|-----|------------------------|---|----------------------|---|----------------|---|--------|---|
| Name            | Ş   | Current Agent<br>State | Ş | Current Status       | Ş | Time in Status | Ş | Reason | ( |
| Sippota, Kristi |     | Destopato              |   | LoggedOut (1556:12:1 |   | 1556:12:19     |   |        |   |
| Chanel, Moniga  |     | En Paula               |   | NotReadyForNextCall  |   | 17:46:27       |   | Break  |   |
| Hilberty, Tex.  |     | Destopato              |   | LoggedOut (2232:12:3 |   | 2232:12:38     |   |        | í |
|                 | -   | Destupatio             |   | LoggedOut (2232:12-2 | _ | 2232:12:38     |   |        | ļ |

### Cómo se define la estadística Current\_Status

La estadística Current\_Status es definida por las propiedades de opciones de Stat Server. El tipo de estadística ExtendedCurrentStatus devuelve un objeto específico que se puede analizar más para proporcionar solo la duración del objeto.

[ExtendedCurrentStatus]
Category=CurrentState
MainMask=\*
Objects=Agent
Subject=DNAction

Puede usar fórmulas para encontrar la información que necesite:

#### Mostrar hora del agente en estado actual

Puede mostrar la duración del estado del agente usando la estadística Current\_Status.

#### Fórmula: Obtener la duración del estado

Result = G.GetStatusDuration(Data.Current\_Status.Value);

#### Mostrar el código de razón seleccionado por el agente

Puede mostrar el código de razón para el estado del agente.

#### Fórmula: Obtenga el código de razón

Result = G.GetReasonCodes(Data.Current\_Status.Value);

Si desea mostrar más datos de usuario además del Código de razón, es necesario que habilite la propiedad Datos adicionales (Datos de usuario) de la estadística y aplique una fórmula para filtrar solo el Código de razón del Current\_Status resultante, que contenga tanto los Datos de usuario como el Código de razón.

#### Fórmula: Filtre solo el código de razón

```
var res = G.GetReasonCodes(Data.Current_Status.Value);
var x = res.split(';');
Result = "";
for (var i = 0; i < x.length; i++) {
    var s = x[i];
    if (s.indexOf("Break") > -1 ||
        s.indexOf("Offline") > -1 ||
        s.indexOf("Training") > -1 ) { Result = s; break; }
}
```

Fórmula: Obtenga el código de razón por tipo de soporte (chat en el ejemplo a continuación)

\_\_\_\_\_

```
function GetNRCode(state) {
        if (state === null || state.type !== "AgentCurrentState")
                return null;
        var res = "";
        var n = state.DNs.length;
        if (n > 0) {
                for (var i = 0; i < n; ++i) {</pre>
                        var dn = state.DNs[i];
                        if (dn.DNType === CFGNoDN && dn.DN === "chat") {
                                var actionsLength = dn.Actions.length;
                                for (var j = 0; j < actionsLength; j++) {</pre>
                                       if (dn.Actions[j].Action ===
"NotReadyForNextCall" ) {
                                                var userDataLength =
dn.Actions[j].Data.UserData.length;
                                                 if (userDataLength > 0) {
                                                         for (var k = 0; k <
userDataLength; k++) {
                                if (dn.Actions[j].Data.UserData[k].Key === "ReasonCode")
{
                                                                         res =
```

break;

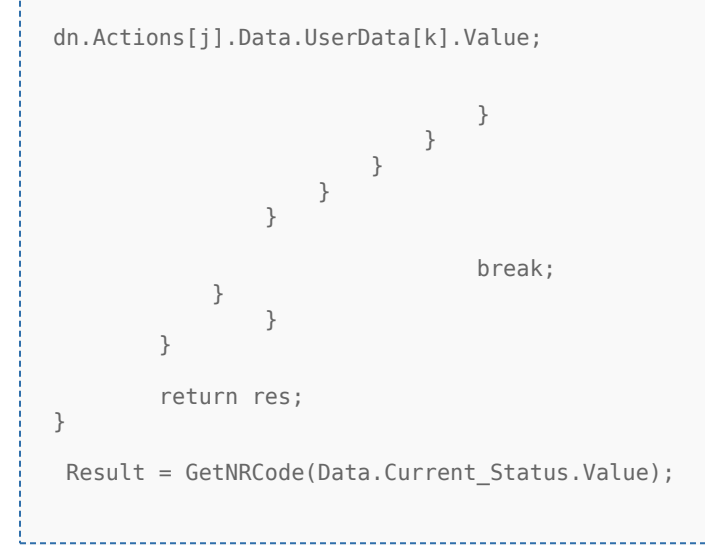

#### Fórmula: Obtener el código de razón para voz

```
function GetVR(state) {
        if (state === null || state.type !== "AgentCurrentState")
                return null;
        var res = "";
        var n = state.DNs.length;
        if (n > 0) {
                for (var i = 0; i < n; ++i) {</pre>
                         var dn = state.DNs[i];
                         if (dn.DNType === 1 && dn.DN !== null) {
                                 var actionsLength = dn.Actions.length;
                                 for (var j = 0; j < actionsLength; j++) {</pre>
                                         if (dn.Actions[j].Action ===
"NotReadyForNextCall") {
                                                  var userDataLength =
dn.Actions[j].Data.UserData.length;
                                                  for (var h = 0; h < userDataLength; h++)</pre>
{
                                                          if
(dn.Actions[j].Data.UserData[h].Key === "ReasonCode") {
                                                                  res =
dn.Actions[j].Data.UserData[h].Value;
                                                                  break;
                                                          }
                                                  }
                                                  break;
```

} break; } } return res; } Result = GetVR(Data.Current\_Status.Value); Sugerencia La fórmula debe personalizarse de acuerdo con su entorno. Comuníquese con

#### Mostrar estado actual del agente por tipo de soporte

atención al cliente de Genesys para obtener más detalles.

Puede mostrar el estado actual del agente por tipo de soporte.

#### Fórmula - Obtenga el estado del agente por tipo de soporte

```
Result = G.GetAgentNonVoiceStatus(Data.Current_Status.Value, 'email');
```

### Mostrar habilidades del agente

Puede mostrar aptitudes de agente utilizando la siguiente fórmula. El resultado incluye el nombre y el nivel de cada aptitud que tenga el agente.

```
Result = "";
if (Object.Skills != null) {
   for (var i = 0; i < Object.Skills.length; i++) {
     var skill = Object.Skills[i];
     Result += skill.Name + " " + skill.Level +"; ";
   }
}
```

# Mostrar las propiedades de interacción

Digamos que desea mostrar las propiedades de interacción que incluyen segmentación de flujo, ANI y DNIS. Puede usar fórmulas para encontrar la información que necesite:

| tanat in the    | 1     | Age  | ent Login With D. | ÷  | Agent Login          | With D. | : Agent L         | .ogin | :    | 4 |      |   |                     |
|-----------------|-------|------|-------------------|----|----------------------|---------|-------------------|-------|------|---|------|---|---------------------|
| gent Lo         | gin V | Vith | DNIS              |    |                      |         |                   |       |      |   |      |   |                     |
| Name            |       | \$   | Login Time        | \$ | Functional<br>Status | \$      | Time in<br>Status | \$    | ANI  | ♦ | DNIS | ₽ | Customer<br>Segment |
| Sippola, Kristi |       |      | 16:01:42          |    | Inbound              |         | 00:12:10          |       | 5115 |   | 8207 |   | test (              |
| Million, Kriste |       |      | 00:45:35          |    | Inbound              |         | 00:42:19          |       | 5125 |   | 8207 |   | 10.00               |
| McDaddy, Tree   |       |      | 00:00:00          |    | Logged Out           |         | 248:10:41         |       |      |   |      |   |                     |
| Nammand, Die    |       |      | 00:00:00          |    | Logged Out           |         | 248:10:41         |       |      |   |      |   |                     |
|                 | _     |      | 00:00:00          |    | Logged Out           |         | 248:10:41         | _     |      |   |      |   |                     |

#### Mostrar el segmento de clientes de la interacción

Puede mostrar el segmento de cliente definido por el par de clave-valor CustomerSegment de la interacción usando la siguiente fórmula.

\_\_\_\_\_

#### Fórmula: Obtener el segmento del cliente

```
Result = G.GetCustomerSegment(Data.Current Status.Value);
```

#### Mostrar el ANI del cliente

Puede mostrar el ANI del cliente usando la siguiente fórmula.

#### Fórmula: Obtenga el ANI

[Result = G.GetANI(Data.Current\_Status.Value);

#### Mostrar el DNIS del cliente

Puede mostrar el DNIS del cliente usando la siguiente fórmula.

\_\_\_\_\_

#### Fórmula: Obtenga el DNIS

Result = G.GetDNIS(Data.Current\_Status.Value);

# ¿Qué debo hacer después?

Tal vez quiera obtener más información sobre lo siguiente:

- Plantillas de widgets
- Propiedades estadísticas
- Biblioteca de funciones de plantillas
# Biblioteca de funciones de plantillas

Una vez que sepa cómo usar fórmulas, puede usar esta biblioteca de funciones como referencia para una personalización adicional.

A continuación hay una biblioteca de funciones para plantillas estándar de Genesys Pulse generadas automáticamente a partir de la versión 8.5.102.02 de Genesys Pulse.

## GetAgentNonVoiceStatus (estado, soportes) $\rightarrow$ {string}

Obtenga el nombre del estado del agente para los soportes distintos de los de voz.

#### Parámetros:

| Nombre  | Тіро              | Descripción                                                                          |
|---------|-------------------|--------------------------------------------------------------------------------------|
| estado  | AgentCurrentState | Estado actual del agente (por lo general, <b>Valor</b> de la estadística apropiada). |
| soporte | cadena            | Nombre de soportes.                                                                  |

#### Devoluciones:

*Nombre del estado*, si el **estado** y **soporte** están disponibles, *cadena vacía* si la información sobre el soporte dado no está disponible en el estado actual dado, *nulo* si el **estado** es nulo o no hay un estado de agente o el **soporte** es nulo, no está especificado o está vacío.

Tipo = cadena

## GetAgentVoiceStatus(state) → {string}

Obtenga el nombre del estado del agente para el soporte de voz.

#### Parámetros:

| Nombre | Тіро              | Descripción                                                              |
|--------|-------------------|--------------------------------------------------------------------------|
| estado | AgentCurrentState | Estado actual del agente (por lo general, <b>Valor</b> de la estadística |

|  | apropiada). |
|--|-------------|

Devoluciones:

*Nombre del estado*, si el **estado** está disponible, *nulo* si el **estado** es nulo o no hay un estado de agente.

Tipo = cadena

## GetANI(estado, IDCentralTelefónica) → {string}

Obtenga un primer atributo ANI disponible en el estado dado del agente.

#### Parámetros:

| Nombre              | Тіро              | Argumento             | Descripción                                                                                   |
|---------------------|-------------------|-----------------------|-----------------------------------------------------------------------------------------------|
| estado              | AgentCurrentState |                       | Estado actual del<br>agente (por lo general,<br><b>Valor</b> de la estadística<br>apropiada). |
| IDCentralTelefónica | cadena            | <opcional></opcional> | Nombre opcional de la<br>central telefónica para<br>limitar la búsqueda.                      |

#### **Devoluciones:**

*valor ANI*, si se encuentra, *cadena vacía* si no se encuentra, *nulo* si el **estado** es nulo o no hay un estado de agente.

Tipo = cadena

## GetBusinessResult(state)

Obtenga el valor de los datos de usuario "resultado del negocio".

#### Parámetros:

| Nombre | Тіро              | Descripción                                                                          |
|--------|-------------------|--------------------------------------------------------------------------------------|
| estado | AgentCurrentState | Estado actual del agente (por lo general, <b>Valor</b> de la estadística apropiada). |

#### Devoluciones:

Valor del resultado del negocio, si está disponible, cadena vacía, si los datos de usuario requeridos no están disponibles, *nulo* si el **estado** es nulo o no hay un estado de agente.

### GetCustomerSegment(state)

Obtenga el valor de los datos de usuario CustomerSegment.

#### Parámetros:

| Nombre | Тіро              | Descripción                                                                          |
|--------|-------------------|--------------------------------------------------------------------------------------|
| estado | AgentCurrentState | Estado actual del agente (por lo general, <b>Valor</b> de la estadística apropiada). |

#### Devoluciones:

*Valor CustomerSegment*, si está disponible, *cadena vacía*, si los datos de usuario requeridos no están disponibles, *nulo* si el **estado** es nulo o no hay un estado de agente.

## GetDNIS(estado, IDCentralTelefónica) → {string}

Obtenga un primer atributo DNIS disponible en el estado dado del agente.

#### Parámetros:

| Nombre              | Тіро              | Argumento             | Descripción                                                                                   |
|---------------------|-------------------|-----------------------|-----------------------------------------------------------------------------------------------|
| estado              | AgentCurrentState |                       | Estado actual del<br>agente (por lo general,<br><b>Valor</b> de la estadística<br>apropiada). |
| IDCentralTelefónica | cadena            | <opcional></opcional> | Nombre opcional de la<br>central telefónica para<br>limitar la búsqueda.                      |

#### Devoluciones:

*valor DNIS*, si se encuentra, *cadena vacía* si no se encuentra, *nulo* si el **estado** es nulo o no hay un estado de agente.

Tipo = cadena

## $GetEmployeeId(state) \rightarrow {string}$

Obtenga el ID de empleado del agente designado en el estado dado del agente.

#### Parámetros:

| Nombre | Тіро              | Descripción                                                                          |
|--------|-------------------|--------------------------------------------------------------------------------------|
| estado | AgentCurrentState | Estado actual del agente (por lo general, <b>Valor</b> de la estadística apropiada). |

#### Devoluciones:

*ID de empleado del agente*, si está disponible, *cadena vacía* si no está disponible (por lo general, cuando el agente ha cerrado la sesión), *nulo* si el **estado** es nulo o no hay un estado de agente.

Tipo = cadena

## $GetExtension(state) \rightarrow {string}$

Obtenga la extensión del agente designada en el estado dado del agente.

#### Parámetros:

| Nombre | Тіро              | Descripción                                                                          |
|--------|-------------------|--------------------------------------------------------------------------------------|
| estado | AgentCurrentState | Estado actual del agente (por lo general, <b>Valor</b> de la estadística apropiada). |

#### **Devoluciones:**

*Extensión del agente*, si está disponible, *cadena vacía* si no está disponible (por lo general, cuando el agente ha cerrado la sesión), *nulo* si el **estado** es nulo o no hay un estado de agente.

Tipo = cadena

## $GetLoginId(state) \rightarrow {string}$

Obtenga el ID de inicio de sesión del agente designado en el estado dado del agente.

Parámetros:

| Nombre | Тіро              | Descripción                                                                          |
|--------|-------------------|--------------------------------------------------------------------------------------|
| estado | AgentCurrentState | Estado actual del agente (por lo general, <b>Valor</b> de la estadística apropiada). |

#### Devoluciones:

*ID de login del agente*, si está disponible, *cadena vacía* si no está disponible (por lo general, cuando el agente ha cerrado la sesión), *nulo* si el **estado** es nulo o no hay un estado de agente.

Tipo = cadena

## $GetPlace(state) \rightarrow \{string\}$

Obtenga el lugar del agente designado en el estado dado del agente.

#### Parámetros:

| Nombre | Тіро              | Descripción                                                                          |
|--------|-------------------|--------------------------------------------------------------------------------------|
| estado | AgentCurrentState | Estado actual del agente (por lo general, <b>Valor</b> de la estadística apropiada). |

#### **Devoluciones:**

*Nombre de lugar del agente*, si está disponible, *cadena vacía* si no está disponible (por lo general, cuando el agente ha cerrado la sesión), *nulo* si el **estado** es nulo o no hay un estado de agente.

Tipo = cadena

## GetPosition(state) $\rightarrow$ {string}

Obtenga la posición ACD del agente designada en el estado dado del agente.

#### Parámetros:

| Nombre | Тіро              | Descripción                                                                          |
|--------|-------------------|--------------------------------------------------------------------------------------|
| estado | AgentCurrentState | Estado actual del agente (por lo general, <b>Valor</b> de la estadística apropiada). |

#### Devoluciones:

*Puesto ACD del agente*, si está disponible, *cadena vacía* si no está disponible (por lo general, cuando el agente ha cerrado la sesión), *nulo* si el **estado** es nulo o no hay un estado de agente.

Tipo = cadena

## $GetReasonCodes(state) \rightarrow \{string\}$

Obtenga códigos de razón correspondientes al estado actual del agente de todos los tipos de soporte. Los códigos de razón se pueden obtener solo para los siguientes estados del agente: LoggedIn, AfterCallWork, NotReadyForNextCall, WaitForNextCall.

Parámetros:

| Nombre | Тіро              | Descripción                                                                          |
|--------|-------------------|--------------------------------------------------------------------------------------|
| estado | AgentCurrentState | Estado actual del agente (por lo general, <b>Valor</b> de la estadística apropiada). |

Devoluciones:

*Códigos de razón*, divididos por '; ', si está disponible, *cadena vacía*, si el código de razón no está disponible, *nulo* si el **estado** es nulo o no hay un estado de agente.

Tipo = cadena

## GetServiceSubType(state)

#### Obtenga el valor de los datos de usuario "ServiceSubType".

#### Parámetros:

| Nombre | Тіро              | Descripción                                                                          |
|--------|-------------------|--------------------------------------------------------------------------------------|
| estado | AgentCurrentState | Estado actual del agente (por lo general, <b>Valor</b> de la estadística apropiada). |

#### **Devoluciones:**

*Valor ServiceSubType*, si está disponible, *cadena vacía*, si los datos de usuario requeridos no están disponibles, *nulo* si el **estado** es nulo o no hay un estado de agente.

## GetServiceType(state)

Obtenga el valor de los datos de usuario "ServiceType".

#### Parámetros:

| Nombre | Тіро              | Descripción                                                                          |
|--------|-------------------|--------------------------------------------------------------------------------------|
| estado | AgentCurrentState | Estado actual del agente (por lo general, <b>Valor</b> de la estadística apropiada). |

Devoluciones:

*Valor ServiceType*, si está disponible, *cadena vacía*, si los datos de usuario requeridos no están disponibles, *nulo* si el **estado** es nulo o no hay un estado de agente.

## GetStatusDuration(state) $\rightarrow$ {Number}

Obtenga la duración del estado actual del agente.

#### Parámetros:

| Nombre | Descripción                                                                                                    |
|--------|----------------------------------------------------------------------------------------------------|
| estado | Estado actual del agente, grupo de agentes, DN o campaña (por lo general, <b>Valor</b> de la estadística apropiada). |

#### Devoluciones:

Duración, en segundos, si el **estado** está disponible, nulo si el **estado** es nulo.

Tipo = Número

## GetSwitches(estado, sep)

Obtenga la lista de centrales telefónicas donde el agente ha iniciado sesión.

#### Parámetros:

| Nombre | Тіро              | Descripción                                                                          |
|--------|-------------------|--------------------------------------------------------------------------------------|
| estado | AgentCurrentState | Estado actual del agente (por lo general, <b>Valor</b> de la estadística apropiada). |
| sep    | cadena            | Separador a usar.<br>Predeterminado es ';'.                                          |

#### **Devoluciones:**

*Lista de centrales telefónicas*, si está disponible, *cadena vacía*, si el agente ha finalizado la sesión completamente, *nulo* si el **estado** es nulo o no hay un estado de agente.

## GetUserDataValue(state, key)

Obtenga el valor de los primeros datos de usuario encontrados con la clave dada.

#### Parámetros:

| Nombre | Тіро              | Descripción                      |
|--------|-------------------|----------------------------------|
| estado | AgentCurrentState | Estado actual del agente (por lo |

|       |        | general, <b>Valor</b> de la estadística apropiada). |
|-------|--------|-----------------------------------------------------|
| clave | cadena | Clave de datos de usuario                           |

Devoluciones:

Valor de los datos de usuario, si está disponible, cadena vacía, si los datos de usuario requeridos no están disponibles, *nulo* si el **estado** es nulo o no hay un estado de agente o la **clave** es nula.

Para utilizar correctamente la función GetUserDataValue(state, key), marque la casilla de verificación datos de usuario en las opciones estadísticas del estado actual (state):

| ipt implets the aproxity is | prologic ( template |       |                                                                                                    |                                                                                                    |  |
|-----------------------------|---------------------|-------|----------------------------------------------------------------------------------------------------|----------------------------------------------------------------------------------------------------|--|
| Section Net                 | and a state         |       |                                                                                                    |                                                                                                    |  |
| - 100-                      | and the             |       |                                                                                                    |                                                                                                    |  |
| 1 100 T                     | is a final          |       | 10000.0001.00                                                                                                    |                                                                                                    |  |
|                             | in the second       |       |                                                                                                    |                                                                                                    |  |
|                             | Telline             |       |                                                                                                    |                                                                                                    |  |
|                             | 100                 |       | solution line                                                                                                    | And a second second sec |  |
| Tex-                        | 1000000000          |       |                                                                                                    |                                                                                                    |  |
| Approx 2010                 | 1000                |       |                                                                                                    |                                                                                                    |  |
| -                           | internal linear to  |       | ter log                                                                                                    | -                                                                                                    |  |
| Witness Trans               |                     |       |                                                                                                    |                                                                                                    |  |
| 1000                        | 141                 |       |                                                                                                    |                                                                                                    |  |
| Restor Texts                |                     |       | and the second second sec                                                                                                    | Charles for his house                                                                                                    |  |
| -                           | 100                 | 1.0.0 | the second second second second second second second second second second second second second second second se                                                                                                    |                                                                                                    |  |
|                             | 144                 |       |                                                                                                    |                                                                                                    |  |
|                             |                     |       | And a local data with the                                                                                                    | and the second states                                                                                                    |  |
|                             | An or here          |       | of the law                                                                                                    |                                                                                                    |  |
|                             |                     |       | and a second second sec |                                                                                                    |  |
| theory Transp               |                     |       |                                                                                                    |                                                                                                    |  |

#### Ejemplo:

La estadística Current\_Status es definida por las propiedades de opciones de Stat Server. El tipo de estadística ExtendedCurrentStatus, definido a continuación, devuelve un objeto específico que puede analizarse más a fondo.

#### [ExtendedCurrentStatus]

Category=CurrentState MainMask=\* Objetos=Agente Sujeto=ADNction

Puede mostrar el valor de los datos de usuario adjuntos utilizando la estadística Current\_Status.

Fórmula: Obtenga el valor de los datos de usuario adjuntos con la clave 'NOMBRE' Resultado=G.GetUserDataValue(Data.Current\_Status.Value,""""NOMBRE');

# Agregar un widget

Es fácil agregar un nuevo widget de informe a su panel o tablero de Genesys Pulse. Genesys Pulse proporciona un conjunto básico de plantillas predefinidas, con estadísticas que son típicas para la elaboración de informes de actividades manejadas por las soluciones de Genesys. Cualquier usuario con los privilegios correspondientes puede crear o modificar widgets y plantillas de informes.

#### Pulse 🗄 Agent Login Exten 🚦 Customer X 1 E Agent KPIs : < յհղ Add a Widget Agent Login jent Login Extended Status Customize Time in Status Name l 🔁 Clone 1 Publish (Enable Sharing) Anastasio, Jae Burlingame, Gregoria Download ÷ Pulse Bat, Demarcus Close × E Agent Login Blank Dashboard S Anastasio, Jae 21.99 ::: Bufkin, Sandra 91:56: Add a Widget Candy, Adrian 91:56: = w

## Agregar informes

Hay dos formas para agregar un informe a su panel o tablero:

• Haga clic el ícono más en la esquina derecha y luego haga clic en Agregar un widget.

• En los paneles y tableros vacíos, haga clic en el ícono de Agregar un widget.

Genesys Pulse abre un generador de informes para guiarle.

## Crear un informe

| Custome    | er X 🚦                                                                                                    | 🗘 🗚 Add a Widg      | jet :                   | E <b>.</b> Ager | nt KPIs          | : 8                        | Agent Login Exte   | n : Pe        | no Dashboard 🛙 🚦 | E Queu      | ie KPIs | :                | ustome                                                                                       | er abc 🚦 🛛                                                                                                  | □           |
|------------|----------------------------------------------------------------------------------------------------|---------------------|-------------------------|-----------------|------------------|----------------------------|--------------------|---------------|------------------|-------------|---------|------------------|----------------------------------------------------------------------------------------------|----------------------------------------------------------------------------------------------------|-------------|
| a Widg     | get (Custom                                                                                                    | er X)               |                         |                 |                  |                            |                    |               |                  |             |         |                  |                                                                                              |                                                                                                    |             |
| reate Widg | get 🔿                                                                                                    | 62 Templates        |                         |                 |                  |                            |                    | Q Search      |                  |             | ~       |                  |                                                                                              | 04-4                                                                                                    |             |
| me         |                                                                                                    |                     |                         |                 |                  | Туре                       |                    | Mod           | fied             |             |         | Agen             | it Group :                                                                                   | Status                                                                                                    |             |
| Pulse      |                                                                                                    |                     |                         |                 |                  |                            |                    |               |                  |             |         | С                | create Widge                                                                                 | t                                                                                                    |             |
| 🔮 Agen     | ent Group Status                                                                                                    |                     |                         |                 |                  | Agent Group,               | , Place Group      |               |                  |             |         | _                |                                                                                              | - C                                                                                                    |             |
| 🔹 Agen     | ent KPIs                                                                                                    |                     |                         |                 |                  | Agent, Place,              | , Agent Group, Pla | ce G          |                  |             |         | Descri<br>Agents | ption:<br>are provided                                                                       | l logins or devices                                                                                         | and         |
| ő          | Pulse                                                                                                    |                     |                         |                 |                  |                            |                    |               |                  |             |         |                  |                                                                                              |                                                                                                    | 🌣 default 🕇 |
| <          | Customer X                                                                                                    | : 🌣                 | Add a Widge             | t :             | E. An            | rent I/Dia                 | • E= Agon          | t Login Exten | E Domo Da        | shboard : : |         |                  |                                                                                              | ustomer abc                                                                                                 | : 🗆 🛛       |
| Add        | dd a Widget (<br>Objects                                                                                                    | Customer            | X) > Agen<br>Statistics | it Group        | Disp             | s Template<br>play Options | Al                 | erts          | Deno Da          |             | E Queu  | e KPIs           | Widge                                                                                        | et Summary                                                                                                  |             |
| Add        | ld a Widget (                                                                                                    | Customer            | X) > Agen               | it Group        | o Statu          | s Template                 | : Lu Agen          | •             | Deno Da          |             | E Queu  | e KPIs           | : 1                                                                                          |                                                                                                    |             |
| Adu        | dd a Widget (<br>Objects<br>Select Object(                                                                                                    | Customer            | X) > Agen<br>Statistics | it Group        | D Status<br>Disp | s Template<br>play Options | Al                 | erts          | Deno Da          |             | E Queu  | e KPIs           | Widge                                                                                        | et Summary                                                                                                  |             |
| Adı        | dd a Widget (<br>Objects<br>Select Object(<br>Agent Group                                                                                                    | Customer<br>s)      | X) > Agen<br>Statistics | it Group        | Disp             | s Template                 | Al                 | erts          | rch              |             | E Queu  | e KPIs           | Widge<br>Objects<br>× GSV                                                                    | et Summary<br>(1)<br>YS_Client_Logging                                                                      |             |
| Adı        | dd a Widget (<br>Objects<br>Select Object(<br>Agent Group                                                                                                    | Customer            | X) > Agen<br>Statistics | it Group        | Disp             | s Template                 | Al                 | erts          | rch              |             | C Queu  | e KPIs           | Widge<br>Objects<br>× GSY                                                                    | et Summary<br>(1)<br>YS_Client_Logging                                                                      |             |
| Ad         | dd a Widget (<br>Objects<br>Select Object(<br>Agent Group<br>Name<br>Select Object (                                                                                                    | Customer<br>5)<br>• | X) > Agen<br>Statistics | it Group        | Disy             | s Template                 | Al                 | erts          | rch              |             | C C     | e KPIs           | Widge<br>Objects<br>× GSV                                                                    | et Summary<br>(1)<br>YS_Client_Logging                                                                      |             |
| Adı        | dd a Widget (<br>Objects<br>Select Object(<br>Agent Group<br>Name<br>P P E                                                                                                    | Customer            | X) > Agen<br>Statistics | it Group        | Distantus        | s Template                 | Al                 | erts          | rch              |             |         | e KPIs           | Widge<br>Objects<br>× GSV                                                                    | et Summary<br>(1)<br>YS_Client_Logging                                                                      | Ciea        |
| Adı        | dd a Widget (<br>Objects<br>Select Object(<br>Agent Group<br>Agent Group<br>Name<br>C T E<br>C T                                                                                                    | Customer            | X) > Agen<br>Statistics | it Group        | Disp             | s Template                 | Al                 | erts          | rch              |             |         | e KPIs<br>₩      | Widge<br>Objects<br>× GST                                                                    | et Summary<br>(1)<br>YS_Client_Logging                                                                      | Ciea        |
| Ad         | dd a Widget (<br>Objects<br>Select Object(<br>Agent Group<br>Name<br>Select Object(<br>Agent Group<br>Name<br>Select Object(<br>Agent Group                                                                                                    | Customer            | X) > Agen<br>Statistics | at Group        | Disp             | s Template                 | Al                 | erts          | rch              |             |         | * *              | Widge<br>Objects<br>× GST<br>Statistic<br>× Log                                              | et Summary<br>(1)<br>YS_Client_Logging<br>cs (18)<br>jged In                                                | Clea        |
| Ad         | dd a Widget (<br>Objects<br>Select Object(<br>Agent Group<br>Name<br>V T E<br>V T E<br>V T C<br>Name<br>V T E<br>V T C<br>V T C | Customer            | X) > Agen<br>Statistics | it Group        | Disp             | s Template                 | Al                 | erts          | rch              |             |         | * *              | Widgu<br>Objects<br>× GST<br>Statistic<br>× Log<br>× Rea<br>× Not                            | et Summary<br>(1)<br>YS_Client_Logging<br>cs (18)<br>gged In<br>ady<br>Ready                                | Clea        |
| Ad         | dd a Widget (<br>Objects<br>Select Object(<br>Agent Group<br>Name<br>C C C<br>C C C C<br>C C C C<br>C C C C<br>C C C C<br>C C C C<br>C C C C<br>C C C C<br>C C C C<br>C C C C<br>C C C C<br>C C C C<br>C C C C<br>C C C C<br>C C C C<br>C C C C<br>C C C C<br>C C C C<br>C C C C<br>C C C C<br>C C C C<br>C C C C                                                                                                    | Customer            | X) > Agen<br>Statistics | at Group        | Disp             | s Template                 |                    | erts          | rch              |             |         | * *              | Widge<br>Objects<br>× GSV<br>Statistic<br>× Log<br>× Rea<br>× Not<br>× Bre                   | et Summary<br>(1)<br>YS_Client_Logging<br>cs (18)<br>gged In<br>ady<br>Ready<br>ak<br>sch                   | Clea        |
| Ad         | dd a Widget (<br>Objects<br>Select Object(<br>Agent Group<br>Name<br>C ~ E<br>C ~<br>C ~<br>C ~<br>C ~<br>C ~<br>C ~<br>C ~<br>C ~                                                                                                    | Customer            | X) > Agen<br>Statistics | it Group        | Disp             | s Template                 |                    | erts          | rch              |             |         | * *              | Widge<br>Objects<br>× GSV<br>Statistic<br>× Log<br>× Rea<br>× Not<br>× Bre<br>× Lun<br>× Off | et Summary<br>(1)<br>YS_Client_Logging<br>vs_Client_Logging<br>ged In<br>ady<br>Ready<br>ak<br>tech<br>line | Clea        |

Genesys Pulse le guía a través del proceso de crear o cambiar widgets de informe. Haga clic en la plantilla de informe estándar que desee usar y luego haga clic en **Crear widget**.

Seleccione los **objetos** y **estadísticas** que desea ver en su informe.

Su widget de informe debe tener:

- Uno o más objetos para medir. Sus widgets deben contener menos de 100 objetos.
- Agregue al menos una estadística que no sea cadena.
- Un tipo de widget con opciones específicas de visualización.

Haga clic en la pestaña **Mostrar opciones** para definir cómo desea mostrar su informe.

## Opciones de visualización

| <mark>o</mark> Pulse               |                      |                 |                 |               |                     |      |              |       |
|------------------------------------|----------------------|-----------------|-----------------|---------------|---------------------|------|--------------|-------|
| Customer X                         | 🌣 Add a Widget       | 🗄 Agent KPIs    | E Agent L       | ogin Exten    | E Queue KPIs        | : =  | customer abc | : Der |
| Add a Widget (Custor               | mer X) > Agent Group | Status Template |                 |               |                     |      |              |       |
| Objects                            | Statistics           | Display Options | Alert           | s             |                     |      |              |       |
| Widget Title<br>Agent Group Status |                      | Preview         | w in Presentati | on Mode (live | e data not shown he | ere) |              |       |
| Show Title in Widget               |                      |                 |                 |               |                     | :    |              |       |
| Widget Type: List Widget           |                      |                 |                 | Agent Group   | Status              | \$   |              |       |
|                                    |                      |                 |                 | Logged        |                     | -    |              |       |
| Size                               |                      |                 |                 |               | jents               | 10   |              |       |
|                                    |                      |                 |                 |               | rip - French        | 19   |              |       |
|                                    |                      |                 |                 | CPM Trip - 0  | German              | 36   |              |       |
|                                    |                      |                 |                 | Trip          | - English           | 41   |              |       |
| Headline Type                      |                      |                 |                 | Team          | na Ogano            | 48   |              |       |
| Statistics Of                      | bjects               |                 |                 | <u> </u>      |                     |      |              |       |
| Headline Statistic                 |                      |                 |                 |               |                     |      |              |       |
| Logged In                          |                      | ~               |                 |               |                     |      |              |       |
| Sort                               |                      |                 |                 |               |                     |      |              |       |
| Low to high                        |                      | ~               |                 |               |                     |      |              |       |
| Widget refresh ret-                |                      |                 |                 |               |                     |      |              |       |
| 60 seconds                         |                      | ~               |                 |               |                     |      |              |       |

Es necesario que defina la configuración predeterminada para mostrar su widget. Los usuarios pueden cambiar estas opciones en su propio panel.

- Proporcione un nombre para el título del informe.
- Seleccione uno de los tipos de widget disponibles para mostrar.

- Seleccione la frecuencia de actualización del widget.
- Seleccione opciones asociadas con la visualización (por ejemplo, tamaño).
- Opcional: Para plantillas configuradas para usar estadísticas basadas en cambios (CurrentStatus y ExtendedCurrentStatus), active**habilitar actualizaciones rápidas**. Vea la implementación de RabbitMQ para actualizaciones rápidas de widget.

#### Importante

Al confirmar su entorno puede manejar el número de widgets y frecuencia de actualización que tiene pensado usar. Un intervalo de actualización más corto aumenta las demandas en el CPU, la memoria, el disco y la red.

## Alertas

| <mark>ප් Pulse</mark> Advisors 🌩 de                                                                                                    | emo <del>+</del> ? |
|----------------------------------------------------------------------------------------------------|--------------------|
| 📲 Demo Dashboard 🚦 💠 Add a Widget 🚦 🗄 Agent KPIs Ran 🛊 🔲 UX Testing 📑 📰 Blank Dashboard 🚦                                                                                                    | +                  |
| Add a Widget (Demo Dashboard) > Agent Login Template                                                                                                    |                    |
| Objects         Statistics         Display Options         Alerts                                                                                                    |                    |
| Alerts for Statistic (1)                                                                                                    |                    |
| Time in Status       Lower is better       If equal or greater than       If equal or smaller than       If equal or smaller than         900       900       600                                                                                                    | ۵.                 |
| Add Alerts for Statistic                                                                                                    |                    |
| 1       Conditions       Login Time       Equal or smaller than       560       ×       +         Builder       Image: Second state state |                    |
| Actions     Conditions must be true for     10 seconds       Send Email     Login Alert     to     john.smith@example.com                                                                                                    |                    |
| Cancel 🗸 Done                                                                                                    |                    |
| Cancel                                                                                                    | te Widget          |
|                                                                                                    |                    |

A partir de la versión 9.0.000, las alertas se pueden usar para especificar umbrales (rojo, naranja y verde) para cada estadística numérica (hora, número entero, porcentaje o formato de número) en las **alertas para estadísticas**. Los valores decimales se pueden especificar como valores umbral para estadísticas de número/porcentaje, y valores enteros para otras estadísticas.

#### Advertencia

Solo las estadísticas numéricas no basadas en fórmulas (formato de tiempo, entero, porcentaje o número) con el modo de notificación basado en tiempo o basado en restablecimiento están disponibles en **Alertas avanzadas**.

Especifique la condición compleja en la sección Alertas avanzadas cuando necesite usar más de una estadística o enviar notificaciones por correo electrónico. La sección Alertas avanzadas tiene los dos modos siguientes:

- Constructor. Simplifica las condiciones básicas de construcción.
- **Avanzado**. Permite crear condiciones complejas al asignar el valor booleano, número o cadena a la variable Resultado utilizando cualquier expresión JavaScript válida.

La sección Alertas avanzadas podría no estar disponible en ciertas configuraciones de Genesys Pulse. Consulte Capacidades de alerta avanzadas para obtener más información.

#### Sugerencia

Las alertas avanzadas no afectan la vista del widget, solo se envían notificaciones por correo electrónico.

## Seleccionar recopiladores

Add a Widget (Blank Dashboard) > Chat Service Level Performance Template

|        | Objects               | Statistics | Displ | lay Options                   |                                   |                   |               |                          |                    |
|--------|-----------------------|------------|-------|-------------------------------|-----------------------------------|-------------------|---------------|--------------------------|--------------------|
| Select | Statistic(s)          |            |       |                               |                                   |                   |               |                          | Collectors Setup ^ |
| Ø      | Service Level         |            |       | Display Name                  | e                                 |                   | Auto          | •                        |                    |
|        | Requested             |            |       | Service Level                 |                                   |                   | Site 1        |                          |                    |
|        | Answered              |            |       | Description<br>The ratio of c | hats accepted to chats requested. |                   | Shell         | collector1               | ^                  |
|        | Abandoned             |            |       | Alian                         |                                   | Disalau Comot     | Site 2        | collector2               | ^                  |
|        | Requested (15min)     |            |       | Allas<br>Service_Level        | 1                                 | Percent           |               | collector2               |                    |
|        | Answered (15min)      |            |       | Notification M<br>Time-Based  | Mode                              | Notification Free | uency (second | collector3<br>collector4 |                    |
|        | Abandoned (15min)     |            |       | Statistic Type                | e                                 |                   |               |                          |                    |
| Ø      | Wait Time             |            |       | Tenant_GB_S                   | tervice_I evel                    |                   |               |                          |                    |
|        | Service Level (10sec) |            |       | Group by Colu                 | umns                              |                   |               |                          |                    |
|        | Service Level (30sec) |            |       | PageTitle,Ref                 | ferrer                            |                   |               |                          |                    |
|        | Service Level (60sec) |            |       |                               |                                   |                   |               |                          |                    |
|        | Answered (10sec)      |            |       |                               |                                   |                   |               |                          |                    |

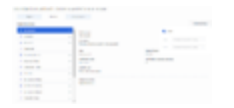

A partir de la versión 8.5.108, Genesys Pulse permite a los usuarios asignar recopiladores Pulse específicos para un widget en particular. Para habilitar esta funcionalidad, debe establecer la opción **enable\_manual\_collector\_binding** en true en la configuración de Genesys Pulse y asignar a los usuarios seleccionados la función con el privilegio enlazar manualmente a los recolectores de Pulse.

En la captura de pantalla puede ver el Sitio 1 y el Sitio 2, ya que es una configuración multisitio. Para una configuración de sitio único, solo habrá un sitio.

## ¿Qué debo hacer después?

Tal vez quiera obtener más información sobre lo siguiente:

- Informes generales en tiempo real
- Edición de plantillas de informes estándar
- Tipos de widget
- Mostrar contenido externo mediante un widget IFRAME
- Propiedades estadísticas
- Fórmulas de los informes

# Tipos de widget

Los widgets en el panel de Genesys Pulse muestran los gráficos que ofrecen una vista rápida de lo que está sucediendo en su centro de contacto. La mejor manera de elegir un tipo de widget es tener una vista previa del widget al agregar un nuevo widget. Esto le permite ver qué tipo de widget muestra mejor lo que desea ver en su informe. El widget de texto se crea a partir de la plantilla Text Widget y el widget de Alerta se crea a partir de la plantilla Alert Widget

## Widget de alerta

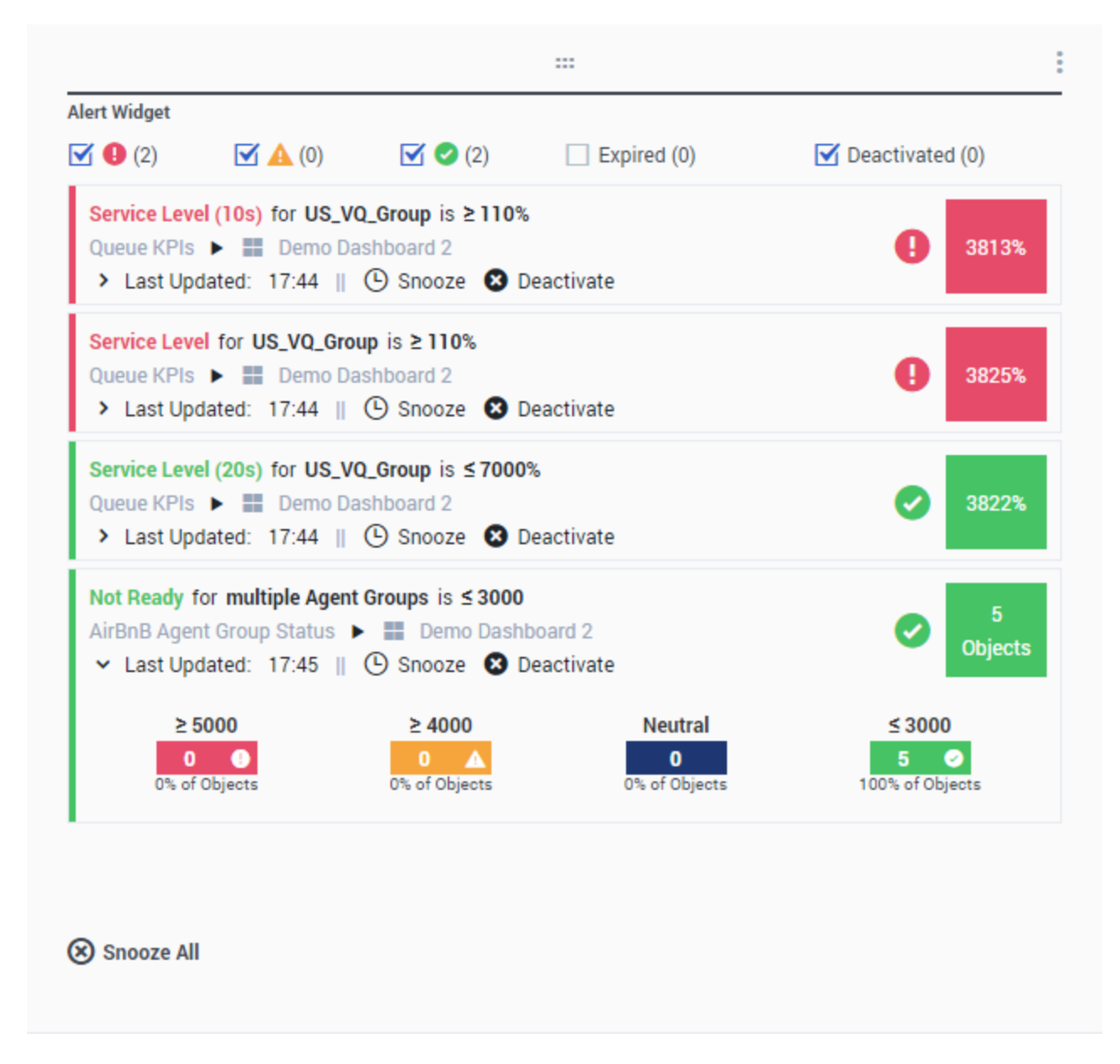

El widget de alerta se crea a partir de la plantilla Alert Widget. Las alertas de los widgets en paneles (o tableros) especificados se mostrarán en el widget de alerta. Las alertas se pueden desactivar (y reactivar más tarde) o posponer (el tiempo de espera predeterminado es 15 minutos).

## Widget Donut

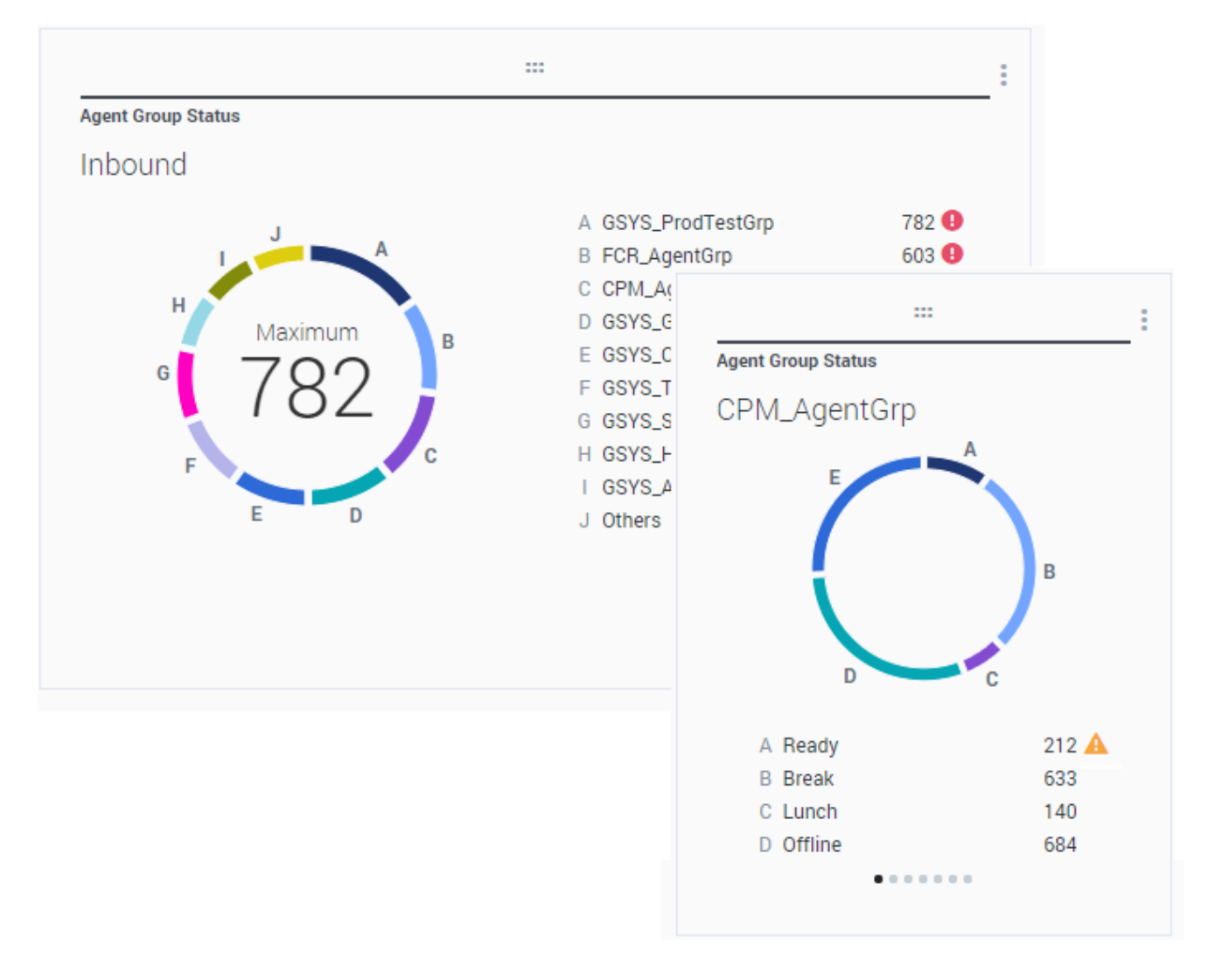

Un cuadro Donut muestra una representación proporcional de las partes de una muestra completa, similar a un gráfico de pay.

El widget Donut muestra, ya sea:

- Una estadística para hasta diez objetos específicos. Si se definen más de 10 objetos, el widget muestra valores específicos para nueve de ellos y un valor resumido de 0tros para el resto.
- Un objeto con los valores de hasta diez estadísticas definidas.

Dependiendo de la referencia seleccionada en la opción Ciclo por, se puede definir un carrusel para mostrar varios elementos adicionales.

El Total, Promedio, Máximo, Mínimo, o ningún valor puede mostrarse en el centro del widget Donut.

## Widget de cuadrícula

| Objects                  | Statistics | Display Options Previ | Alerts             | ode (live data not sho | wn here)   |                |          |
|--------------------------|------------|-----------------------|--------------------|------------------------|------------|----------------|----------|
|                          |            |                       |                    |                        |            |                |          |
|                          |            |                       | Agent KPIs         |                        |            |                |          |
|                          |            |                       | Name 🔺             | Login Time Ra          | Ready Time | Not Ready Time | Q,       |
| statistics               |            |                       | Anastasio, Jae     | 00:06:56 🥑             | 00:14:08   | 00:07:41       | <u>^</u> |
| 3 Selected               |            | 1                     | Batt, Demarcus     | 00:02:27 🥑             | 00:08:47   | 00:00:39       |          |
| Din Name Column          |            |                       | Bufkin, Sandra     | 00:08:22 🥥             | 00:02:56   | 00:12:05       |          |
|                          |            |                       | Burlingame, Greg   | 00:10:33 🥝             | 00:09:09   | 00:15:04       |          |
| ow Density               |            |                       | Candy, Adrian      | 00:15:43 🥝             | 00:03:47   | 00:16:34       |          |
| Comfy Compact            |            |                       | Doe, John          | 00:02:51 🥑             | 00:03:22   | 00:06:04       |          |
|                          |            |                       | Doom, Tona         | 00:12:37 🥑             | 00:02:02   | 00:04:47       |          |
| ow Color Contrast        |            |                       | Gildersleeve, Libr | 00:05:58 🥑             | 00:03:22   | 00:02:16       |          |
| Low High                 |            |                       | Hilyard, Ellena    | 00:07:56 🥑             | 00:01:11   | 00:10:31       |          |
|                          |            |                       | Hoffer, Gerardo    | 00:09:54 🥑             | 00:01:39   | 00:12:46       |          |
| Video to a face de serte |            |                       | lacovalli Tarrasa  | 00-12-44               | 00.00-20   | 00-16-12       | •        |
| lidget refresh rate      |            |                       |                    |                        |            |                |          |
| 60 seconds               |            | <b>`</b>              |                    |                        |            |                |          |

El widget Cuadrícula muestra una lista de elementos y sus estadísticas relacionadas.

A partir de la versión 9.0.001, hay nuevas opciones disponibles en la ficha Opciones de visualización del asistente de widgets para el widget Cuadrícula:

- Densidad de la fila: Cómodo (predeterminado) o Compacto
- Contraste de color de fila: Bajo (predeterminado) o Alto

## Widget KPI

## dashboard KPI widgets

| Campaign Callback Stat | us                       |     |
|------------------------|--------------------------|-----|
| CallingList            |                          |     |
|                        |                          |     |
| Missed                 |                          |     |
| MISSEU                 |                          |     |
| 495 🕕                  |                          |     |
|                        | Campaign Callback Status |     |
|                        | Completed                |     |
|                        | Colling List             | 050 |

## wallboard KPI widgets

| Sales Wallboard |            |                 |              |                  | Powered by % GENESYS |
|-----------------|------------|-----------------|--------------|------------------|----------------------|
| Silver Calls    | Gold calls | Platinium calls | Sales Ready  | Sales Not Ready  | Sales Working        |
| 34              | 49         | 39              | 8            | 0                | 1                    |
| Silver SL       | Gold SL    | Platinium SL    | Sales %Ready | Sales %Not Ready | Sales - %Occupa      |
| 100%0           | 100%0      | 100%0           | 88.89%       | 0%               | 11.11%•              |
|                 |            |                 |              | 11 86            |                      |

#### Importante

El valor máximo para los gráficos de barra en los widgets KPI es el valor máximo de todos los objetos seleccionados para la estadística en este widget o el valor máximo de la alerta configurada para este widget.

#### Widget de KPI del panel

El widget de panel KPI muestra una estadística para varios objetos o varias estadísticas para un objeto, dependiendo del valor de la opción Ciclo por. La opción Ciclo por está disponible si el widget tiene objetos seleccionados individualmente, no por grupo.

#### Widget del KPI del tablero

El widget de KPI del tablero es diferente del widget de KPI del panel. El widget de KPI del tablero solo muestra una estadística para un objeto seleccionado y está diseñado para pantallas grandes. Usted sólo puede elegir entre un widget regular o sparkline.

Puede habilitar una línea adicional para la tendencia de una estadística si cambia la opción **Formato** a**Sparkline**.

## Gráfico de línea

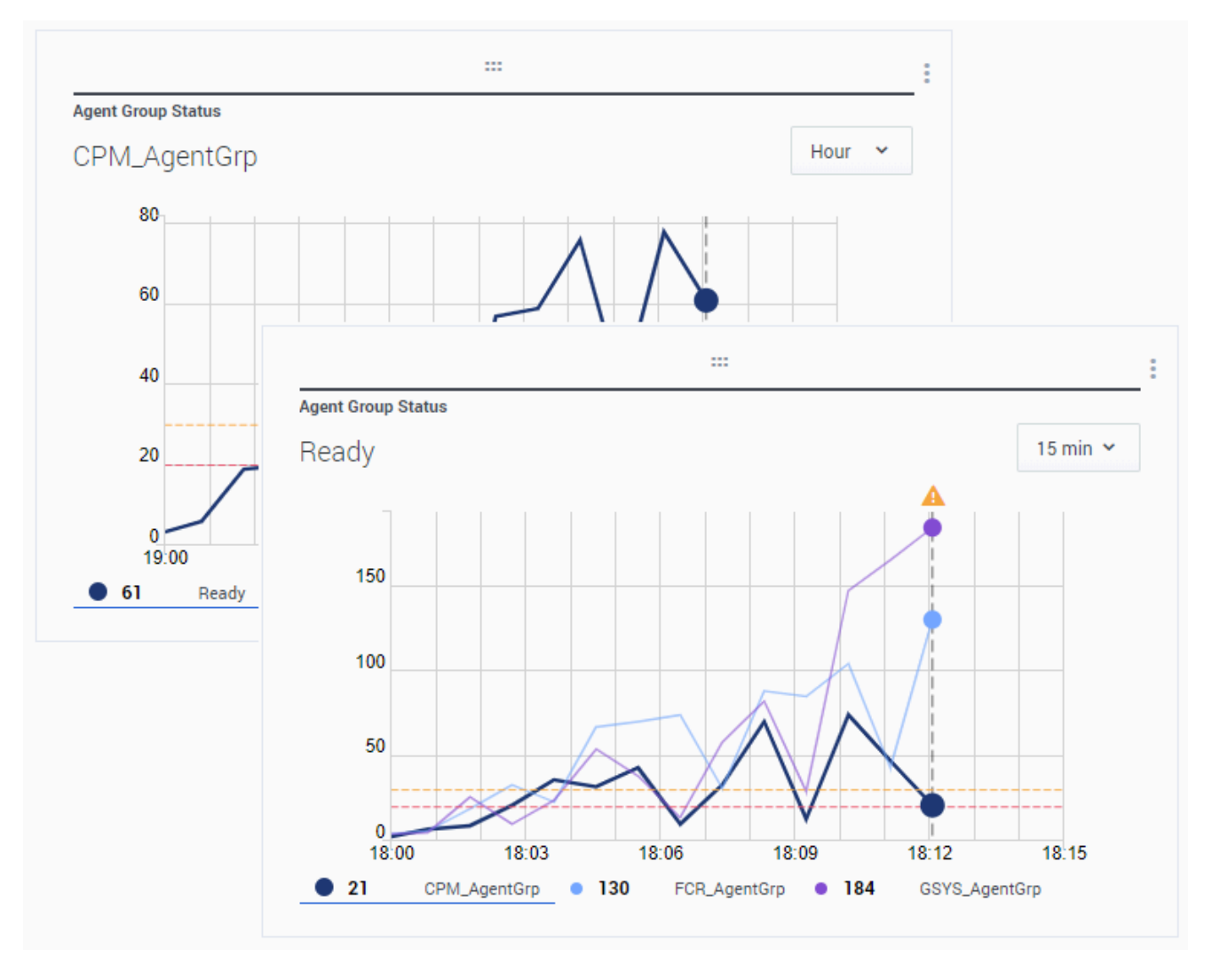

Puede usar el gráfico de líneas para, por ejemplo, comparar la tendencia de las llamadas respondidas por cada agente. Puede elegir el intervalo de visualización de 15 minutos, una hora o un día. Seleccione hasta tres objetos con el tipo de título estadísticas o hasta tres estadísticas con el tipo de título objeto.

## Widget de lista

| Agent Activity    |                |                   |
|-------------------|----------------|-------------------|
| Qwerty, Mary      |                |                   |
| Concurrent Chats  | 11 🔺           |                   |
| Offered           |                |                   |
| %Closed by Agent  | Agent Activity | \$                |
| %Trans Made       |                |                   |
| Avg Chat Duration | Batt, Demarcus | 00:00:01 🕚        |
|                   | Kates, Wynell  | 00:00:08          |
| <u> </u>          | Sutton, Alisa  | 00:00:23 🛕        |
|                   | Strange, Lasha | 00:00:25 🔺        |
|                   | Doe, John      | 00:00:27 🛕        |
|                   |                | 4h 60m <b>15m</b> |

El widget de lista muestra una estadística para muchos objetos o muchas estadísticas para un objeto. Dependiendo de la referencia seleccionada, la opción Tipo de encabezado puede estar disponible para este tipo de widget.

El valor máximo para los gráficos de barra en los widgets de Lista es el valor máximo de todos los objetos seleccionados para la estadística en este widget o el valor máximo de la alerta configurada para este widget.

#### Importante

Los valores (error) no numéricos, se convierten a valores numéricos para caer directamente en una línea recta entre el valor válido anterior y el siguiente.

Por ejemplo, si una estadística tiene los valores históricos:

10, 10, 10, 10, Error, Error, Error, 50, 50, Null, 10.

Los valores de la gráfica pueden establecerse en una línea recta como:

10, 10, 10, 10, 20, 30, 40, 50, 50, 30, 10.

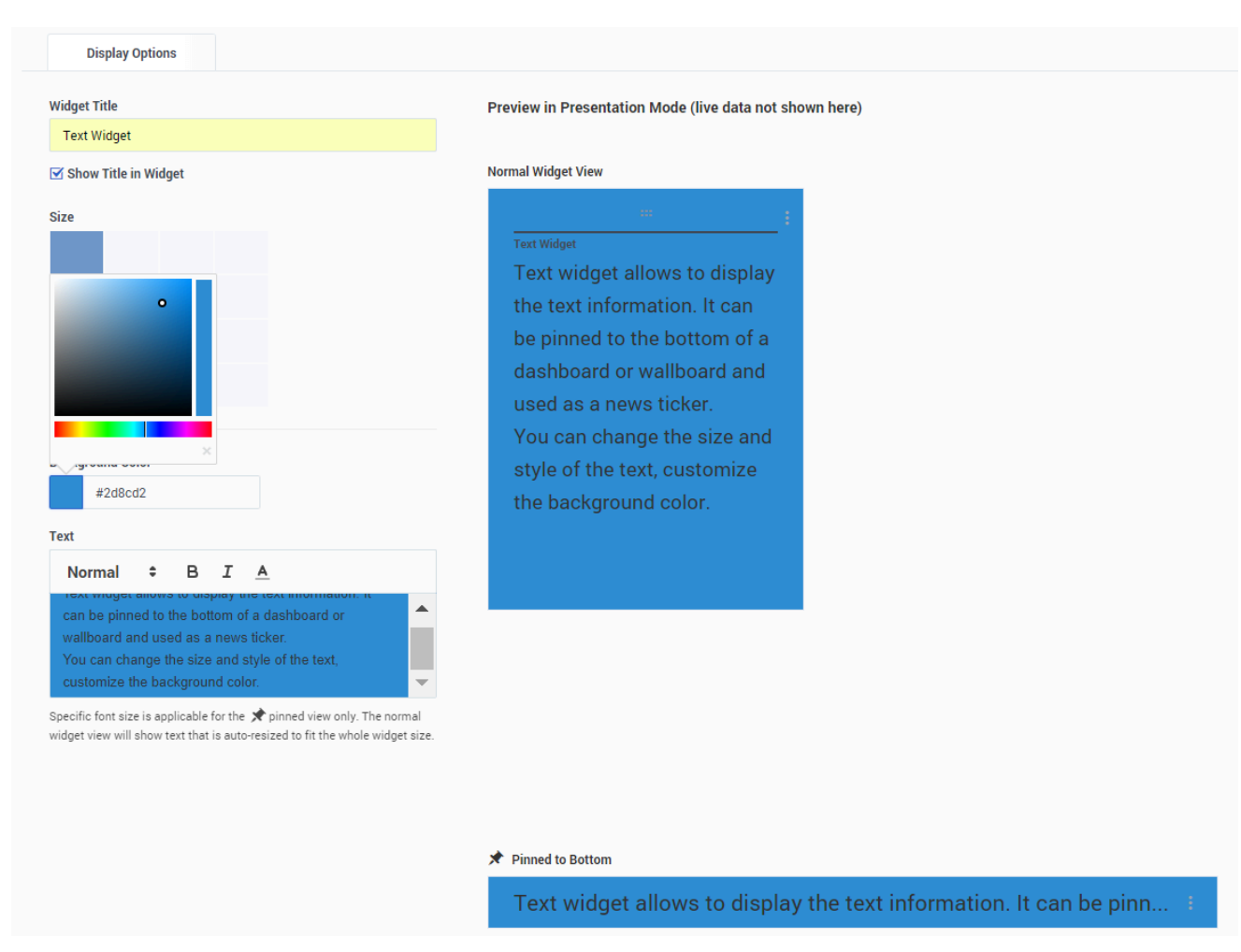

## Widget de texto

El widget de texto se crea a partir de la plantilla Text Widget.

A partir de la versión 8.5.108, Genesys Pulse incluye la capacidad de mostrar información de difusión

a su audiencia con un tipo de widget de texto. El widget de texto se puede mostrar como un teletipo de noticias y los administradores pueden editarlo.

A partir de la versión 9.0.001, puede cambiar el tamaño, el color y el estilo del texto y personalizar el color de fondo. Cuando se crea en un tablero, el widget de texto, de manera predeterminada, hereda el tema del tablero actual en el modo de pantalla completa.

# Gestión de widgets

## Generalidades

La gestión de widgets permite a los administradores tener una visión general y realizar operaciones básicas como editar, eliminar y activar/desactivar widgets pertenecientes a cualquier usuario. Puede ver la información resumida sobre la cantidad de widgets para cada usuario y para cada panel o tablero:

| og e    | ulse GAX                                            |                      |              |           |          | 🗢 jdoe 🕶 📍                               |
|---------|-----------------------------------------------------|----------------------|--------------|-----------|----------|------------------------------------------|
| 🔛 Sales | Team Lead 🚦 🗖 Sales Wallboard 🚦 🏟 Widget Manageme 🗄 |                      |              |           |          | +                                        |
| Widge   | t Management                                        |                      |              |           |          |                                          |
| ~       | × î O 9 Widgets                                     |                      |              | Q. Search | ×.       | Agent Login                              |
|         | Name                                                | Туре                 | Widget Count | Modified  | Status   |                                          |
|         | > 👱 default                                         | User                 | 5            |           | 1 Active | 🔀 Edit 🗙 📋                               |
|         | ∽ ± jdoe                                            | User                 | 3            |           | 1 Active |                                          |
|         | 🗸 🖬 Sales Team Lead                                 | Dashboard            | 2            | Today     |          | Widget refresh rate:<br>10 seconds       |
|         | 🛤 Agent KPIs                                        | List Widget          |              |           | ✓ Active | Statistics (15):                         |
|         | E Facebook Media Activity                           | List Widget          |              |           | ✓ Active | Business Result<br>Continuous Login Time |
|         | <ul> <li></li></ul>                                 | Wallboard            | 1            | Today     |          | Current Status<br>Customer Segment       |
|         | Et Agent Login                                      | KPI Wallboard Widget |              |           | ✓ Active | Employee Id<br>Extension                 |
|         | <ul> <li>▲ msmith</li> </ul>                        | User                 | 1            |           | 1 Active | Login Id<br>Login Time                   |
|         | <ul> <li>III Blank Dashboard</li> </ul>             | Dashboard            | 1            | Today     |          | Place<br>Position                        |
|         | E Agent Login                                       | Grid Widget          |              |           | ✓ Active | + 5 More                                 |
|         |                                                     |                      |              |           |          | Objects (1):<br>Johnson, Paul            |
|         |                                                     |                      |              |           |          |                                          |
|         |                                                     |                      |              |           |          |                                          |
|         |                                                     |                      |              |           |          |                                          |
|         |                                                     |                      |              |           |          |                                          |
|         |                                                     |                      |              |           |          |                                          |
|         |                                                     |                      |              |           |          |                                          |
|         |                                                     |                      |              |           |          |                                          |
|         |                                                     |                      |              |           |          |                                          |

Con esta información, el administrador puede reducir la carga del Genesys Pulse Collector (los datos no se recopilan para los widgets desactivados) o eliminando los widgets innecesarios. El widget desactivado se activa automáticamente tan pronto como un usuario lo abre de nuevo. Los usuarios que se eliminaron de la configuración de Genesys se marcan como Inactivo y se pueden eliminar de forma segura junto con sus paneles y widgets de Genesys Pulse:

| ő, P  | ulse GAX                                            |                      |              |          |            | 🌣 jdoe 🕶                                                                                                    |
|-------|-----------------------------------------------------|----------------------|--------------|----------|------------|----------------------------------------------------------------------------------------------------|
| Sales | ieam Lead 🚦 🔲 Sales Wallboard 🚦 🔅 Widget Manageme 🗄 |                      |              |          |            | +                                                                                                    |
| Widae | Management                                          |                      |              |          |            |                                                                                                    |
| ✓     | × 1 O 9 Widgets / 1 Selected Object(s)              |                      |              | Q Search | ~          |                                                                                                    |
| Deact | ivate Widgets(s)                                    | <b>7</b> -1          | Widest Count | 10.15.1  | 2111       | Facebook Media Activity                                                                                                    |
|       | Name                                                | туре                 | widget Count | Moamed   | Status     |                                                                                                    |
|       | > 👤 default                                         | User                 | 5            |          | 1 Active   | 🖍 Edit 🗙 📋                                                                                                    |
|       | ✓ ₹ jdoe                                            | User                 | 3            |          | 1 Active   | Widget refreeb rate:                                                                                                    |
| Ξ     | ✓ ■ Sales Team Lead                                 | Dashboard            | 2            | Today    |            | 10 seconds                                                                                                    |
|       | E Agent KPIs                                        | List Widget          | -            |          | × Inactive | Statistics (12):                                                                                                    |
|       | 8 Facebook Media Activity                           | List Widget          | •            |          | 🖌 Active   | % Accepted<br>% Missed                                                                                                    |
|       | ✓ □ Sales Wallboard                                 | Wallboard            | 1            | Today    |            | % Rejected<br>Accepted                                                                                                    |
|       | Et Agent Login                                      | KPI Wallboard Widget |              |          | ✓ Active   | Accepted (60m)<br>Concurrent Facebooks                                                                                                    |
|       | → 💄 msmith                                          | User                 | 1            |          | 1 Active   | Missed<br>Missed (60m)                                                                                                    |
|       | <ul> <li>Blank Dashboard</li> </ul>                 | Dashboard            | 1            | Today    |            | Offered<br>Offered (60m)                                                                                                    |
|       | 😆 Agent Login                                       | Grid Widget          |              |          | ✓ Active   | + 2 More                                                                                                    |
|       |                                                     |                      |              |          |            | Objects (41):<br>777, 777<br>7777, 7777<br>Objects (Her<br>Dos, John<br>expulse, expulse<br>expulse, expulse<br>expulse, expulse<br>expulse, expulse<br>i Johnson, Paul<br>new.gent.new.gent<br>newly.added, newly.added<br>+ 31 More |

## Cómo habilitar el acceso a la gestión de widgets

Puede habilitar el acceso a la pantalla Gestión de Widgets otorgando al usuario los privilegios adecuados:

- En la página Configuration Manager de GAX, en Cuentas, vaya a Personas y encuentre la función asignada a un usuario.
- Edite los privilegios otorgados por la función en la ficha de Privilegios asignados en la sección Pulse para permitir las siguientes acciones:
  - Pulse Manage Users administre los widgets de otros usuarios, elimine a otros usuarios y sus paneles.
  - Las fichas Pulse Manage y Pulse Manage Widgets son requisitos previos para el privilegio Pulse Manage Users.

## Administrar widgets de Genesys Pulse

Para abrir la pantalla Gestión de widgets seleccione Gestión de widgets en el menú de configuración:

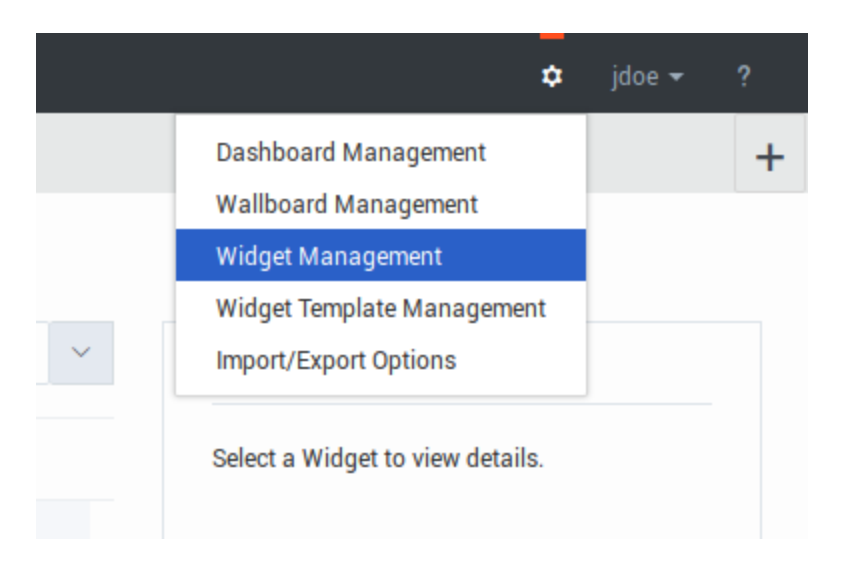

A partir de aquí puede realizar las acciones siguientes:

- Ver, editar, activar/desactivar o eliminar widgets.
- Elimine paneles o tableros (puede eliminar un panel o tablero por completo o elegir eliminar widgets y dejar paneles o tableros vacíos).
- Eliminar usuarios (puede eliminar un usuario por completo o elegir eliminar widgets y dejar paneles o tableros vacíos).

| Are you sure you want to delete the following | × |
|-----------------------------------------------|---|
| object(s)?                                    |   |
| User(s)                                       |   |
| ✓ Widget(s)                                   |   |
| Cancel Delete                                 |   |
|                                               |   |
|                                               |   |

#### Importante

- Los usuarios, eliminados de la Gestión de widgets, no se eliminan de la configuración de Genesys y pueden iniciar sesión en Genesys Pulse nuevamente como un nuevo usuario sin ejecutar un panel.
- Los widgets compartidos y personales que contienen un conjunto idéntico de estadísticas y objetos pueden tener que desactivarse o activarse juntos. En este caso, debe confirmar la acción de activación/desactivación desde el cuadro de diálogo con todos los widgets afectados enumerados.
- Los widgets desactivados se activan automáticamente cuando el usuario propietario inicia sesión en Genesys Pulse.

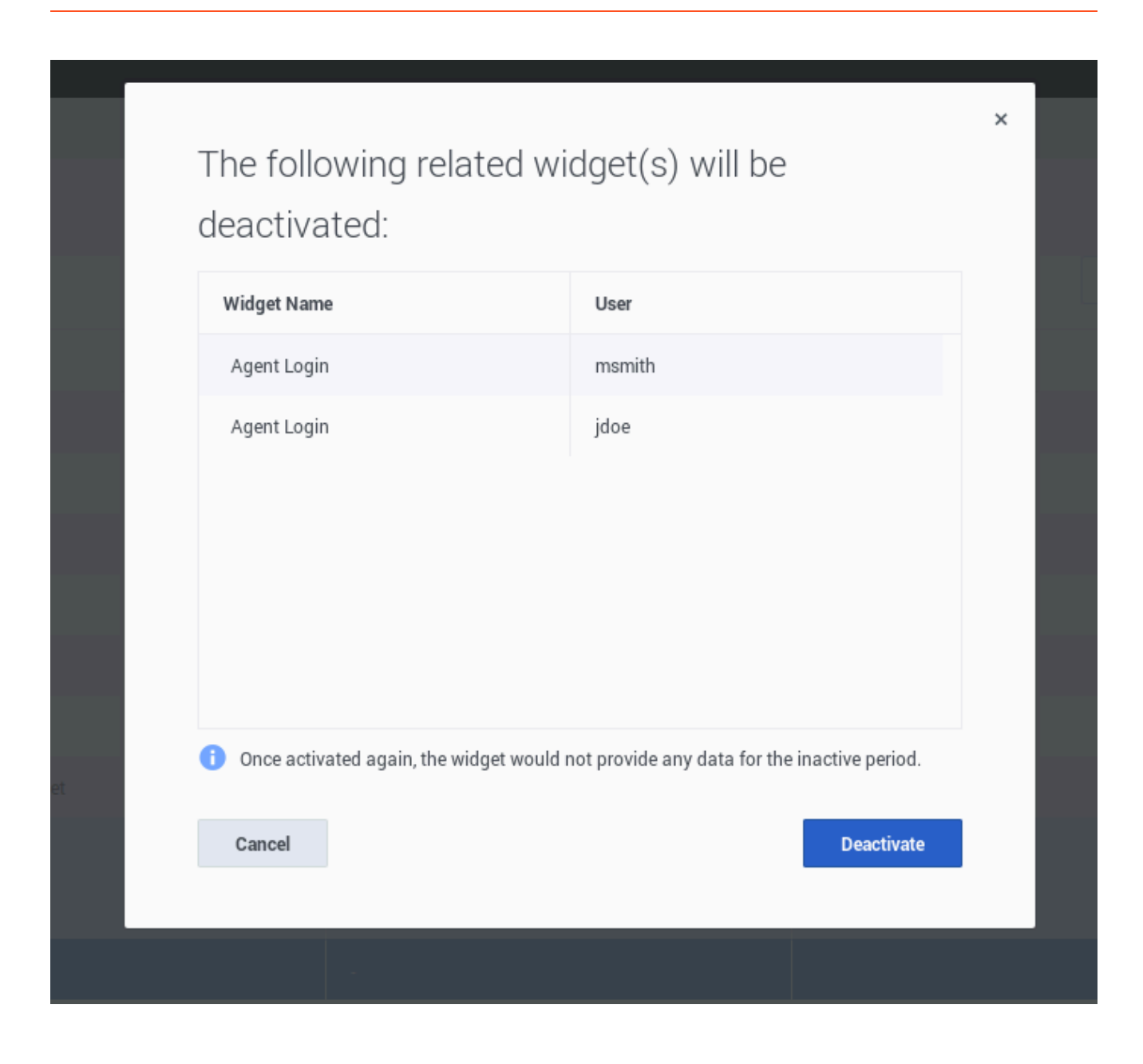

# Errores de widget

Esta página describe el conjunto de errores manejados en Genesys Pulse y puede ayudar a los administradores de Genesys Pulse a resolver problemas. En la mayoría de los casos, los usuarios deben ponerse en contacto con los administradores de Genesys Pulse para resolver estos errores.

## Errores del Genesys Pulse Collector a través de la instantánea

Genesys Pulse Collector proporciona este subconjunto de errores a través de instantáneas. Este tipo de errores se manejan para cada solicitud GET/instantánea.

| Código de error en la<br>instantánea | Mensaje en el widget                                                                         | Resolución Sugerida                                                                                                    |
|--------------------------------------|----------------------------------------------------------------------------------------------|----------------------------------------------------------------------------------------------------|
| 504                                  | Los datos son muy viejos.<br>Asegúrese de que Genesys Pulse<br>Collector se esté ejecutando. | Asegúrese de que Genesys Pulse<br>Collector, conectado a Genesys<br>Pulse, se esté ejecutando y<br>escriba instantáneas. Asegúrese<br>de que Genesys Pulse pueda leer<br>archivos de instantáneas (el<br>acceso a la carpeta de<br>instantáneas no está restringido;<br>Genesys Pulse está configurado<br>para usar WebDAV<br>correctamente si Genesys Pulse<br>Collector está instalado en un<br>host remoto). |
| 849                                  | Agrupar %c por columna no está<br>especificado en la definición de<br>tipo estadístico.      | Asegúrese de que la agrupación<br>por columna se define<br>correctamente en la definición<br>estadística en la plantilla del                                                                                                    |
| 854                                  | Agrupar %c por columna no está<br>en la definición de la<br>estadística %s.                  | estadística en la plantilla del<br>widget, que se utiliza para el<br>widget, y en las opciones de<br>aplicación del Stat Server, a la<br>que está conectado Genesys<br>Pulse Collector.                                                                                                    |
| 996                                  | Sin conexión al Stat Server.                                                                 | Asegúrese de que el Stat Server,<br>al que está conectado Genesys<br>Pulse Collector, se esté<br>ejecutando y que el host del Stat<br>Server esté disponible.                                                                                                    |
| 803                                  | El alias estadístico %s no es<br>válido.                                                     | Asegúrese de que las<br>definiciones de estadísticas sean<br>correctas en la plantilla del<br>widget, que se utiliza para este<br>widget.                                                                                                    |
| 984, 997, 998                        | Falló la solicitud estadística.                                                              | Asegúrese de que el tpo de estadística esté definido                                                                                                    |
| 985                                  | Las solicitudes de estadísticas                                                              | correctamente en la plantilla del                                                                                                    |

| Código de error en la<br>instantánea | Mensaje en el widget                                                                                                    | Resolución Sugerida                                                                                                    |
|--------------------------------------|----------------------------------------------------------------------------------------------------|----------------------------------------------------------------------------------------------------|
|                                      | están incompletas.                                                                                                    | widget, que se utiliza para este<br>widget y en las opciones de<br>aplicación de Stat Server, que<br>está conectado a Genesys Pulse<br>Collector. Asegúrese de que Stat<br>Server no esté sobrecargado.                                                                                                    |
| 972                                  | Se superó el límite de %d objetos para el widget.                                                                                            | Reduzca el número de objetos<br>utilizados en el widget o cambie<br>el límite, controlado por la opción<br>Genesys Pulse Collector max-<br>objects-per-layout.                                                                                                    |
| 960-963, 989, 990, 992-994           | No se pueden calcular [algunas]<br>estadística %s basada en<br>fórmulas.                                                                     | Asegúrese de que la definición<br>estadística basada en fórmulas<br>sea correcta en la plantilla del                                                                                                    |
| 968, 973, 991                        | No se puede calcular [algunas]<br>estadística %s basada en<br>fórmulas debido al tiempo de<br>espera.                                        | widget, que se utiliza para este<br>widget. Por ejemplo, verifique los<br>alias de las estadísticas utilizadas<br>en la fórmula; asegúrese de que<br>los valores estadísticos, de los<br>que depende la fórmula, estén<br>disponibles; la definición<br>estadística no contiene bucles<br>infinitos; las funciones<br>RTRFunctions están definidas<br>correctamente. |
| 978, 979                             | La configuración del widget es<br>incorrecta.                                                                                                | Vea otros mensajes de error en la<br>interfaz de usuario y la<br>instantánea para identificar el<br>motivo.                                                                                                    |
| 836                                  | El widget contiene demasiadas<br>estadísticas. Un máximo de %d<br>estadísticas está permitido.                                               | Reduzca el número de<br>estadísticas utilizadas en el<br>widget o cambie el límite,<br>controlado por la opción Genesys<br>Pulse Collector max-statistics-<br>per-layout.                                                                                                    |
| 841                                  | El widget contiene demasiados<br>grupos. Un máximo de %d<br>grupos está permitido.                                                           | Reduzca el número de grupos,<br>utilizados en el widget o cambie<br>el límite, controlado por la opción<br>Genesys Pulse Collector max-<br>metagroups-per-layout.                                                                                                    |
| 843                                  | El widget contiene demasiadas<br>estadísticas basadas en<br>fórmulas. Un máximo de %d<br>estadísticas basadas en fórmulas<br>está permitido. | Reduzca el número de<br>estadísticas basadas en fórmulas<br>utilizadas en el widget o cambie<br>el límite, controlado por la opción<br>Genesys Pulse Collector max-<br>formulas-per-layout.                                                                                                    |

Donde:

- %c es un grupo por nombre de columna
- %d es un número decimal.

- %s es un alias estadístico.
- [algunos] significa la palabra "algunos" que no se muestra cuando se conoce el alias de la estadística problemática.
- Los códigos 978 y 979 son errores fatales, no se muestran datos de una instantánea.

## Errores HTTP

Este subconjunto de errores se asigna a partir de códigos de error HTTP estándar. El manejo de este tipo de errores se realiza para cada solicitud HTTP a Genesys Pulse. Póngase en contacto con su administrador de Genesys Pulse para resolver estos errores.

| Código | Descripción                           |
|--------|---------------------------------------|
| 0      | No se puede conectar con el servidor. |
| 403    | Acceso prohibido.                     |
| 404    | %objeto no encontrado.                |
| 500    | Error interno del servidor.           |
| 503    | Servicio no disponible                |

Donde un %item puede ser un widget, ficha, plantilla, entre otros, que no está disponible en la base de datos Genesys Pulse.

# Mostrar contenido externo

Puede usar un widget IFRAME para mostrar el contenido de un URL externo en su panel de Genesys Pulse. Es posible que desee adaptar su contenido externo antes de intentar mostrar lo que desea dentro de Genesys Pulse. En realidad, Genesys Pulse no cambia nada dentro de iFrame, pero proveerá barras de desplazamiento si el contenido es más grande que el área disponible.

## Utilce widgets IFRAME para mostrar contenido externo

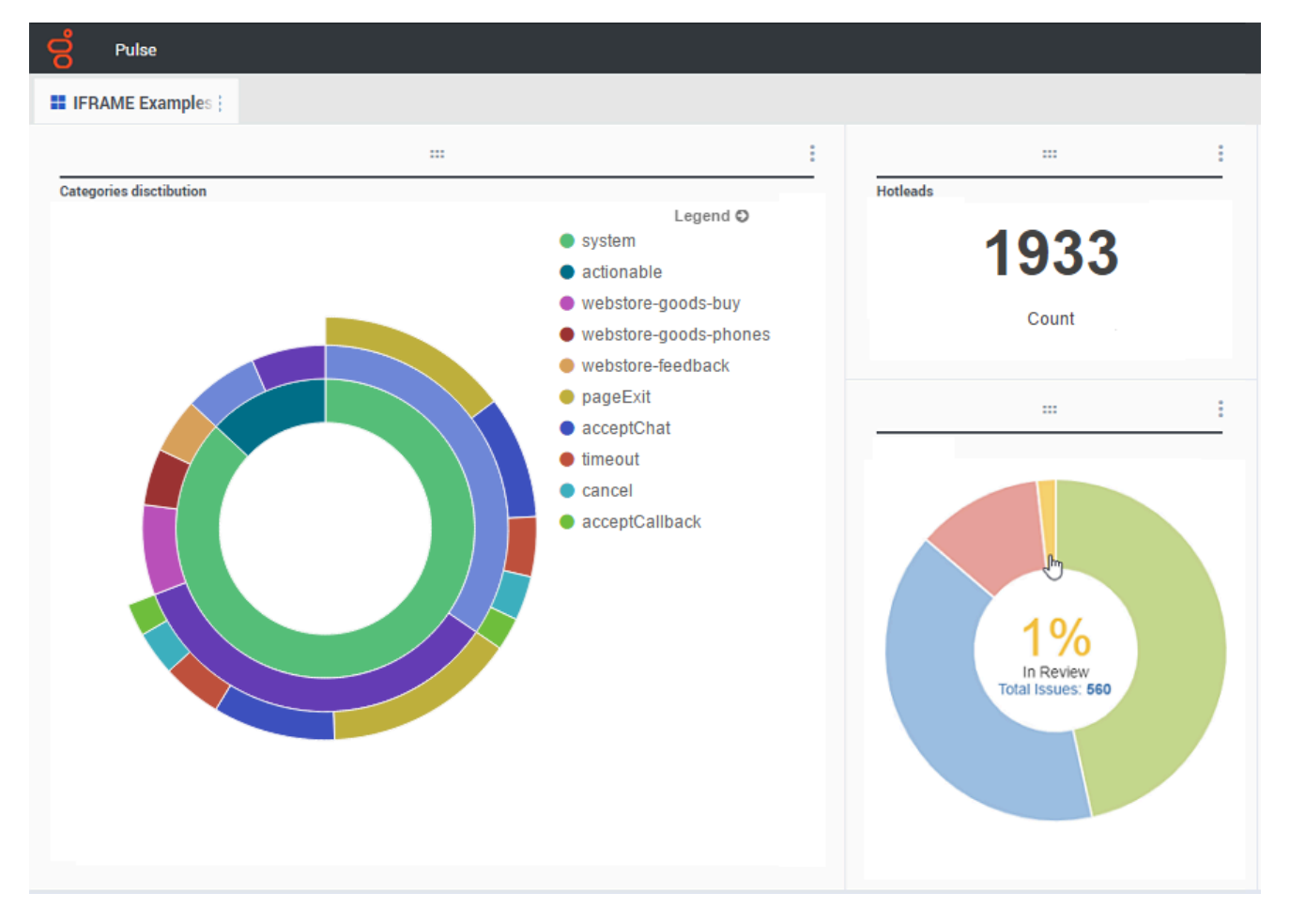

Agregue un nuevo widget y seleccione la plantilla IFRAME.

Para un widget IFRAME, necesita una dirección web para la **URL de widget de panel**. Es posible que desee usar una segunda dirección web para el contenido **URL de widget expandido**, porque los widgets expandidos al tamaño del panel pueden mostrar muchos más detalles en gráficos que un widget de panel regular.

#### Opciones de widget de IFRAME

Las opciones disponibles para mostrar de los widgets IFRAME incluyen lo siguiente:

- **Título de widget**—El título aparece en la parte superior de su widget. Úselo para identificar el contenido del widget.
- Tamaño-La relación ancho y alto de su widget.
- URL de widget de panel—La dirección web del contenido que desea mostrar en su widget.
- Actualización automática—Permite a Genesys Pulse actualizar automáticamente el contenido de acuerdo a lo definido en la frecuencia de actualización del widget.
- **URL de widget maximizado**—La dirección web del contenido que desea mostrar en su widget expandido.
- Actualización automática—Permite a Genesys Pulse actualizar automáticamente el contenido de acuerdo a lo definido en la frecuencia de actualización del widget.
- Intervalo de actualización del widget—El tiempo, en segundos, que Genesys Pulse espera para actualizar el contenido del widget siempre y cuando la actualización automática esté habilitada.

| Dashboard Widget URL * |   |
|------------------------|---|
| < enter your url >     |   |
| 🗹 Automatic refresh    |   |
| Expanded Widget URL *  |   |
| < enter your url >     |   |
| Automatic refresh      |   |
| Widget refresh rate    |   |
| 10 seconds             | ~ |
|                        |   |

IFRAME\_Options

#### Sugerencia

Aquí hay un ejemplo de una página IFRAME en html, incluyendo instrucciones dentro de un archivo LÉEME:

• Ejemplo de IFRAME (ZIP).
## ¿Qué debo hacer después?

Tal vez quiera obtener más información sobre lo siguiente:

- Administrar paneles y tableros
- Agregar widgets de informe a su panel o tablero

# Importación/Exportación

### Importe y exporte paneles, tableros y plantillas personalizados.

|                            |       |                                                                     |                                                    | \$                                      | default 🚽              | · ?         | Imp                    | ort/   | 'Export Optic                                                                                                    | ons |
|----------------------------|-------|---------------------------------------------------------------------|----------------------------------------------------|-----------------------------------------|------------------------|-------------|------------------------|--------|----------------------------------------------------------------------------------------------------|-----|
| ⁻raffic                    | :     | E. Enç                                                              | Dashboard Mar<br>Wallboard Man<br>Widget Templa    | nagement<br>agement<br>te Management    |                        | +           |                        | тро    | rt and Expor                                                                                                    | rt  |
| gent Group St<br>.ogged Ir | atus  | C<br>CAX<br>Soles Deah- ;                                           | Import/Export (<br>8018kesky?e=; 12 8015k          | Options                                 | 0.3                    | i II kanyat |                        | 1 1 10 | Filter                                                                                                    |     |
|                            | Impor | t/Export Option                                                     | 18<br>F Duot                                       | Description                             |                        | bollied     | California<br>Destr    | ×<br>* | Details                                                                                                    |     |
|                            |       | <ul> <li>In Pulse</li> <li>Integration</li> </ul>                   |                                                    | Text for integration                    | 0                      | 1/92/2016   | Entitiesed             | Í      | BU-1 Billing Dashboard<br>Mucified December 11, 2015<br>Author: default                                          |     |
|                            |       | <ul> <li>Journey E</li> <li>Sales Das</li> <li>Environme</li> </ul> | nboard<br>Noord                                    |                                         | 0 <sup>1</sup>         | 7/27/2016   | Derhoverd<br>Derhoverd |        | Description:<br>This deshapped monitors the Service Level<br>across the Billing queues of the Business<br>Enit 1 |     |
|                            | 8     | <ul> <li>In Solots</li> <li>In Pulse</li> <li>In Date</li> </ul>    | oards                                              |                                         |                        |             |                        |        | Access Groups:<br>Permissions are set vis GAX Configuration<br>Manager<br>Link to Configuration Manager          |     |
|                            | 8     | 10 BO                                                               | ling                                               |                                         |                        |             |                        |        |                                                                                                    |     |
|                            |       | - <b>1</b> 5                                                        | U 1 Billing Deshboerd<br>Its<br>IU 1 Billesky Team | This dealboard monitoring the Service L | avel across the B., 22 | 2/11/2016   | Cantored               |        |                                                                                                    |     |

Puede exportar paneles, tableros y plantillas de un entorno a otro. Esto significa que después de crear su propio contenido personalizado con base en los requerimientos del negocio, puede construir fácilmente un paquete para usarlo en otros entornos.

#### Exportar un archivo de paquete desde su entorno

- 1. Seleccione Opciones de importación/exportación en el menú arriba a la derecha
- 2. Seleccione cualquier panel, tablero y plantilla de widgets desde el repositorio centralizado. También puede aplicar un filtro por tipo de objeto o nombre de los paneles
- 3. Haga clic en **Exportar** para guardar un archivo de paquete (formato json) en el sistema.

#### Importar el archivo de paquete a otro entorno

- 1. En el otro entorno seleccione opciones de **importación/exportación** del menú arriba a la derecha.
- 2. Haga clic en **Importar** para seleccionar un archivo de paquete exportado anteriormente.
- 3. Seleccione los paneles, tableros y plantillas de widgets del archivo de paquete que desea importar a su entorno actual
- 4. Haga clic en **Importar**.

## ¿Qué debo hacer después?

Tal vez quiera obtener más información sobre lo siguiente:

- Paneles y tableros
- Administrar plantillas de informes